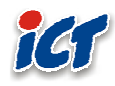

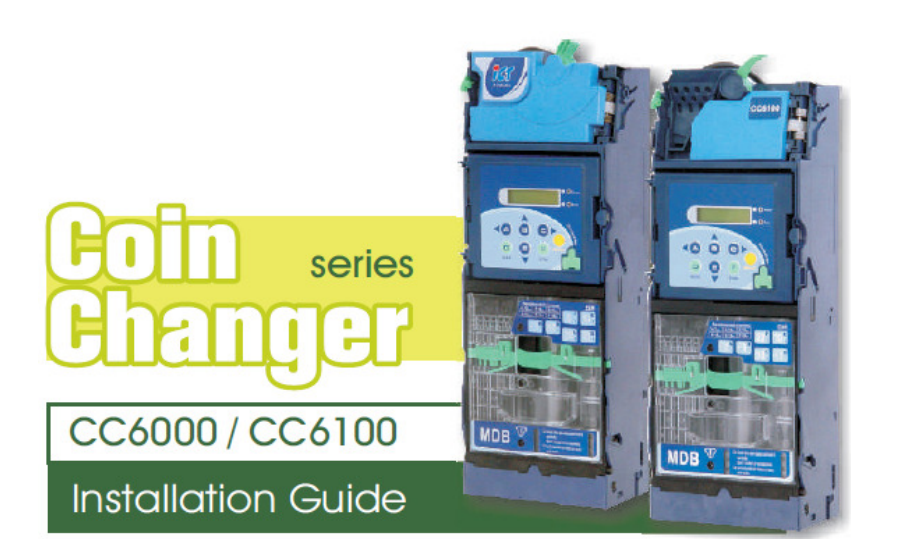

International Currency Technologies

# Contents

| 1.1.       Features Características       4         1.2.       Especificaciones del Sistema       5         1.3.       Dimensiones       7         1.4.       Descripción de Componentes       8         2.       Instalación       10         3.0       Operación       12         3.1.       Visión general de los códigos EZ.       12         3.2.       Dispensar Monedas a Nivel Bajo       14         3.3.       Instrucciones Operacionales       15         3.4.       Configuraciones Operacionales       15         3.4.       Configuraciones Operacionales       16         3.5.       Executive Setting Function Descriptions       36         3.6.       Configuración del DIP Switch       44         4.       Uso de Cables       45         4.1.       Juego de Cables para interface JPSTD       46         4.4.       Asignación de Cables para interface MDB       50         4.5.       Asignación de Cables para interfaces Ejecutivo y MDB       54         4.6.       Asignación de Cables para interfaces Ejecutivo y MDB       54         4.6.       Asignación de Cables para interfaces Ejecutivo y MDB       54         4.6.       Asignación de Cables para el Programador                                                                                                    | 1       | Informa              | ción General                                                     | 1         |
|----------------------------------------------------------------------------------------------------|---------|----------------------|------------------------------------------------------------------|-----------|
| 1.1.       Features etailors of earliers       5         1.2.       Especificaciones del Sistema       7         1.4.       Descripción de Componentes       8         2.       Instalación       10         3.0.       Operación       12         3.1.       Visión general de los códigos EZ       12         3.2.       Dispensar Monedas a Nivel Bajo       14         3.3.       Instrucciones Operacionales       15         3.4.       Configuraciones Operacionales       15         3.4.       Configuración del DIP Switch       44         4.       Uso de Cables       45         4.1.       Juego de Cables Para la Conexión del Aceptador de Billetes ICT :       45         4.2.       Juego de Cables para interface JPSTD       46         4.3.       Asignación de Cables para interface MDB       50         4.5.       Asignación de Cables para interface MDB       50         4.5.       Asignación de Cables para interface MDB       50         4.6.       Asignación de Cables para interface MDB       50         7.6.       Mantenimiento       57         7.7.       Fallos del Programa       61         7.1.       Mensajes código de fallos       61 <t< td=""><td>1.</td><td>1 1</td><td>Fasturas Caractarísticas</td><td>+۸<br/>۸</td></t<>                                                                                                    | 1.      | 1 1                  | Fasturas Caractarísticas                                         | +۸<br>۸   |
| 1.2.       Dimensiones       7         1.4.       Descripción de Componentes       8         2.       Instalación       10         3.0.       Operación       12         3.1.       Visión general de los códigos EZ       12         3.1.       Visión general de los códigos EZ       12         3.1.       Visión general de los códigos EZ       12         3.2.       Dispensar Monedas a Nivel Bajo       14         3.3.       Instrucciones Operacionales       15         3.4.       Configuración e Operacionales       15         3.5.       Executive Setting Function Descriptions       36         3.6.       Configuración del DIP Switch       44         4.       Uso de Cables       45         4.1.       Juego de Cables para interface PSTD       46         4.4.       Asignación de Cables para interface MDB       50         4.5.       Asignación de Cables para interface MDB       50         4.5.       Asignación de Cables para interface Sejecutivo y MDB       54         4.6.       Asignación de Cables para interfaces Ejecutivo y MDB       54         4.6.       Asignación de Cables para interfaces Ejecutivo y MDB       56         5.       Circiuto I/O                                                                                                    |         | 1.1.                 | Especificaciones del Sistema                                     | +<br>ح    |
| 1.2.       Dimensions of Componentes       8         2.       Instalación       10         3.       Operación       12         3.1.       Visión general de los códigos EZ.       12         3.2.       Dispensar Monedas a Nivel Bajo       14         3.3.       Instrucciones Operacionales       15         3.4.       Configuraciones Operacionales       18         3.5.       Executive Setting Function Descriptions       36         3.6.       Configuración del DIP Switch       44         4.       Uso de Cables       45         4.1.       Juego de Cables Para la Conexión del Aceptador de Billetes ICT :       45         4.2.       Juego de Cables para interface IPSTD       46         4.4.       Asignación de Cables para interface IPSTD       46         4.5.       Asignación de Cables para el Programador       56         5.       Circuito I/O       57         6.       Mantenimiento       59         7.       Fallos del Programa       61         7.1.       Mensajes código de fallos       76         8.1.       Descarga del Firmware MCU STM32 por IPJOA       76         8.1.       Descarga del Firmware MCU STM32 por IPJOA       76                                                                                                    |         | 1.2.                 | Dimensiones                                                      |           |
| 1.4.       Description de Componentes       0         3.       Dispensar Monedas a Nivel Bajo.       12         3.1.       Visión general de los códigos EZ.       12         3.2.       Dispensar Monedas a Nivel Bajo.       14         3.3.       Instrucciones Operacionales       15         3.4.       Configuraciones Operacionales       18         3.5.       Executive Setting Function Descriptions       36         3.6.       Configuración del DIP Switch       44         4.       Uso de Cables       45         4.1.       Juego de Cables Para la Conexión del Aceptador de Billetes ICT :       45         4.2.       Juego de Cables para interface IPSTD       46         4.4.       Asignación de Cables para interface IPSTD       46         4.4.       Asignación de Cables para el Programador       56         5.       Circuito I/O       57         6.       Asignación de Cables para el Programador       56         7.       Fallos del Programa       61         7.1.       Mensajes código de fallos       61         7.2.       Errores de manipulación       62         8.1.       Descarga del Firmware MCU STM32 Por IrDA       56         8.1.       Descarga del Firmware                                                                                                    |         | 1.3.                 | Descrinción de Componentes                                       | /۷<br>و   |
| 2.       Instanction       12         3.       Operación       12         3.1.       Visión general de los códigos EZ.       12         3.2.       Dispensar Monedas a Nivel Bajo.       14         3.3.       Instrucciones Operacionales       15         3.4.       Configuraciones Operacionales       18         3.5.       Executive Setting Function Descriptions       36         3.6.       Configuración del DIP Switch       44         4.       Uso de Cables       45         4.1.       Juego de Cables Para la Conexión del Aceptador de Billetes ICT :       45         4.2.       Juego de Cables para interface JPSTD       46         4.4.       Asignación de Cables para interface MDB       50         4.5.       Asignación de Cables para interface Bigeutivo y MDB       54         4.6.       Asignación de Cables para el Programador       56         5.       Circuito I/O       57         6.       Mantenimiento       59         7.1.       Mensajes código de fallos       61         7.2.       Errores de manipulación del Firmware       76         8.1.       Descarga del Firmware MCU STM32 Por IrDA       Función Especial       79         9.       Instruccione                                                                                                    | 2       | Instalaci            | ón                                                               |           |
| 3.1.       Visión general de los códigos EZ.       12         3.2.       Dispensar Monedas a Nivel Bajo.       14         3.3.       Instrucciones Operacionales       15         3.4.       Configuraciones Operacionales       18         3.5.       Executive Setting Function Descriptions       36         3.6.       Configuración del DIP Switch       44         4.       Uso de Cables       45         4.1.       Juego de Cables Para la Conexión del Aceptador de Billetes ICT :       45         4.2.       Juego de Cables para interface IPSTD       46         4.4.       Asignación de Cables para interface Bipcutivo y MDB       50         4.5.       Asignación de Cables para enterface IPSTD       46         4.4.       Asignación de Cables para interfaces Ejecutivo y MDB       50         4.5.       Asignación de Cables para enterfaces Ejecutivo y MDB       54         4.6.       Asignación de Cables para el Programador       56         5.       Circuito I/O       57         6.       Mantenimiento       59         7.1.       Mensajes código de fallos       61         7.2.       Errores de manipulación       62         8.1.       Descarga del Firmware MCU STM32 por FP-004       76                                                                                                    | 2.<br>3 | Operació             | 5n                                                               | 10        |
| 3.2.       Dispensar Monedas a Nivel Bajo.       14         3.3.       Instrucciones Operacionales       15         3.4.       Configuraciones Operacionales       18         3.5.       Executive Setting Function Descriptions       36         3.6.       Configuración del DIP Switch       44         4.       Uso de Cables       45         4.1.       Juego de Cables Para la Conexión del Aceptador de Billetes ICT :       45         4.2.       Juego de Cables para interface JPSTD       46         4.4.       Asignación de Cables para interface MDB       50         4.5.       Asignación de Cables para interfaces DB       50         4.5.       Asignación de Cables para interfaces DB       50         4.6.       Asignación de Cables para a le Programador       56         5.       Circuito I/O       57         6.       Mantenimiento       59         7.1.       Mensajes código de fallos       61         7.2.       Errores de manipulación       62         8.1.       Descarga del Firmware MCU STM32 Por IPDA       Función Especial         9.       Instrucciones para Herramientas del PC       80         9.1.       Configuración del Número de Serie       85         10.                                                                                                    | 5.      | 3 1                  | Visión general de los códigos F7                                 | 12        |
| 3.1.       Instructiones Operacionales       15         3.4.       Configuraciones Operacionales       18         3.5.       Executive Setting Function Descriptions       36         3.6.       Configuración del DIP Switch       44         4.       Uso de Cables       45         4.1.       Juego de Cables Para la Conexión del Aceptador de Billetes ICT :       45         4.2.       Juego de Cables para interface JPSTD       46         4.4.       Asignación de Cables para interface JPSTD       46         4.4.       Asignación de Cables para interfaces Ejecutivo y MDB       50         4.5.       Asignación de Cables para interfaces Ejecutivo y MDB       54         4.6.       Asignación de Cables para el Programador       56         5.       Circuito I/O       57         6.       Mantenimiento       59         7.       Fallos del Programa       61         7.1.       Mensajes código de fallos       61         7.2.       Errores de manipulación       62         8.1.       Descarga va Actualización del Firmware       76         8.2.       Descarga va Actualización del Firmware       76         8.1.       Descarga del Firmware MCU STM32 por FP-004       76         8.2.<                                                                                                    |         | 3.1.                 | Dispensar Monedas a Nivel Baio                                   | 12<br>14  |
| 3.4.       Configuraciones Operacionales       18         3.5.       Executive Setting Function Descriptions       36         3.6.       Configuración del DIP Switch       44         4.       Uso de Cables       45         4.1.       Juego de Cables ?       45         4.2.       Juego de Cables Para la Conexión del Aceptador de Billetes ICT ?       45         4.3.       Asignación de Cables para interface JPSTD       46         4.4.       Asignación de Cables para interface MDB       50         4.5.       Asignación de Cables para interfaces Ejecutivo y MDB       54         4.6.       Asignación de Cables para el Programador       56         5.       Circuito I/O       57         6.       Mantenimiento       59         7.1.       Mensajes código de fallos       61         7.2.       Errores de manipulación       62         8.       Instrucciones de Descarga y Actualización del Firmware       76         8.1.       Descarga del Firmware MCU STM32 por FP-004       76         8.2.       Descarga del Firmware MCU STM32 por IrDA       80         9.1.       Configuración Cashfloat       80         9.2.       Configuración del Número de Serie       85         10.                                                                                                    |         | 3.2.                 | Instrucciones Operacionales                                      | 14<br>15  |
| 3.5.       Executive Setting Function Descriptions.       36         3.6.       Configuración del DIP Switch       44         4.       Uso de Cables                                                                                                    |         | 3.5.                 | Configuraciones Operacionales                                    | 13        |
| 3.6.       Configuración del DIP Switch       44         4.       Uso de Cables       45         4.1.       Juego de Cables Para la Conexión del Aceptador de Billetes ICT :       45         4.2.       Juego de Cables Para interface JPSTD       46         4.4.       Asignación de Cables para interface JPSTD       46         4.4.       Asignación de Cables para interface MDB.       50         4.5.       Asignación de Cables para interfaces Ejecutivo y MDB       54         4.6.       Asignación de Cables para el Programador       56         5.       Circuito I/O       57         6.       Mantenimiento       59         7.       Fallos del Programa       61         7.2.       Errores de manipulación       62         8.       Instrucciones de Descarga y Actualización del Firmware       76         8.1.       Descarga del Firmware MCU STM32 por FP-004       76         8.2.       Descarga del Firmware MCU STM32 Por IrDA       Función Especial       79         9.       Instrucciones para Herramientas del PC       80       80       9.2.       Configuración Cashfloat       80         9.2.       Configuración del Número de Serie       85       10.       Lectura de los Auditivos por IrDA       86                                                                                                    |         | 3.5                  | Executive Setting Function Descriptions                          | 10<br>36  |
| 4.       Uso de Cables       45         4.1.       Juego de Cables ?       45         4.2.       Juego de Cables Para la Conexión del Aceptador de Billetes ICT ?       45         4.3.       Asignación de Cables para interface JPSTD       46         4.4.       Asignación de Cables para interface JPSTD       46         4.4.       Asignación de Cables para interface MDB       50         4.5.       Asignación de Cables para el Programador       56         5.       Circuito I/O       57         6.       Mantenimiento       59         7.       Fallos del Programa       61         7.2.       Errores de manipulación       62         8.       Instrucciones de Descarga y Actualización del Firmware       76         8.1.       Descarga del Firmware MCU STM32 por FP-004       76         8.2.       Descarga del Firmware MCU STM32 Por IrDA       Función Especial       79         9.       Instrucciones para Herramientas del PC       80       9.2.       80       9.1.       Configuración Cashfloat       80         9.2.       Configuración del Número de Serie       85       85       10.       Lectura de los Datos Auditivos por MTB ICT       86         10.1.       Leer Datos Auditivos por MTB ICT       8                                                                                                    |         | 3.6                  | Configuración del DIP Switch                                     |           |
| 4.1.       Juego de Cables :       45         4.2.       Juego de Cables Para la Conexión del Aceptador de Billetes ICT :       45         4.3.       Asignación de Cables para interface JPSTD       46         4.4.       Asignación de Cables para interface MDB       50         4.5.       Asignación de Cables para interfaces Ejecutivo y MDB       54         4.6.       Asignación de Cables para el Programador       56         5.       Circuito I/O       57         6.       Mantenimiento       59         7.       Fallos del Programa       61         7.1.       Mensajes código de fallos       61         7.2.       Errores de manipulación       62         8.       Instrucciones de Descarga y Actualización del Firmware       76         8.1.       Descarga del Firmware MCU STM32 por FP-004       76         8.2.       Descarga del Firmware MCU STM32 Por IrDA       Función Especial       79         9.       Instrucciones para Herramientas del PC       80       80       92.       Configuración del Número de Serie       85         10.1.       Lectura de los Datos Auditivos       86       10.1.       Leer Datos Auditivos por MTB ICT       86         10.2.       Lectura de Datos Auditivos por IrDA       87                                                                                                    | 4       | Uso de (             | Tables                                                           |           |
| 4.1.       Juego de Cables Para la Conexión del Aceptador de Billetes ICT :       4.5         4.2.       Juego de Cables Para la Conexión del Aceptador de Billetes ICT :       4.5         4.3.       Asignación de Cables para interface JPSTD       46         4.4.       Asignación de Cables para interface MDB.       50         4.5.       Asignación de Cables para interfaces Ejecutivo y MDB       54         4.6.       Asignación de Cables para el Programador       56         5.       Circuito I/O       57         6.       Mantenimiento       59         7.       Fallos del Programa       61         7.1.       Mensajes código de fallos       62         8.       Instrucciones de Descarga y Actualización del Firmware       76         8.1.       Descarga del Firmware MCU STM32 por FP-004       76         8.2.       Descarga del Firmware MCU STM32 Por IrDA       Función Especial       79         9.       Instrucciones para Herramientas del PC       80       80       9.2.       Configuración del Número de Serie       80         9.2.       Configuración del Número de Serie       85       81       81       81       81         10.1.       Lectura de los Datos Auditivos por MTB ICT       86       86       87       87                                                                                                    | т.      | 1 1                  | Juego de Cables :                                                |           |
| 4.2.       Suego de Cables fait al a Colexion de l'Aceptado de Difects le l'Ammediation de Cables para interface JPSTD       46         4.3.       Asignación de Cables para interface JPSTD       46         4.4.       Asignación de Cables para interface MDB       50         4.5.       Asignación de Cables para interfaces Ejecutivo y MDB       54         4.6.       Asignación de Cables para el Programador       56         5.       Circuito I/O       57         6.       Mantenimiento       59         7.       Fallos del Programa       61         7.1.       Mensajes código de fallos       61         7.2.       Errores de manipulación       62         8.       Instrucciones de Descarga y Actualización del Firmware       76         8.1.       Descarga del Firmware MCU STM32 por FP-004       76         8.2.       Descarga del Firmware MCU STM32 Por IrDA       Función Especial       79         9.       Instrucciones para Herramientas del PC       80       80       9.1.       Configuración Cashfloat       80         9.2.       Configuración Cashfloat       80       9.2.       Configuración Cashfloat       86         10.1.       Leer Datos Auditivos por MTB ICT       86       86       10.1.       Leer Datos Auditivos por IrDA <td></td> <td>4.1.<br/>4.2</td> <td>Juego de Cables Para la Conexión del Acentador de Billetes ICT :</td> <td>43</td>                                                                                                    |         | 4.1.<br>4.2          | Juego de Cables Para la Conexión del Acentador de Billetes ICT : | 43        |
| 4.2.       Asignación de Cables para interface MDB.       50         4.4.       Asignación de Cables para interface MDB.       50         4.5.       Asignación de Cables para interfaces Ejecutivo y MDB.       54         4.6.       Asignación de Cables para el Programador       56         5.       Circuito I/O       57         6.       Mantenimiento       59         7.       Fallos del Programa       61         7.1.       Mensajes código de fallos       61         7.2.       Errores de manipulación       62         8.       Instrucciones de Descarga y Actualización del Firmware       76         8.1.       Descarga del Firmware MCU STM32 por FP-004       76         8.2.       Descarga del Firmware MCU STM32 Por IrDA       Función Especial       79         9.       Instrucciones para Herramientas del PC       80       80       9.1.       Configuración Cashfloat       80         9.2.       Configuración del Número de Serie       85       85       10.       Lectura de los Datos Auditivos por MTB ICT       86         10.1.       Leer Datos Auditivos por MTB ICT       86       10.2.       Lectura de Datos Auditivos por IrDA       87         11.       Desmontaje del Módulo de Ensamblaje       88       11.1. </td <td></td> <td>н.2.<br/>Л З</td> <td>Asignación de Cables para interface IPSTD</td> <td></td>                                                                                                    |         | н.2.<br>Л З          | Asignación de Cables para interface IPSTD                        |           |
| 4.7.       Asignación de Cables para interface MDD       50         4.5.       Asignación de Cables para interfaces Ejecutivo y MDB       54         4.6.       Asignación de Cables para el Programador       56         5.       Circuito I/O       57         6.       Mantenimiento       59         7.       Fallos del Programa       61         7.1.       Mensajes código de fallos       61         7.2.       Errores de manipulación       62         8.       Instrucciones de Descarga y Actualización del Firmware       76         8.1.       Descarga del Firmware MCU STM32 por FP-004       76         8.2.       Descarga del Firmware MCU STM32 Por IrDA       Función Especial       79         9.       Instrucciones para Herramientas del PC       80       80       9.1.       Configuración Cashfloat       80         9.2.       Configuración del Número de Serie       85       85       10.       Lectura de los Datos Auditivos por MTB ICT       86         10.1.       Leer Datos Auditivos por IrDA       87       81       11.       Desmontaje del Módulo de Ensamblaje       88         11.1.       Desmontaje del Módulo de Reconocimiento:       89       11.3.       Desmontaje del Módulo de Flujo de Monedas:       90 <td></td> <td>4.3.<br/>1 1</td> <td>Asignación de Cables para interface MDB</td> <td>40<br/>50</td>                                                                                                    |         | 4.3.<br>1 1          | Asignación de Cables para interface MDB                          | 40<br>50  |
| 4.5.       Asignación de Cables para el Programador                                                                                                    |         | н.н.<br>15           | Asignación de Cables para interfaces Fiecutivo y MDB             |           |
| 4.0.       Asignation de Cables para el riogramator       50         5.       Circuito I/O       57         6.       Mantenimiento       59         7.       Fallos del Programa       61         7.1.       Mensajes código de fallos       61         7.2.       Errores de manipulación       62         8.       Instrucciones de Descarga y Actualización del Firmware       62         8.1.       Descarga del Firmware MCU STM32 por FP-004       76         8.2.       Descarga del Firmware MCU STM32 Por IrDA       Función Especial         9.       Instrucciones para Herramientas del PC       80         9.1.       Configuración Cashfloat       80         9.2.       Configuración del Número de Serie       85         10.       Lectura de los Datos Auditivos       86         10.1.       Leer Datos Auditivos por MTB ICT       86         10.2.       Lectura de Datos Auditivos por IrDA       87         11.       Procedimiento del Módulo de Ensamblaje       88         11.1.       Desmontaje del Módulo de Reconocimiento:       89         11.3.       Desmontaje del Módulo de Flujo de Monedas:       90                                                                                                    |         | ч. <i>3</i> .<br>4.6 | Asignación de Cables para al Programador                         | 56        |
| 6.       Mantenimiento       59         7.       Fallos del Programa       61         7.1.       Mensajes código de fallos       61         7.2.       Errores de manipulación       62         8.       Instrucciones de Descarga y Actualización del Firmware       76         8.1.       Descarga del Firmware MCU STM32 por FP-004       76         8.2.       Descarga del Firmware MCU STM32 Por IrDA       Función Especial         9.       Instrucciones para Herramientas del PC       80         9.1.       Configuración Cashfloat       80         9.2.       Configuración del Número de Serie       85         10.       Lectura de los Datos Auditivos       86         10.1.       Leer Datos Auditivos por MTB ICT       86         10.2.       Lectura de Datos Auditivos por IrDA       87         11.       Procedimiento del Módulo de Ensamblaje       88         11.1.       Desmontaje del Módulo Superior:       88         11.2.       Desmontaje del Módulo de Reconocimiento:       89         11.3.       Desmontaje del Módulo de Flujo de Monedas:       90                                                                                                    | 5       | 4.0.<br>Circuito     | I/O                                                              |           |
| 7.       Fallos del Programa       61         7.1.       Mensajes código de fallos       61         7.2.       Errores de manipulación       62         8.       Instrucciones de Descarga y Actualización del Firmware       76         8.1.       Descarga del Firmware MCU STM32 por FP-004       76         8.2.       Descarga del Firmware MCU STM32 Por IrDA       Función Especial         9.       Instrucciones para Herramientas del PC       80         9.1.       Configuración Cashfloat       80         9.2.       Configuración del Número de Serie       85         10.       Lectura de los Datos Auditivos       86         10.1.       Leer Datos Auditivos por MTB ICT       86         10.2.       Lectura de Datos Auditivos por IrDA       87         11.       Procedimiento del Módulo de Ensamblaje       88         11.1.       Desmontaje del Módulo de Reconocimiento:       89         11.3.       Desmontaje del Módulo de Flujo de Monedas:       90                                                                                                    | 5.<br>6 | Manteni              | miento                                                           |           |
| 7.1       Mensajes código de fallos                                                                                                    | 0.<br>7 | Fallos de            | al Programa                                                      |           |
| 7.1.       Intensajes congo de failos       61         7.2.       Errores de manipulación       62         8.       Instrucciones de Descarga y Actualización del Firmware       76         8.1.       Descarga del Firmware MCU STM32 por FP-004       76         8.2.       Descarga del Firmware MCU STM32 Por IrDA       Función Especial       79         9.       Instrucciones para Herramientas del PC       80         9.1.       Configuración Cashfloat       80         9.2.       Configuración del Número de Serie       85         10.       Lectura de los Datos Auditivos       86         10.1.       Leer Datos Auditivos por MTB ICT       86         10.2.       Lectura de Datos Auditivos por IrDA       87         11.       Procedimiento del Módulo de Ensamblaje       88         11.1.       Desmontaje del Módulo Superior:       88         11.2.       Desmontaje del Módulo de Reconocimiento:       89         11.3.       Desmontaje del Módulo de Flujo de Monedas:       90                                                                                                    | 1.      | 7 1                  | Mensaies código de fallos                                        | 01<br>61  |
| 8.       Instrucciones de Descarga y Actualización del Firmware       76         8.       Instrucciones de Descarga y Actualización del Firmware       76         8.1.       Descarga del Firmware MCU STM32 por FP-004       76         8.2.       Descarga del Firmware MCU STM32 Por IrDA       Función Especial       79         9.       Instrucciones para Herramientas del PC       80         9.1.       Configuración Cashfloat       80         9.2.       Configuración del Número de Serie       85         10.       Lectura de los Datos Auditivos       86         10.1.       Leer Datos Auditivos por MTB ICT       86         10.2.       Lectura de Datos Auditivos por IrDA       87         11.       Procedimiento del Módulo de Ensamblaje       88         11.1.       Desmontaje del Módulo Superior:       88         11.2.       Desmontaje del Módulo de Reconocimiento:       89         11.3.       Desmontaje del Módulo de Flujo de Monedas:       90                                                                                                    |         | 7.1.                 | Frores de manipulación                                           | 01<br>62  |
| 8.       Instrucciones de Descarga y Actualización del Finnware       76         8.1.       Descarga del Firmware MCU STM32 por FP-004                                                                                                    | 8       | 1.2.                 | iones de Descarga y Actualización del Firmware                   | 02<br>76  |
| 8.1.       Descarga del Firmware MCU STM32 por IrDoot       70         8.2.       Descarga del Firmware MCU STM32 Por IrDA       Función Especial       79         9.       Instrucciones para Herramientas del PC       80         9.1.       Configuración Cashfloat       80         9.2.       Configuración del Número de Serie       85         10.       Lectura de los Datos Auditivos       86         10.1.       Leer Datos Auditivos por MTB ICT       86         10.2.       Lectura de Datos Auditivos por IrDA       87         11.       Procedimiento del Módulo de Ensamblaje       88         11.1.       Desmontaje del Módulo Superior:       88         11.2.       Desmontaje del Módulo de Reconocimiento:       89         11.3.       Desmontaje del Módulo de Flujo de Monedas:       90                                                                                                    | 0.      | 8 1                  | Descarga del Firmware MCU STM32 por FP-004                       | 70<br>76  |
| 9.       Instrucciones para Herramientas del PC       80         9.1.       Configuración Cashfloat       80         9.2.       Configuración del Número de Serie       85         10.       Lectura de los Datos Auditivos       86         10.1.       Leer Datos Auditivos por MTB ICT       86         10.2.       Lectura de Datos Auditivos por IrDA       86         10.1.       Leer Datos Auditivos por IrDA       86         11.       Procedimiento del Módulo de Ensamblaje       88         11.1.       Desmontaje del Módulo Superior:       88         11.2.       Desmontaje del Módulo de Flujo de Monedas:       90         11.3.       Desmontaje del Módulo de Flujo de Monedas:       90                                                                                                    |         | 8.1.<br>8.2          | Descarga del Firmware MCU STM32 Por IrDA – Función Especial      | 70<br>70  |
| 9.1.       Configuración Cashfloat       80         9.2.       Configuración del Número de Serie       85         10.       Lectura de los Datos Auditivos       86         10.1.       Leer Datos Auditivos por MTB ICT       86         10.2.       Lectura de Datos Auditivos por IrDA       87         11.       Procedimiento del Módulo de Ensamblaje       88         11.1.       Desmontaje del Módulo Superior:       88         11.2.       Desmontaje del Módulo de Flujo de Monedas:       90         11.3.       Desmontaje del Módulo de Flujo de Monedas:       90                                                                                                    | 9       | Instrucci            | iones para Herramientas del PC                                   | ر ب<br>80 |
| 9.2.       Configuración del Número de Serie       85         10.       Lectura de los Datos Auditivos       86         10.1.       Leer Datos Auditivos por MTB ICT       86         10.2.       Lectura de Datos Auditivos por IrDA       87         11.       Procedimiento del Módulo de Ensamblaje       88         11.1.       Desmontaje del Módulo Superior:       88         11.2.       Desmontaje del Módulo de Flujo de Monedas:       90                                                                                                    | ).      | 91                   | Configuración Cashfloat                                          | 80        |
| 10.       Lectura de los Datos Auditivos       86         10.1.       Leer Datos Auditivos por MTB ICT                                                                                                    |         | 9.1.                 | Configuración del Número de Serie                                |           |
| 10.1       Leer Datos Auditivos por MTB ICT                                                                                                    | 10      | J.2.<br>Lec          | etura de los Datos Auditivos                                     |           |
| 10.1.       Lectr Datos ridadivos por IrID letra                                                                                                    | 10.     | 10.1                 | Leer Datos Auditivos nor MTB ICT                                 |           |
| 11.       Procedimiento del Módulo de Ensamblaje       88         11.1.       Desmontaje del Módulo Superior:       88         11.2.       Desmontaje del Módulo de Reconocimiento:       89         11.3.       Desmontaje del Módulo de Flujo de Monedas:       90                                                                                                    |         | 10.1.                | Lectura de Datos Auditivos por IrDA                              |           |
| 11.1.       Desmontaje del Módulo Superior:       88         11.2.       Desmontaje del Módulo de Reconocimiento:       89         11.3.       Desmontaje del Módulo de Flujo de Monedas:       90                                                                                                    | 11      | Pro                  | cedimiento del Módulo de Ensamblaie                              |           |
| 11.1.       Desmontaje del Módulo Superior       00         11.2.       Desmontaje del Módulo de Reconocimiento:       89         11.3.       Desmontaje del Módulo de Flujo de Monedas:       90                                                                                                    | 11.     | 11.1                 | Desmontaie del Módulo Superior:                                  |           |
| 11.2. Desmontaje del Módulo de Flujo de Monedas:                                                                                                    |         | 11.1.                | Desmontaje del Módulo de Reconocimiento:                         |           |
| The Destination of the second second se |         | 11.2.                | Desmontaje del Módulo de Fluio de Monedas:                       | 90<br>90  |
| 12. Vista Del Módulo Desarmado 91                                                                                                    | 12      | Vis                  | ta Del Módulo Desarmado                                          |           |

# Uso de Materiales Limitados

International Currency Technologies Corporation (ICT) todos los derechos reservados. Todos los materiales contenidos son de propiedad de ICT. Todas las marcas registradas, de servicio y nombres comerciales pertenecen a ICT.

ICT reserva el derecho a en cualquier momento a revelar o modificar cualquier información como ICT estime necesario para satisfacer alguna ley aplicable, regulación, proceso legal o pedido gubernamental, o editar, rechazar a difundir o retirar cualquier información o materiales, completos o en parte, a propia discreción de ICT.

### **1.** Información General

### 1.1. Features Características

- Cassette de seis tubos para maximizar la capacidad de monedas.
- Fácil de usar y adaptable a máquinas expendedoras mundialmente.
- Pantalla LCM que inmediatamente muestra el cambio de estado del Cambiador de Monedas.
- Programador portable opcional para actualizar los cambiadores de monedas instalados en máquinas expendedoras.
- Diseño modular para un mantenimiento fácil y barato.
- Tubos modulares para distintas configuraciones de monedas.
- Configuración ajustable para índice de aceptación en el lugar.
- Alta seguridad por medio de mecanismo anti robo.

### 1.2. Especificaciones del Sistema

| Suministro de Voltage                                                                                | MDB: 20V DC ~ 45V DC<br>MDB: 10V DC ~ 45V DC (Modo Batería)<br>JPSTD: 24V DC ±10%                                                                |  |
|----------------------------------------------------------------------------------------------------|----------------------------------------------------------------------------------------------------|--|
|                                                                                                    | Ejecutivo: 24V AC ±10%                                                                                                    |  |
| Consumo de Energía                                                                                   | Modo Standby ≦ 3.6W                                                                                                    |  |
|                                                                                                    | Aceptando Monedas ≦ 15.6W                                                                                                    |  |
|                                                                                                    | Pagando Monedas ≦ 15.6W<br>(36W máx. Cuando se enciende<br>instantáneamente)                                                                     |  |
|                                                                                                    | Operación de batería (Tipo de Ahorro de Energía)<br>Modo Dormir    ≦   10uA                                                                      |  |
|                                                                                                    | Modo Standby ≦ 3.6W(modo despierto)                                                                                                    |  |
| Rangos de Temperatura<br>Temperatura de Almacenamiento<br>Cambios de Temperatura<br>Humedad Relativa | -15°C ~ +60°C<br>-30°C ~ +70°C<br>Máx. 0.2°C / minuto<br>Hasta 85% (sin condensación)                                                            |  |
| Interface Serial                                                                                     | MDB (conector: Minifit 6-pin)<br>JPSTD                                                                                                    |  |
|                                                                                                    | Ejecutivo (conector: Molex 15-pin & 9-pin)<br>*Eje. Selecciona interface por DIP Switch                                                          |  |
| MDB Periférico                                                                                       | Aceptador de Billetes (para MDB e Interface<br>Ejecutivo)<br>MDB lector cashless key (Sólo para Interface Ejecutivo)<br>ICT MTB (Multi Tool Box) |  |
| Pantalla                                                                                             | LCM<br>Lenguage de Menú: English, Русский, Deutsch, Español                                                                                      |  |

Aceptación de Monedas

Diámetro de Moneda 16mm ~ 28mm Grosor de Moneda 1.2mm ~ 2.6mm

Velocidad de Aceptación Pago de Monedas Aprox. 1 moneda / segundo Máx. 6 tipos de monedas de un tubo cassette

Diámetro y grosor de moneda para devolución dependiendo del tubo cassette en uso

|                               | TUBO |     |   |   |   |   |
|-------------------------------|------|-----|---|---|---|---|
| Diámetro de Moneda mm         | А    | В   | С | D | Е | F |
| 26.0 - 28.5                   | ν,*  | ν,* | - | - | - | - |
| 24.0 - 26.0                   | ν,*  | ν,* | ٧ | ۷ | V | V |
| 22.0 - 24.0                   | ν,*  | V   | ۷ | ۷ | V | V |
| 20.0 - 22.0                   | V    | V   | ۷ | ۷ | V | V |
| 18.0 - 20.0                   | V    | V   | ۷ | ۷ | V | V |
| 16.0 - 18.0                   | V    | V   | V | V | V | V |
| (* Suministra Función Escrow) |      |     |   |   |   |   |

**Otras Funciones** 

Descargar datos auditivos- EVA-DTS por IrDA o UART (para MDB & Ejecutivo)

Actualización del Firmware por IrDA (para MDB y Ejecutivo)

MDB-FTL (solo para Interface MDB)

Configuraciones para número de serie por Cliente y Producto

99 canales para monedas

Luces LED de colores para diagnósticos

#### 1.3. Dimensiones

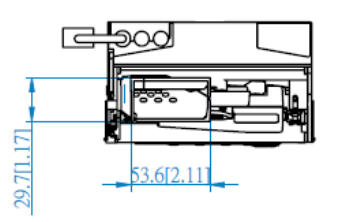

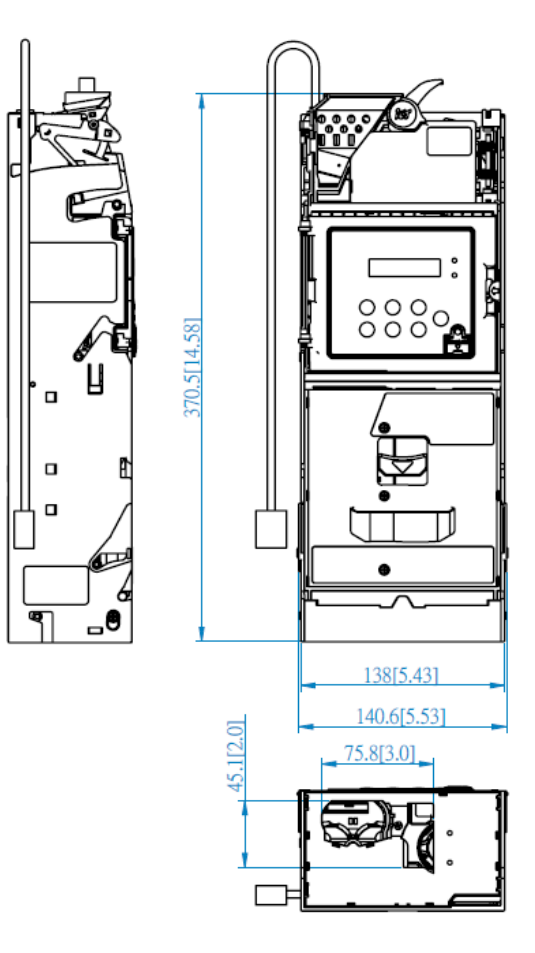

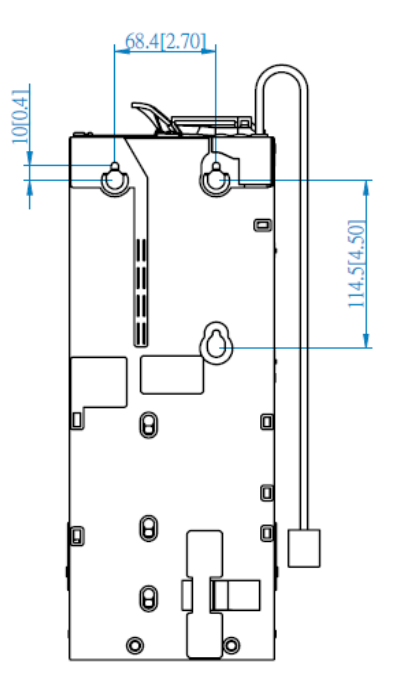

Unidad : mm

Posición de ensamblaje: Marco of conformidad: Vertical, deviación máx.:  $\pm 3^{\circ}$  CE

#### 1.4. Descripción de Componentes

Reconocimiento: Como se muestra en la figura

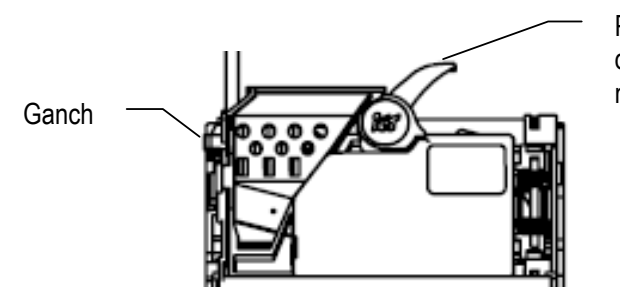

Palanca para devolución de monedas

Botón para devolver monedas: Luego de insertar una moneda, oprimir el botón para devolver monedas para reembolsar la moneda

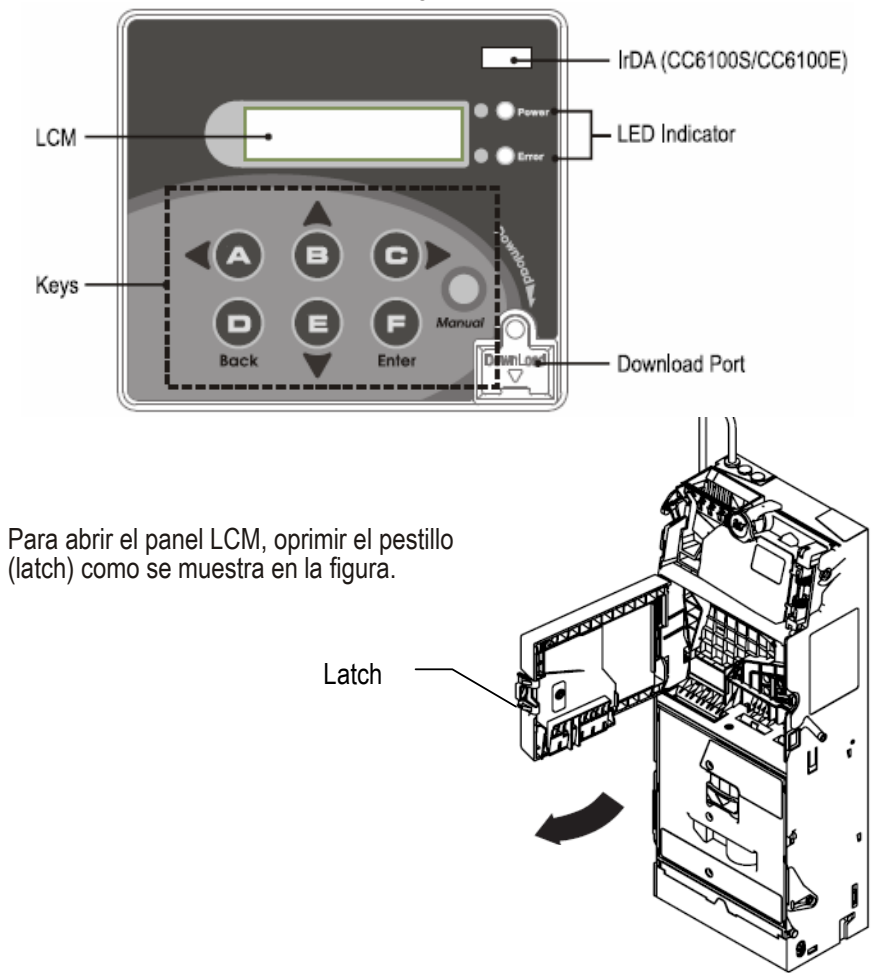

Panel LCM: Como se muestra en la figura

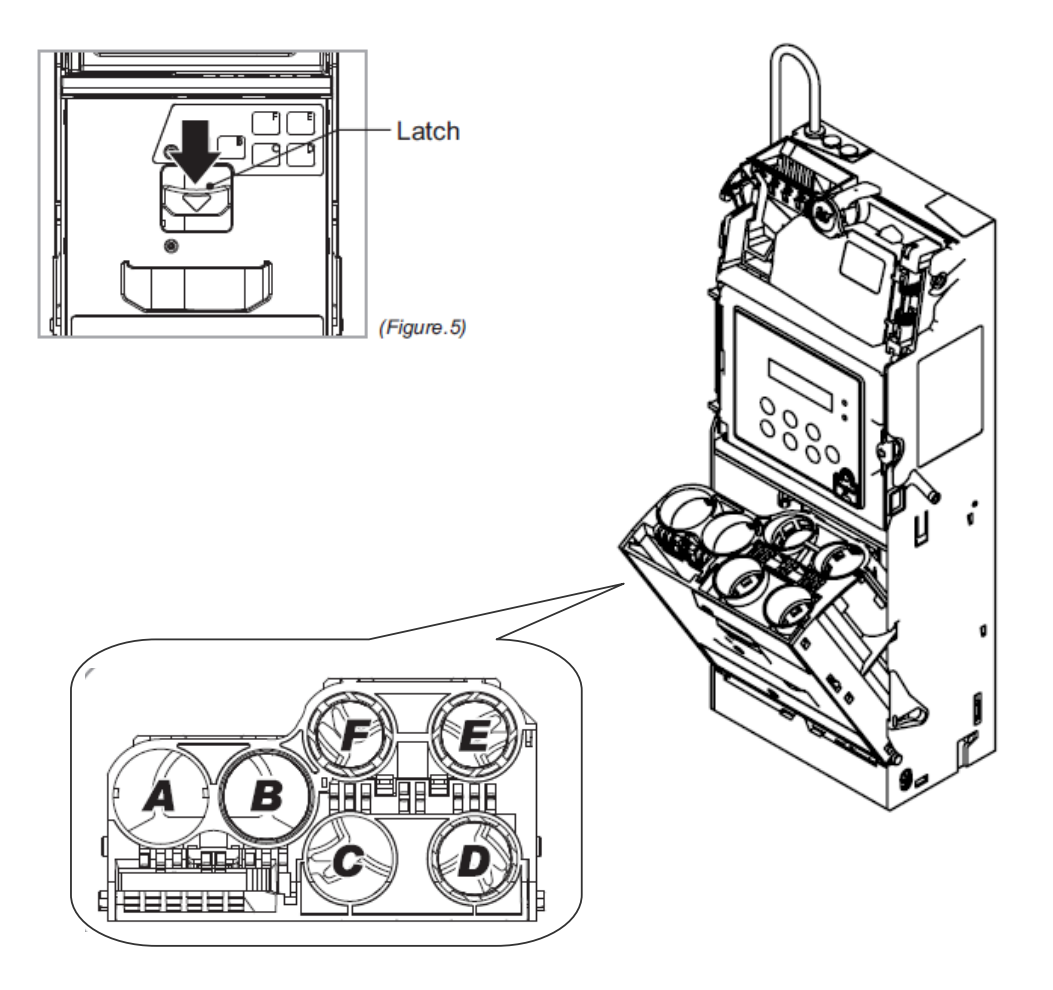

Tubos de Monedas:Oprimir el pestillo (latch) como se muestra para retirar el cassette de monedas

## 2. Instalación

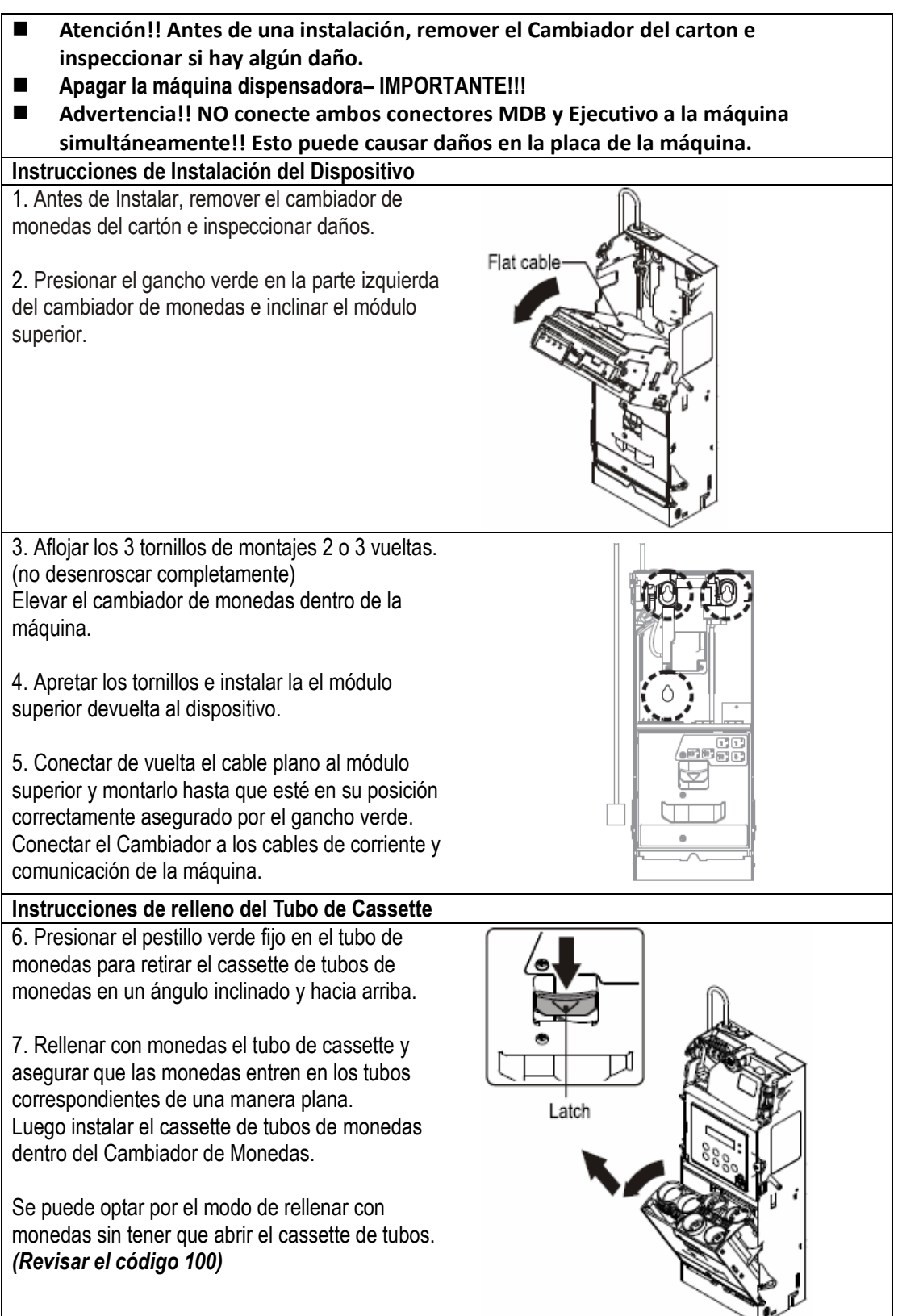

| Lis | ista de verificación para Instalación                                                                                                    |                      |  |  |  |
|-----|----------------------------------------------------------------------------------------------------|----------------------|--|--|--|
|     | Verificar que haya una apertura de 3 a 5 mm entre la palanca de devolución de el cambiador de monedas y el mecanismo de devolución de la máquina.                                                                                                    | 3-5 mm               |  |  |  |
|     | Verificar que cuando la palanca de devolución de la máquina haya<br>sido oprimido y liberado, el pestillo de el módulo de<br>reconocimiento de monedas pueda ser abierto y cerrado<br>debidamente.                                                                                       | return-<br>mechanism |  |  |  |
|     | Verificar los canales de la inserción de monedas, caja de<br>devolución de monedas y caja de almacenamiento de monedas<br>de la máquina estén alineados con los canales correspondientes<br>del cambiador de monedas. Si el canal no ha sido alineado, por<br>favor ajustar debidamente. |                      |  |  |  |
|     | Insertar una moneda para verificar si puede pasar por el canal con<br>éxito. Por favor asegurar que no hayan interferencias alrededor<br>del módulo de reconocimiento de monedas.                                                                                                    |                      |  |  |  |

| Lista de verificación para la Iniciación |                                                                                                    |  |  |  |  |
|------------------------------------------|----------------------------------------------------------------------------------------------------|--|--|--|--|
|                                          | NO conectar o desconectar ningún cable en el Cambiador CC6000/CC6100<br>mientras la máquina está encendida                                                                                                    |  |  |  |  |
|                                          | Asegurarse que no hayan interferencias entre los cables<br>conectados, el inserte y salida de monedas, y la puerta de la<br>máquina expendedora automática. Luego de completar las<br>inspecciones, podrá encencer la máquina.                                                                                                    |  |  |  |  |
|                                          | Verificar el monto de monedas en cada tubo de monedas sobre el<br>nivel requerido mínimo. Por favor referir con una marca o etiqueta<br>en el tubo de cassette para información del nivel mínimo.<br>(El Cambiador no funcionaría correctamente sin monedas<br>suficientes en el tubo de monedas.)<br>Luego de que el usuario haya llenado de monedas, el cambiador<br>de monedas detectará la cantidad adecuada de monedas dentro<br>de unos segundos. |  |  |  |  |
|                                          | El usuario debería emitir por lo menos una moneda de cada tubo<br>de monedas para asegurar que las monedas emitidas caigan<br>dentro de la caja de devolución de monedas de la máquina.                                                                                                    |  |  |  |  |

### 3. Operación

115 Borrar Registro

129 Lenguaje

| 0.1                     |                        |                                                                     |                                                  |  |  |
|-------------------------|------------------------|---------------------------------------------------------------------|--------------------------------------------------|--|--|
| Funciones Operacionales |                        |                                                                     |                                                  |  |  |
| Código                  | Pantalla LCM           | Descripción de Funciones                                            |                                                  |  |  |
| 100                     | Relleno de monedas     | Función Relleno de Monedas por Inserción<br>bajo el Modo Cash Float | Accesible sin Contraseña<br>Sólo Modo Cash Float |  |  |
| 101                     | Total Ingreso / Salida | Verificar el Valor de Monedas Insertadas y<br>Valor Entregado       | Accesible sin Contraseña                         |  |  |

Configurar lenguaje

Borrar Memoria Contable de Todo el

Inventario de los Tubos de Monedas

#### 3.1. Visión general de los códigos EZ

Presionar "D" 3 veces para abrir la página de inserción de contraseña. Con contraseña verificada, el usuario puede acceder a todas las funciones operacionales. La contraseña predeternminada es **ABCD**. Revisar la siguiente pág. para funciones de menú detalladas.

Accesible sin Contraseña

-Accesible sin Contraseña

Función Especial

|        | Configuración de Funciones    |                                                                              |                      |  |  |
|--------|-------------------------------|------------------------------------------------------------------------------|----------------------|--|--|
| Código | Pantalla LCM                  | Descripción de Funciones                                                     |                      |  |  |
| 102    | Reiniciar Registros           | Eliminar el Valor Total de Monedas<br>Ingresadas y Entregadas                |                      |  |  |
| 103    | Aceptar / Rechazar<br>Monedas | Configurar Aceptar o Devolver<br>denominaciones de monedas                   |                      |  |  |
| 104    | Switch Abrir/<br>Cerrar       | Config. Abrir o Cerrar Tubos de Monedas                                      |                      |  |  |
| 107    | Config. Valor Inicial         | Establecer Configuración Cash Float para<br>Varias Denominaciones de Monedas | Sólo Modo Cash Flow  |  |  |
| 108    | Activar Valor Inicial         | Establecer Tipo Cash Float Para Varias<br>Denominaciones de Monedas          | Sólo Modo Cash Float |  |  |
| 109    | Valor Inicial Actual          | Verificar Cash Float Actual de Varias<br>Denominaciones de Monedas           | Sólo Modo Cash Float |  |  |
| 110    | Cambio de Modalidad           | Estab. el Modo de Cambio de Entrega                                          | Sólo JPSTD           |  |  |
| 111    | Config. Pantalla              | Estab. Pantalla LCM en modo Standby                                          | Sólo Modo Cash Float |  |  |
| 112    | Config. Tipo BA               | Establecer el Interface para el Aceptador de Billetes                        |                      |  |  |
| 113    | Config. Original              | Restaurar a Configuraciones<br>Predeterminadas de Fábrica                    |                      |  |  |
| 116    | Tipo Cassette                 | Modo Configuración Tubos de Monedas                                          | Función Especial     |  |  |
| 117    | Info. Errores                 | Muestra el Registro de Fallos                                                |                      |  |  |
| 118    | Billete(s) por<br>Transacción | Establece el límite de Aceptación para el<br>Aceptador de Billetes           | Sólo Billeteros ICT  |  |  |
| 119    | Modo Valor Inicial            | Establece el Modo de Contaje del Inventario de los Tubos de Monedas          |                      |  |  |
| 120    | Configurar ID                 | Estab. el Número de Cliente y Máquina                                        | Función Especial     |  |  |
| 121    | Config. Moneda ->CashBox      | Establece de la Aceptación de Monedas a<br>Condiciones Cashbox               |                      |  |  |
| 122    | Config. Función Depósito      | Establecer function depósito para 50NTD                                      | Sólo para NTD        |  |  |
| 123    | Sensor de Inventario          | Detectar Inventario de Tubo                                                  |                      |  |  |
| 124    | Monedas de reserva            | Establecer Función Reserva de Moneda                                         | Función especial     |  |  |

| Código | Pantalla LCM                              | Descripción de Funciones                                                                  |                       |
|--------|-------------------------------------------|-------------------------------------------------------------------------------------------|-----------------------|
| 125    | Accesibilidad                             | Establecer la accesibilidad a la pantalla LCM.                                            |                       |
| 126    | Ajuste Manual<br>de Inventario            | Función para rellenar el inventario<br>insertando las monedas al cassette<br>directamente | -Modelo sólo para NTD |
| 127    | Crédito Residual                          | Establecer funciones de crédito residual                                                  |                       |
| 128    | Modo estudio de Tokens                    | Modalidad para estudio de Tokens                                                          |                       |
| 130    | Config. Palanca de rechazo                | Configurar no aceptar devoluciones luego de haber recibido pagos.                         |                       |
| 131    | Límite de aceptación para el<br>cambiador | Establecer los límites de aceptación del<br>cambiador.                                    | Función sólo para KRW |
| 132    | Cantidad máxima de inserte                | Establecer el límite de monedas de una sola transacción                                   | Función sólo para KRW |
| 133    | Configuración MDB                         | Configurar Decimales y factor de escala                                                   |                       |

|        | Establecer Funciones Ejecutivo |                                                                         |                |  |
|--------|--------------------------------|-------------------------------------------------------------------------|----------------|--|
| Código | Pantalla LCM                   | Descripción de Funciones                                                |                |  |
| 200    | Modo de Venta                  | Establecer Una sóla Máquina o Varias                                    | Sólo Ejecutivo |  |
| 201    | Mostrar Precios                | Establecer Precio en Pantalla de<br>Máquina expendedora                 | Sólo Ejecutivo |  |
| 202    | Precio Productos               | Establecer Precio del Producto por el<br>Cambiador de Monedas           | Sólo Ejecutivo |  |
| 203    | Manejo de Precios              | Establecer el Precio por Cambiador o<br>Máquina                         | Sólo Ejecutivo |  |
| 204    | 2do Precio e-Pago              | Establecer un segundo precio para<br>funciones e-Pago                   | Sólo Ejecutivo |  |
| 205    | Activar Billetero              | Establecer si desea habilitar el Billetero con o sin llave electrónica. | Sólo Ejecutivo |  |
| 206    | Config. Decimal                | Configurar decimales.                                                   | Sólo Ejecutivo |  |
| 207    | Crédito Residual               | Setup residual credit                                                   | Sólo Ejecutivo |  |
| 208    | Límites de<br>Aceptación       | Configurar los límites de aceptación de créditos.                       | Sólo Ejecutivo |  |
| 209    | Límite Crédito e-Pago          | Configurar un límite de crédito para e-<br>Pago.                        | Sólo Ejecutivo |  |
| 210    | Billete(s) por<br>Transacción  | Configurar límite de aceptación del<br>billetero.                       | Sólo Ejecutivo |  |
| 211    | Notif. Cambios Exactos         | Establecer la notificación de cambios exactos en la pantalla.           | Sólo Ejecutivo |  |

#### 3.2. Dispensar Monedas a Nivel Bajo

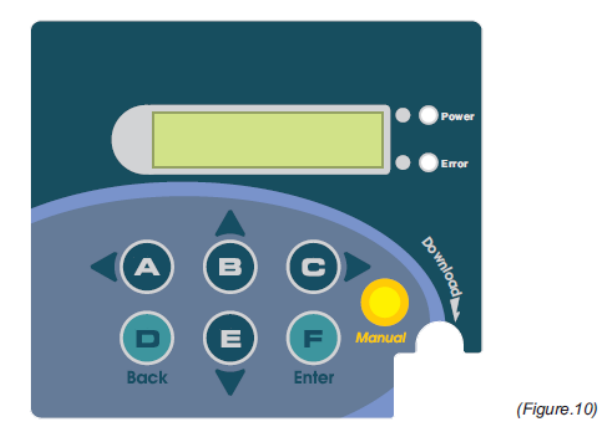

| KEY | Function            |
|-----|---------------------|
| А   | Tube A, move left   |
| В   | Tube B, move upward |
| С   | Tube C, move right  |
| D   | Tube D, back        |

|        | KEY         |   | Function              |
|--------|-------------|---|-----------------------|
| E Tube |             | E | Tube E, move downward |
|        | F<br>Manual |   | Tube F, enter         |
|        |             |   | Enter main menu       |
|        |             |   |                       |

#### Dispensar monedas hasta nivel bajo en todos los tubos de monedas

\* Presionar la palanca de devolución junto con el botón Manual por 3 segundos para descargar monedas hasta una debajo del nivel mínimo de todos los tubos de monedas.

(Si el usuario no ha configurado un nivel mínimo, se usará el nivel mínimo de monedas predeterminado.)

#### Dispensar monedas hasta nivel bajo en tubos específicos

\* Presionar una vez a un tubo específico, descargaría 1 moneda.

\* Presionar la palanca de devolución y el botón del tubo específico juntos por 3 segundos, entonces este tubo descargará monedas hasta llegar una debajo del nivel mínimo.

# 3.3. Instrucciones Operacionales

| Código                                                   | Pantalla LCM                 | Descripción de Funciones                                                                                                    | Accesibilidad                                                  |
|----------------------------------------------------------|------------------------------|----------------------------------------------------------------------------------------------------|----------------------------------------------------------------|
| 100                                                      | Relleno<br>de monedas        | Función Relleno de Monedas por Inserción<br>bajo el Modo Cash Float                                                                                              | -Accesible sin Contraseña<br>-Sólo Modo Cash Float             |
| Predeter                                                 | rminado                      | Definición                                                                                                    |                                                                |
| N/A                                                      |                              | Entrar a modo de relleno para llenar al nivel Cash Float de cada tubo.<br><i>El Nivel Cash float depende de las configuraciones del código 108.(mirar 3-2-3)</i> |                                                                |
| Pantalla                                                 | LCM                          | Descripciones                                                                                                    |                                                                |
| Rel<br>mon                                               | leno de<br>edas 100          | Presione el botón <i>Manual</i> .<br>Use los botones <b>A</b> / <b>C</b> para deslizarse al c<br>Presione <b>F</b> para entrar.                                  | ódigo EZ 100.                                                  |
| Positions<br>- A,- B,- C<br>- D,- E,- F                  |                              | La pantalla LCM mostrará la cantidad requerida de cada denominación en secuencia de menor a mayor valor como se muestra en la siguiente figura de A a F.         |                                                                |
| Monto R                                                  | equerido                     | representan los montos requeridos de 5centavos, 10centavos, 20centavos,                                                                                          |                                                                |
| -                                                        | 70,- 61,- 55<br>49,- 50,- 53 | 50centavos, 1€ y 2€ .<br>El monto mostrado irá disminuyendo mien                                                                                                 | tras se vayan añadiendo monedas.                               |
| El número desaparece cuando se llega al nivel Cash float |                              | El monto de denominación requerida desa<br>nivel cash float.                                                                                                    | aparecerá una vez que llegue al                                |
| -                                                        | 40,- 32,-<br>40              | Cuidado!! Por favor vaciar los tubos de<br>monedas y no entrar en el modo de rell<br>rellena de monedas.                                                         | monedas antes de rellenar con<br>eno repetidamente mientras se |
|                                                          |                              | <i>Manual</i> para salir.                                                                                                    |                                                                |

| Código Pantalla LCM           | Descripción de Funciones                                                                                                    | Accesibilidad             |
|-------------------------------|----------------------------------------------------------------------------------------------------|---------------------------|
| 101 Total Ingreso / Salida    | Verificar el Valor de Monedas Insertadas y<br>Valor Entregado                                                                                     | -Accesible sin Contraseña |
| Predeterminado                | Definición                                                                                                    |                           |
| N/A                           | Mostrar los datos actuales del Inventario.                                                                                                    |                           |
| Pantalla LCM                  | Descripciones                                                                                                    |                           |
| Total Ingreso<br>/ Salida 101 | Presione el botón <i>Manual</i> .<br>Use los botones <b>A</b> / <b>C</b> para deslizarse al código EZ 101.<br>Presione <b>F</b> para entrar.      |                           |
| Ingreso:\$00<br>Salida:\$00   | Presionar el botón <b>B</b> / <b>E</b> para mostrar el<br>-monto Pay in<br>-monto Pay out<br>-diferencia.(mostrar IN>OUT "+", mostrar OUT>IN "-") |                           |
| Diferencia:<br>\$0            |                                                                                                    |                           |
|                               | <i>Manual</i> para salir.                                                                                                    |                           |

| Código Pantalla LCM    | Descripción de Funciones                                                                                                    | Accesibilidad                                                                         |
|------------------------|----------------------------------------------------------------------------------------------------|---------------------------------------------------------------------------------------|
| 115 Borrar Registro    | Borrar Memoria Contable de Todo el<br>Inventario de los Tubos de Monedas                                                                     | -Accesible sin Contraseña                                                             |
| Predeterminado         | Definición                                                                                                    |                                                                                       |
| N/A                    | Limpiar la memoria del inventario de los tubos                                                                                               |                                                                                       |
| Pantalla LCM           | Descripciones                                                                                                    |                                                                                       |
| Borrar Registro<br>115 | Presione el botón <i>Manual</i> .<br>Use los botones <b>A</b> / <b>C</b> para deslizarse al código EZ 115.<br>Presione <b>F</b> para entrar. |                                                                                       |
| Está seguro?           | Presionar F para restaurar la base de dato<br>Cuidado!! Por favor vaciar los tubos an<br>monedas dentro del tubo, puede causa<br>Cambiador.  | os de la memoria.<br>Ites de borrar la memoria. Dejar<br>r problemas operacionales al |
|                        | <i>Manual</i> para salir.                                                                                                    |                                                                                       |

| Código Pantalla LCM      | Descripción de Funciones                                                                                                    | Accesibilidad             |
|--------------------------|----------------------------------------------------------------------------------------------------|---------------------------|
| 129 Lenguaje             | Establecer el lenguaje                                                                                                    | -Accesible sin contraseña |
| Predeterminado           | Definición                                                                                                    |                           |
| Dependiendo de la región | El usuario podrá seleccionar el lenguaje d<br>-English<br>-Русский<br>-Deutsch<br>-Español                                                              | el menú.                  |
| Pantalla LCM             | Descripciones                                                                                                    |                           |
| Lenguaje<br>129          | Presione el botón <i>Manual</i> .<br>Use los botones <b>A</b> / <b>C</b> para deslizarse al código EZ 129.<br>Presione <b>F</b> para entrar.            |                           |
| English                  | La pantalla LCM mostrará el idioma actual.<br>Presione los botones <b>B</b> / <b>E</b> para seleccionar el lenguaje.<br>Presione <b>F</b> para guardar. |                           |
|                          | <i>Manual</i> para salir.                                                                                                    |                           |

# 3.4. Configuraciones Operacionales

| Código Pantalla LCM                                | Descripción de Funciones                                                                                                    | Accesibilidad |
|----------------------------------------------------|----------------------------------------------------------------------------------------------------|---------------|
| 102 Reiniciar Registros                            | Borrar el Valor Total de Registros de<br>Monedas Payln y PayOut                                                                                                    |               |
| Predeterminado                                     | Definición                                                                                                    |               |
| N/A                                                | Restablecer los datos del inventario.                                                                                                    |               |
| Pantalla LCM                                       | Descripciones                                                                                                    |               |
| Reiniciar<br>Registros 102                         | Presione el botón <i>Manual</i> .<br>Use los botones <b>A</b> / <b>C</b> para deslizarse al c<br>Presione <b>F</b> para entrar.                                                                 | ódigo EZ 102. |
| Verificar<br>Está seguro?<br>Registros<br>Borrados | Presionar el botón F nuevamente para confirmar.<br>El cambiador mostrará un mensaje una vez que los datos hayan sido<br>borrados con éxito, y volverá a la pantalla de configuración principal. |               |
|                                                    | <i>Manual</i> para salir.                                                                                                    |               |

| Código Pantalla LCM                      | Descripción de Funciones                                                                                                    | Accesibilidad |
|------------------------------------------|----------------------------------------------------------------------------------------------------|---------------|
| <b>103</b> Aceptar / Rechazar<br>Monedas | Establecer Aceptar o Rechazar<br>Denominaciones de Monedas                                                                                                    |               |
| Predeterminado                           | Definición                                                                                                    |               |
| Aceptar todo                             | Switch para encender/apagar diferentes denominaciones de monedas.                                                                                                    |               |
| Pantalla LCM                             | Descripciones                                                                                                    |               |
| Aceptar/Rechazar<br>Monedas 103          | Presione el botón <i>Manual</i> .<br>Use los botones <b>A</b> / <b>C</b> para deslizarse al código EZ 103.<br>Presione <b>F</b> para entrar.                                                                                                    |               |
| EUR\$0.05:Aceptar<br>"F" = Cambiar       | <ul> <li>Presionar el botón B / E para desplazar arriba/abajo para seleccionar el valo de moneda deseado para hacer el cambio.</li> <li>La pantalla LCM mostrará los establecimientos actuales de la denominación Presionar el botón F para cambiar las configuraciones actuales. (Aceptar/Rechazar)</li> <li>Presionar el botón <i>Manual</i> para salir.</li> </ul> |               |
|                                          | <i>Manual</i> para salir.                                                                                                    |               |

| Código Pantalla LCM             | Descripción de Funciones                                                                                                    | Accesibilidad             |
|---------------------------------|----------------------------------------------------------------------------------------------------|---------------------------|
| 104 Switch Abrir/<br>Cerrar     | Establecer Abrir o Cerrar los Tubos de<br>Monedas                                                                                                    |                           |
| Predeterminado                  | Definición                                                                                                    |                           |
| Todo Abierto                    | Switch Encender/Apagar para los tubos A,                                                                                                    | , B, C, D, E, y F. Pasos. |
| Pantalla LCM                    | Descripciones                                                                                                    |                           |
| Switch Abrir/<br>Cerrar 104     | Presione el botón <i>Manual</i> .<br>Use los botones <b>A</b> / <b>C</b> para deslizarse al código EZ 104.<br>Presione <b>F</b> para entrar.                                                              |                           |
| Tubo A Abierto<br>"F" = Cambiar | Presionar el botón <b>B</b> / <b>E</b> para desplazar arriba/abajo para seleccionar el tubo<br>requerido.<br>Presionar botón <b>F</b> para cambiar a las configuraciones actuales. (Abierto /<br>Cerrado) |                           |
|                                 | Presionar el boton <b>ivanual</b> para salir.                                                                                                    |                           |
|                                 | <i>Manual</i> para salir.                                                                                                    |                           |

| Código Pantalla LCM                                                                                                    | Descripción de Funciones                                                                                                    | Accesibilidad                                                                                                    |
|----------------------------------------------------------------------------------------------------|----------------------------------------------------------------------------------------------------|----------------------------------------------------------------------------------------------------|
| <b>107</b> Config. Valor Inicial                                                                                                    | Establecer Configuración Cash Float<br>Para Varias Denominaciones de<br>Monedas                                                                                                    | -Sólo Modo Cash Float                                                                                                    |
| Predeterminado                                                                                                    | Definición                                                                                                    |                                                                                                    |
| nivel máximo de cada tubo.<br>Monto Configurable Disponible: El<br>nivel máximo del valor de una<br>moneda depende en el nivel<br>máximo del número de tubos<br>múltiples. | Configurar el nivel de cantidad cash float para cada valor de moneda. El<br>Cambiador de Monedas puede guardar hasta 3 tipos de configuraciones<br>cash float.<br><b>Cuando las monedas lleguen al nivel cashfloat requerido, las monedas</b><br><b>extras irán a la caja de cambios.</b>                                                                                                    |                                                                                                    |
| Pantalla LCM                                                                                                    | Descripciones                                                                                                    |                                                                                                    |
| Config. Valor<br>Inicial 107                                                                                                    | Presione el botón <i>Manual.</i><br>Use los botones <b>A</b> / <b>C</b> para deslizarse al código EZ 107.<br>Presione <b>F</b> para entrar.                                                                                                    |                                                                                                    |
| Tipo A                                                                                                    | Presionar el botón <b>B</b> / <b>E</b> para desplazar arriba/abajo y seleccionar el cambio<br>requerido.<br>Presionar <b>F</b> para ajustar el cambio hecho.                                                                                                    |                                                                                                    |
| Valor 1<br>Nivel MAX 70<br>Config. Cantidad<br>70<br>Guardado                                                                                                    | <ul> <li>Presionar el botón B / E y desplazar arriba/abajo para cambiar al valor de moneda requerido.</li> <li>Presionar F para ajustar la cantidad.</li> <li>Presionar botones B / E para subir o bajar 1 y ajustar cantidad.</li> <li>Presionar botones A / C para subir o bajar 10 y ajustar cantidad.</li> <li>Presionar F para confirmar las nuevas configuraciones, y la pantalla regresará al modo de valor de monedas para continuar con las configuraciones de otros valores.</li> <li><i>El siguiente texto ha de aparecer luego de cada cambio guardado. Si este texto no aparece, eso significa que las configuraciones no fueron</i></li> </ul> |                                                                                                    |
|                                                                                                    | guardadas. Por favor reconfirmar y pre<br>configuraciones.                                                                                                    | sionar "F" para guardar las                                                                                                    |
| Guardar Cambios?<br>D=NO, F=SI                                                                                                    | Presionar el botón <i>Manual</i> para guardar e<br>monedas de todas las configuraciones. El<br>se desea aplicar la configuración del tipo o<br>Presionar F=SI para aplicar inmediatamer<br>guardar el tipo de configuración.<br>Luego de seleccionar sí o no, la pantalla r<br>tipo de moneda para continuar con otro tip                                                                                                    | l tipo de moneda de todas las<br>cambiador de Monedas pedirá si<br>de moneda.<br>Ite, o <b>D</b> =NO para solamente<br>egresará al modo de selección de<br>to de configuración. |
|                                                                                                    | <i>Manual</i> para salir.                                                                                                    |                                                                                                    |

| Código Pantalla LCM          | Descripción de Funciones                                                                                                    | Accesibilidad                         |
|------------------------------|----------------------------------------------------------------------------------------------------|---------------------------------------|
| 108 Activar Valor Inicial    | Establecer Tipo Cash Float Para Varias<br>Denominaciones de Monedas                                                                          | -Sólo Modo Cash Float                 |
| Predeterminado               | Definición                                                                                                    |                                       |
| N/A                          | Configura el tipo de cash float para varias activadas.                                                                                       | denominaciones que podrán ser         |
| Pantalla LCM                 | Descripciones                                                                                                    |                                       |
| Activar Valor<br>Inicial 108 | Presione el botón <i>Manual</i> .<br>Use los botones <b>A</b> / <b>C</b> para deslizarse al código EZ 108.<br>Presione <b>F</b> para entrar. |                                       |
| Тіро А                       | Presionar botones <b>B</b> / <b>E</b> para desplazar a<br>cambio deseado. Tipo A, B o C.                                                     | arriba/abajo y seleccionar el tipo de |
| Tipo A<br>Activado           | Presionar F para guardar selección. L<br>configuración.                                                                                      | a pantalla regresará al modo de       |
|                              | <i>Manual</i> para salir.                                                                                                    |                                       |

| Código Pantalla LCM         | Descripción de Funciones                                                                                                    | Accesibilidad         |
|-----------------------------|----------------------------------------------------------------------------------------------------|-----------------------|
| 109 Valor Inicial Actual    | Verificar Cash Float Actual de Varias<br>Denominaciones de Monedas                                                                                                    | -Sólo Modo Cash Float |
| Predeterminado              | Definición                                                                                                    |                       |
| N/A                         | Revisar la configuración actual del cash float de varias denominaciones de monedas.                                                                                                    |                       |
| Pantalla LCM                | Descripciones                                                                                                    |                       |
| Valor Inicial<br>Actual 109 | Presione el botón <i>Manual</i> .<br>Use los botones <b>A</b> / <b>C</b> para deslizarse al código EZ 109.<br>Presione <b>F</b> para entrar.                                             |                       |
| \$Moneda 1<br>070           | Presionar el botón <b>B</b> / <b>E</b> para desplazar arriba/abajo hacia diferentes configuraciones del valor cash float de las monedas.<br>Presionar el botón <i>Manual</i> para salir. |                       |
|                             | Manual para salir.                                                                                                    |                       |

| Código Pantalla LCM             | Descripción de Funciones                                                                                                    | Accesibilidad |
|---------------------------------|----------------------------------------------------------------------------------------------------|---------------|
| <b>110</b> Cambio de Modalidad  | Estab. el Modo de Cambio de Entrega                                                                                                    | Sólo JPSTD    |
| Predeterminado                  | Definición                                                                                                    |               |
| Valor Mayor                     | Devolver el valor original de la moneda /Devolver con el<br>mayor valor de monedas.<br>Valor Original: devolución por las monedas originales.<br>Valor Mayor: devolución por el mayor valor de moneda. Cuando el<br>cambiador no pueda devolver por el valor mayor, devolverá por el valor<br>original.<br>Nota: Esta función solamente trabaja con la interface JPSTD. |               |
| Pantalla LCM                    | Descripciones                                                                                                    |               |
| Cambio de<br>Modalidad 110      | Presione el botón <i>Manual</i> .<br>Use los botones <b>A / C</b> para deslizarse al código EZ 110.<br>Presione <b>F</b> para entrar.                                                                                                    |               |
| Valor Original<br>"F" to Change | Presionar <b>F</b> para cambiar a la configuración actual. (Mayor valor/Valor de<br>Moneda Original)<br>Presionar el botón <i>Manual</i> para salir.                                                                                                    |               |
|                                 | <i>Manual</i> para salir.                                                                                                    |               |

| Código Pantalla LCM                | Descripción de Funciones                                                                                                    | Accesibilidad        |
|------------------------------------|----------------------------------------------------------------------------------------------------|----------------------|
| 111 Idle Display                   | Estab. Pantalla LCM en modo Standby                                                                                                    | Sólo Modo Cash Float |
| Predeterminado                     | Definición                                                                                                    |                      |
| Cantidad Monedas                   | Cambia el estado standby de la pantalla LCM del Cambiador de Monedas<br>Cantidad Monedas: Muestra las monedas en cada tubo.<br>Valor total: muestra el monto total de ventas. |                      |
| Pantalla LCM                       | Descripciones                                                                                                    |                      |
| Config. Pantalla<br>111            | Presione el botón <i>Manual.</i><br>Use los botones <b>A</b> / <b>C</b> para deslizarse al código EZ 111.<br>Presione <b>F</b> para entrar.                                   |                      |
| Cantidad Monedas<br>"F" t= Cambiar | Presionar <b>F</b> otra vez para cambiar el método de presentación. (Cantidad de<br>Tubo/Valor Total de Monedas)<br>Presionar el botón <i>Manual</i> para confirmar y salir.  |                      |
|                                    | <i>Manual</i> para salir.                                                                                                    |                      |

| Código Pantalla LCM        | Descripción de Funciones                                                                                                    | Accesibilidad                                                      |
|----------------------------|----------------------------------------------------------------------------------------------------|--------------------------------------------------------------------|
| 112 Config. Tipo BA        | Establecer el Interface para el Aceptador<br>de Billetes                                                                                    | 6100E excluído                                                     |
| Predeterminado             | Definición                                                                                                    |                                                                    |
|                            | Seleccionar tipo de Aceptador de Billete conectado. (Solamente trabaja con<br>Aceptador de Billetes ICT conectados al Cambiador de Monedas) |                                                                    |
|                            | Nota: Esta es una función especial. El Cambiador de Monedas deberá ir solapado con el Billetero ICT para que esta función trabaje.          |                                                                    |
| Pantalla LCM               | Descripciones                                                                                                    |                                                                    |
| Config. Tipo BA<br>112     | Presione el botón <i>Manual</i> .<br>Use los botones <b>A</b> / <b>C</b> para deslizarse al c<br>Presione <b>F</b> para entrar.             | ódigo EZ 112.                                                      |
| BA: JPSTD<br>"F" = Cambiar | Presionar Fde Nuevo para cambiar la con<br>Billetes (JPSTD/JPSTD con escrow/MDB/<br>Presionar el botón <b>Manual</b> para confirmar         | figuración del tipo de Aceptador de<br>MDB con escrow)<br>y salir. |
|                            | <i>Manual</i> para salir.                                                                                                    |                                                                    |

| Código Pantalla LCM         | Descripción de Funciones                                                                                                    | Accesibilidad |
|-----------------------------|----------------------------------------------------------------------------------------------------|---------------|
| <b>113</b> Config. Original | Restaurar a Configuraciones<br>Predeterminadas de Fábrica                                                                                                    |               |
| Predeterminado              | Definición                                                                                                    |               |
| N/A                         | Restaurar configuraciones predeterminadas de fábrica. Ejemplo: cash floatetc. La configuración del Valor inicial se restablecerá al nivel bajo de cada denominación. |               |
| Pantalla LCM                | Descripciones                                                                                                    |               |
| Config. Original<br>113     | Presione el botón <i>Manual</i> .<br>Use los botones <b>A</b> / <b>C</b> para deslizarse al código EZ 113.<br>Presione <b>F</b> para entrar.                         |               |
| Está seguro?                | Presionar <b>F</b> para confirmar predeterminados de fábrica.<br>Presionar el botón <i>Manual</i> para salir                                                         |               |
|                             | <i>Manual</i> para salir.                                                                                                    |               |

| Código Pantalla LCM            | Descripción de Funciones                                                                                                    | Accesibilidad                                                   |
|--------------------------------|----------------------------------------------------------------------------------------------------|-----------------------------------------------------------------|
| 116 Tipo Cassette              | Modo Configuración Tubos de Monedas                                                                                                    | Función Especial                                                |
| Predeterminado                 | Definición                                                                                                    |                                                                 |
|                                | Configuración de la asignación de los tubos de monedas sin cambiar el firmware.                                                                               |                                                                 |
| Pantalla LCM                   | Descripciones                                                                                                    |                                                                 |
| Tipo Cassette<br>116           | Presione el botón <i>Manual</i> .<br>Use los botones <b>A</b> / <b>C</b> para deslizarse al código EZ 116.<br>Presione <b>F</b> para entrar.                  |                                                                 |
| Tipo de tubo 01                | Presionar botones <b>B</b> / <b>E</b> para cambiar diferentes secciones. (Por favor pedir al Distribuidor o a ventas, por lasfunciones de tubos disponibles.) |                                                                 |
| Configuración<br>Finalizada    | Presionar F para confirmar las funciones de los tubos de monedas.                                                                                             |                                                                 |
|                                |                                                                                                    |                                                                 |
| Valor Inic. MAX<br>D=NO , F=SI | El Cambador preguntará automáticamente de tubos (Valor inicial) al monto máximo?                                                                              | e si desea configurar el inventario                             |
| Cambios<br>Finalizados         | Presione <b>D</b> para mantener los estabecimie<br>De lo contrario, presione <b>F</b> para cambiar lo<br>máximo de cada tubo.                                 | entos previos de Valor inicial.<br>os establecimientos de monto |
|                                | <i>Manual</i> para salir.                                                                                                    |                                                                 |

| Código Pantalla LCM  | Descripción de Funciones                                                                                                    | Accesibilidad |
|----------------------|----------------------------------------------------------------------------------------------------|---------------|
| 117 Info. Errores    | Muestra el Registro de Fallos                                                                                                    |               |
| Predeterminado       | Definición                                                                                                    |               |
| N/A                  | Mostrar el ultimo error del Cambiador de Monedas ocurrido mientras operaba. El Cambiador de monedas conserva un registro del último mensaje de fallo incluso hasta después de que el error haya sido resuelto. |               |
| Pantalla LCM         | Descripciones                                                                                                    |               |
| Info. Errores<br>115 | Presione el botón <i>Manual.</i><br>Use los botones <b>A</b> / <b>C</b> para deslizarse al código EZ 117.<br>Presione <b>F</b> para entrar.                                                                    |               |
| Sin Error            | Presionar Enter para mostrar mensaje de error, si es que existe alguno.<br>Mensajes de errores incluyen 'Sort_Error', 'TubeSensor_Error' or<br>'Motor_Error.'<br>Presionar botón <b>Manual</b> para salir.     |               |
|                      | <i>Manual</i> para salir.                                                                                                    |               |

| Código Pantalla LCM                                           | Descripción de Funciones                                                                                                    | Accesibilidad       |
|---------------------------------------------------------------|----------------------------------------------------------------------------------------------------|---------------------|
| <b>118</b> Billete(s) por Transacción                         | Establece el límite de Aceptación para el Aceptador de Billetes                                                                                                    | Sólo Billeteros ICT |
| Predeterminado                                                | Definición                                                                                                    |                     |
| 1                                                             | Configurar el número limitado de billetes aceptados por transacción.<br>(Solamente trabaja con Billeteros ICT conectados con el Cambiador de<br>Monedas)<br>Nota: Esta es una función especial. El Cambiador de Monedas debe<br>estar equipado con el Aceptador de Billetes de ICT para que esta<br>función pueda trabajar.                                                                 |                     |
| Pantalla LCM                                                  | Descripciones                                                                                                    |                     |
| Billete(s) por<br>Transacción 118                             | Presione el botón <i>Manual</i> .<br>Use los botones <b>A</b> / <b>C</b> para deslizarse al código EZ 118.<br>Presione <b>F</b> para entrar.                                                                                                    |                     |
| <pre># Billetes     1 Billete(s) Configuration Finished</pre> | Presionar botones <b>B</b> / <b>E</b> para cambiar el número de limitación.<br><i>El siguiente cuadro debería aparecer luego de cada vez que sea guardado. Si esta página no aparece, eso significa que las configuraciones no fueron guardadas, y por favor reconfirmar y presionar el botón "Enter" para guardar los cambios hechos.<br/>Presionar el botón <i>Manual</i> para salir.</i> |                     |
|                                                               | <i>Manual</i> para salir.                                                                                                    |                     |

| Código Pantalla LCM                                                                  | Descripción de Funciones                                                                                                    | Accesibilidad |
|--------------------------------------------------------------------------------------|----------------------------------------------------------------------------------------------------|---------------|
| 119 Modo Valor Inicial                                                               | Establece el Modo de Contaje del<br>Inventario de los Tubos de Monedas                                                                                                    |               |
| Predeterminado                                                                       | Definición                                                                                                    |               |
| Valor Inicial, los montos<br>predeterminados son los niveles<br>máximo de cada tubo. | Definicion         Seleccionar método de conteo al inventario de los tubos de monedas.         Modo Cashfloat: El sistema del Cambiador de Monedas sigue contando las monedas entre los tubos. Aún después de haber sido reiniciado o la energía haya sido restaurada, los datos del inventario se conservarán en la memoria.         Modo Sensor: Luego de haber sido reiniciado o la energía haya sido restaurada, el Cambiador de Monedas detectará inventario de monedas en los tubos por medio del sensor de bajo y alto nivel. El Cambiador mostrará "N", "L" o "H" bajo las siguientes situaciones:         N – Tubo vacío       L – Monedas alcanzaron nivel bajo         H – Monedas alcanzaron nivel alto       Algunas funciones operacionales no son accesibles bajo el modo sensor, incluyendo 100, 107, 108, 109 y 111. |               |
| Pantalla LCM                                                                         | Descripciones                                                                                                    |               |
| Modo Valor<br>Inicial 119                                                            | Presione el botón <i>Manual</i> .<br>Use los botones <b>A</b> / <b>C</b> para deslizarse al código EZ 119.<br>Presione <b>F</b> para entrar.                                                                                                    |               |
| Valor Inicial<br>"F" = Cambiar                                                       | Presionar F de Nuevo para cambiar el método de cuento de inventario.<br>Nota! Cuando del método de contaje sea cambiado a modo de Valor<br>Inicial, los establecimientos serán cambiados a los montos máximos<br>automáticamente.<br>Presionar el botón <i>Manual</i> para confirmar y salir.                                                                                                    |               |
|                                                                                      | Manual para salir.                                                                                                    |               |

| Código Pantalla LCM                                                  | Descripción de Funciones                                                                                                    | Accesibilidad    |
|----------------------------------------------------------------------|----------------------------------------------------------------------------------------------------|------------------|
| 120 Configurar ID                                                    | Estab. el Número de Cliente y Máquina                                                                                                    | Función Especial |
| Predeterminado                                                       | Definición                                                                                                    |                  |
| N/A                                                                  | Configure Customer & Machine Number of Coin Changer<br>Configurable Range:<br>Customer Number contains 16 digits and each digit applies to 0 - 9.<br>Machine Number contains 12 digits and each digit applies to 0 - 9 or A – Z.                                                               |                  |
| Pantalla LCM                                                         | Descripciones                                                                                                    |                  |
| Configurar ID<br>120                                                 | Presione el botón <i>Manual.</i><br>Use los botones <b>A</b> / <b>C</b> para deslizarse al código EZ 120.<br>Presione <b>F</b> para entrar.                                                                                                    |                  |
| Configurar ID<br>No. de Máquina<br>Configurar ID<br>No. de Cliente   | Presionar botones <b>B</b> / <b>E</b> para desplazar arriba/abajo para cambiar cual<br>registro establecer. (Cliente o Número de Máquina).<br>Presionar Enter para establecer registro.                                                                                                    |                  |
| No. de Máquina<br>123456789012<br>No. de Cliente<br>1234567890123456 | Bajo el Modo configuración de Número de Máquina , presionar <b>B</b> / <b>E</b> de<br>mayor/menor número, presionar <b>A</b> / <b>C</b> para cambiar dígitos configurados.<br>Cuando haya terminado, presionar <b>F</b> para guardar.<br>Presionar botón <i>Manual</i> para confirmar y salir. |                  |
|                                                                      | <i>Manual</i> para salir.                                                                                                    |                  |

| Código Pantalla LCM             | Descripción de Funciones                                                                                                    | Accesibilidad                          |
|---------------------------------|----------------------------------------------------------------------------------------------------|----------------------------------------|
| 121 Config. Moneda ->CashBox    | Establece de la Aceptación de Monedas<br>a Condiciones Cashbox                                                                                                    |                                        |
| Predeterminado                  | Definición                                                                                                    |                                        |
| Con Igual Valor                 | Establecer condiciones de Aceptación de Monedas a Caja de Cambios.<br>Igual Valor de las Monedas: Luego de que monedas hayan sido aceptadas<br>revisar el total de la denominación. Cuando pueda ser devuelto por el mismo<br>valor de la denominación dentro del Cambiador, la moneda va a la caja de<br>cambios, de lo contrario se rechaza.<br>Valor Total de las Monedas: Luego de que monedas hayan sido aceptadas<br>revisar el valor total de lo aceptado. Cuando pueda ser devuelto con el valor<br>total por el cambiador, las monedas irían a la caja de cambios, de lo<br>contrario, se rechaza. |                                        |
| Pantalla LCM                    | Descripciones                                                                                                    |                                        |
| Config. Moneda<br>->CashBox 121 | Presione el botón <i>Manual</i> .<br>Use los botones <b>A</b> / <b>C</b> para deslizarse al c<br>Presione <b>F</b> para entrar.                                                                                                    | ódigo EZ 121.                          |
| Igual Valor<br>"F" = Cambiar    | Presionar de nuevo <b>F</b> para cambiar las co<br>monedas.<br>Presionar el botón <b>Manual</b> para confirmar                                                                                                    | ndiciones de aceptación de<br>y salir. |
|                                 | <i>Manual</i> para salir.                                                                                                    |                                        |

| Código I                      | Pantalla LCM                                               | Descripción de Funciones                                                                                                    | Accesibilidad                                     |
|-------------------------------|------------------------------------------------------------|----------------------------------------------------------------------------------------------------|---------------------------------------------------|
| 122                           | Config. Función Depósito                                   | Establecer function depósito para 50NTD                                                                                                    | Sólo para NTD                                     |
| Predeter                      | rminado                                                    | Definición                                                                                                    |                                                   |
| OFF                           |                                                            | Configurar la condición de depósito (Escrow) o Caja de Cambios para<br>50NTD.<br>Escrow ON: La moneda de 50NTDiría a la caja de cambios cuando el<br>Cambiador pueda revolver del cassette; de lo contrario la moneda de 50NTD<br>es devuelta.<br>Escrow OFF: La 1ra y 2da moneda de valor de 50NTD van al depósito, la<br>3ra es devuelta.<br>Esta función solamente aplica al tipo de Cambiador NTD. |                                                   |
|                               |                                                            |                                                                                                    |                                                   |
| Pantalla                      | LCM                                                        | Descripciones                                                                                                    |                                                   |
| Pantalla<br>Con<br>Dep        | LCM<br>fig. Función<br>ósito 122                           | Descripciones<br>Presione el botón <i>Manual</i> .<br>Use los botones <b>A</b> / <b>C</b> para deslizarse al c<br>Presione <b>F</b> para entrar.                                                                                                    | ódigo EZ 122.                                     |
| Pantalla<br>Con<br>Dep<br>"F" | LCM<br>fig. Función<br>ósito 122<br>ósito OFF<br>= Cambiar | Descripciones<br>Presione el botón <i>Manual</i> .<br>Use los botones <b>A</b> / <b>C</b> para deslizarse al c<br>Presione <b>F</b> para entrar.<br>Presionar <b>F</b> de Nuevo, para cambiar la co<br>Presionar el botón <i>Manual</i> para confirmar                                                                                                    | ódigo EZ 122.<br>ndición de depósito.<br>y salir. |

| Código Pantalla LCM                          | Descripción de Funciones                                                                                                    | Accesibilidad                                                                            |
|----------------------------------------------|----------------------------------------------------------------------------------------------------|------------------------------------------------------------------------------------------|
| 123 Sensor de<br>Inventario                  | Detectar Inventario de Tubo                                                                                                    | Modelos no disponibles: 6100S,<br>6100E<br>Monedas no disponibles: EUR,<br>RUR, ROL, HUF |
| Predeterminado                               | Definición                                                                                                    |                                                                                          |
| N/A                                          | Detectar el inventario de los tubos y sobrescribir datos contables de los tubos.                                                                                                    |                                                                                          |
| Pantalla LCM                                 | Descripciones                                                                                                    |                                                                                          |
| Sensor de<br>Inventario 123                  | Presione el botón <i>Manual.</i><br>Use los botones <b>A</b> / <b>C</b> para deslizarse al código EZ 123.<br>Presione <b>F</b> para entrar.                                                                                                    |                                                                                          |
| Leer Inventario?<br>D=NO, F=SI<br>Finalizado | Presione <b>D</b> para cancelar.<br>Presione <b>F</b> para leer el inventario de monedas y guardar el monto de<br>inventario.<br>El cambiador mostrará un mensaje cuando los cambios hayan finalizado,<br>luego regresará a la pantalla de configuración principal automáticamente.<br>El Cambiador mostrará el siguiente mensaje una vez que el tubo haya sic<br>sobrescrito exitosamente, y se dirigirá a la pantalla principal de configurado |                                                                                          |
|                                              | Manual para salir.                                                                                                    |                                                                                          |

| Código Pantalla LCM                                              | Descripción de Funciones                                                                                                    | Accesibilidad                                         |
|------------------------------------------------------------------|----------------------------------------------------------------------------------------------------|-------------------------------------------------------|
| 124 Monedas de reserva                                           | Establecer Función Reserva de Moneda                                                                                                    | Función especial                                      |
| Predeterminado                                                   | Definición                                                                                                    |                                                       |
| ON                                                               | Configurar la función de reserva de monedas en ON / OFF.<br><b>Reserva de Monedas ON:</b> El Cambiador no pagará hasta la última moneda<br>durante operaciones, un número específico de monedas quedarán<br>reservadas dentro de los tubos, alrededor de 4 monedas. El número de<br>reserva de monedas depende de diferentes regiones.<br><b>Reserva de Monedas OFF:</b> El Cambiador pagará hasta con la última<br>moneda en los tubos.<br><b>Esta función solamente aplica para Cambiadores específicos.</b> |                                                       |
|                                                                  |                                                                                                    |                                                       |
| Pantalla LCM                                                     | Descripciones                                                                                                    |                                                       |
| Pantalla LCM<br>Monedas<br>de reserva 124                        | Descripciones<br>Presione el botón <i>Manual</i> .<br>Use los botones <b>A</b> / <b>C</b> para deslizarse al c<br>Presione <b>F</b> para entrar.                                                                                                    | ódigo EZ 124.                                         |
| Pantalla LCM<br>Monedas<br>de reserva 124<br>ON<br>"F" = Cambiar | Descripciones<br>Presione el botón <i>Manual</i> .<br>Use los botones <b>A</b> / <b>C</b> para deslizarse al c<br>Presione <b>F</b> para entrar.<br>Presionar <b>F</b> de Nuevo para cambiar la fun<br>Presionar el botón <i>Manual</i> para confirmar                                                                                                    | ódigo EZ 124.<br>ción reservada. (ON/OFF)<br>y salir. |

| Código Pantalla LCM               | Descripción de Funciones                                                                                                    | Accesibilidad                                              |
|-----------------------------------|----------------------------------------------------------------------------------------------------|------------------------------------------------------------|
| 125 Accesibilidad                 | Establecer accesibilidad a la pantalla<br>LCM                                                                                                    |                                                            |
| Predeterminado                    | Definición                                                                                                    |                                                            |
| Puerta: OFF<br>CÑ: ON             | Establecer accesibilidad a la pantalla LCM.<br>Puerta-ON: Pantalla LCM inaccesible cuando cierre la puerta.<br>Puerta-OFF: Pantalla LCM accesible cuando cierre la puerta.<br>CN-ON: Requiere contraseña para acceder a las funciones LCM<br>CN-OFF: No requiere contraseña para acceder a las funciones LCM |                                                            |
| Pantalla LCM                      | Descripciones                                                                                                    |                                                            |
| Accesibilidad<br>125              | Presione el botón <i>Manual</i> .<br>Use los botones <b>A</b> / <b>C</b> para deslizarse al c<br>Presione <b>F</b> para entrar.                                                                                                    | ódigo EZ 125.                                              |
| Puerta: ON<br>CÑ: OFF<br>Guardado | Presione los botones <b>B</b> / <b>E</b> para seleccion<br>Presione <b>F</b> para guardar la configuración.<br>El cambiador mostrará un mensaje de gua<br>finalizado exitosamente.                                                                                                    | ar las configuraciones.<br>ardado cuando los cambios hayan |
|                                   | <i>Manual</i> para salir.                                                                                                    |                                                            |

| Código Pantalla LCM                                                       | Descripción de Funciones                                                                                                    | Accesibilidad                                                                                             |
|---------------------------------------------------------------------------|----------------------------------------------------------------------------------------------------|----------------------------------------------------------------------------------------------------|
| <b>126</b> Ajuste Manual de Inventario                                    | Rellenar el inventario de monedas<br>insertando monedas directamente al<br>cassette                                                                                                    | Sólo para NTD                                                                                             |
| Predeterminado                                                            | Definición                                                                                                    |                                                                                                    |
| N/A                                                                       | Permite al usuario rellenar de monedas al insertar éstas directamente al tub<br>del cassette. El procedimiento sería seleccionar el código 126, revisar el<br>monto de relleno mostrado, remover el cassette, rellenar las monedas al<br>cassette, regresarlo a su posición y presionar Enter para finalizar el proceso<br>de relleno. Por favor recordar que el cambiador no cuenta el monto de<br>monedas rellenadas, el usuario deberá colocar el monto exacto como<br>requisito. El monto requerido de monedas variará dependiendo de la<br>configuración 108. |                                                                                                    |
| Pantalla LCM                                                              | Descripciones                                                                                                    |                                                                                                    |
| Ajuste Manual de<br>Inventario 126                                        | Presione el botón <i>Manual</i> .<br>Use los botones <b>A</b> / <b>C</b> para seleccionar el<br>Presione <b>F</b> para aceptar.                                                                                                    | código EZ 126.                                                                                            |
| A= B= C=<br>D= E= F=<br>Guardar?<br>D=NO , F=SI<br>Cambios<br>finalizados | La pantalla LCM mostrará el monto reque<br>Asegurar que el cassette tenga suficientes<br>Presione F para guardar.<br>Una vez que los establecimientos hayan s<br>cambiador mostrará un mensaje de finaliz                                                                                                    | rido para rellenar en cada tubo.<br>s monedas como se requiera.<br>ido cambiados exitosamente, el<br>ado. |
|                                                                           | <i>Manual</i> para salir.                                                                                                    |                                                                                                    |

| Código Pantalla LCM         | Descripción de Funciones                                                                                                    | Accesibilidad                                                                                                    |
|-----------------------------|----------------------------------------------------------------------------------------------------|----------------------------------------------------------------------------------------------------|
| <b>127</b> Crédito residual | Establecer funciones de crédito residual                                                                                                    |                                                                                                    |
| Predeterminado              | Definición                                                                                                    |                                                                                                    |
|                             | Cuando el cambiador no pueda devolv<br>dejará el crédito residual en la máquina<br>permitirá establecer el crédito residual<br>el Cambiador. Recuerde que esta func<br>máquina, permitiendo que el crédito re<br>adicionales. | rer las monedas necesarias, se<br>a o se borrará. El usuario<br>, las ventas serán ajustadas por<br>ión necesita soporte de la<br>sidual quede y acepte ventas |
| Pantalla LCM                | Descripciones                                                                                                    |                                                                                                    |
| Crédito Residual<br>127     | Presione el botón <i>Manual</i> .<br>Use los botones <b>A</b> / <b>C</b> para deslizarse al c<br>Presione <b>F</b> para entrar.                                                                                               | ódigo EZ 127.                                                                                                    |
| Borrar<br>"F" = Cambiar     | El Cambiador mostrará los establecimient<br>Presione F para camiar los establecimient<br>Brrar o No Borrar.                                                                                                    | os actuales.<br>os de la reserve de monedas a                                                                                                    |
|                             | Cuando haya termindo, presione Manual                                                                                                    | para salir.                                                                                                    |

| Código Pantalla LCM                                                                      | Descripción de Funciones                                                                                                    | Accesibilidad                                                                                                    |
|------------------------------------------------------------------------------------------|----------------------------------------------------------------------------------------------------|----------------------------------------------------------------------------------------------------|
| <b>128</b> Modo Estudio de Token                                                         | Modo studio de Tokens                                                                                                    | 6100M EUR<br>6100E EUR                                                                                                    |
| Predeterminado                                                                           | Definición                                                                                                    |                                                                                                    |
|                                                                                          | El usuario puede enseñar al Cambiador 2 tipos de tokens por el LCM. (Token<br>A o B)<br>Necesitará al menos 3 tokens para el estudio.                                                                                                    |                                                                                                    |
| Pantalla LCM                                                                             | Descripciones                                                                                                    |                                                                                                    |
| Modo Estudio<br>de Token 128                                                             | Presione el botón <i>Manual</i> .<br>Use los botones <b>A</b> / <b>C</b> para deslizarse al código EZ 128.<br>Presione <b>F</b> para entrar.                                                                                                    |                                                                                                    |
| Tipo de Token A                                                                          | Use los botones <b>B</b> / <b>E</b> para seleccionar los token A oB.<br>Presione <b>F</b> para configurar si necesita estudiar o borrar.                                                                                                    |                                                                                                    |
| Token A<br>Estudiar<br>Modo de Estudio:<br>Insertar Token<br>Configuración<br>Finalizada | Para estudiar el token, use los botones<br>función de estudio.<br>Presione F para iniciar el estudio.<br>Para introducir el token, seguir las inst<br>necesitarán de 3 a 10 tokens para el e<br>Cuando haya finalizado, presione el botór<br>La pantalla LCM mostrará un mensaje cua<br>De lo contrario, la pantalla mostrará un me | s <b>B</b> / <b>E</b> para seleccionar la<br>rucciones en la pantalla. Se<br>studio.<br>A <b>Manual</b> para salir.<br>ando el estudio haya sido exitoso.<br>ensaje de error. |
| Token A<br>Borrar<br>Borrar Token                                                        | Para borrar un token, use los botones<br>de borrar.<br>Presione F para borrar.<br>La pantalla LCM mostrará un mensaje Bo<br>cambios.                                                                                                    | <b>B</b> / <b>E</b> para seleccionar la función<br>rrado cuando haya finalizado los                                                                                           |
|                                                                                          | <b>Manual</b> para salir.                                                                                                    |                                                                                                    |

| Código Pan     | ntalla LCM                | Descripción de Funciones                                                                                                    | Accesibilidad       |
|----------------|---------------------------|----------------------------------------------------------------------------------------------------|---------------------|
| <b>130</b> Con | nfig palanca de expulsion | Configurar no aceptar devoluciones luego<br>de haber recibido pagos.                                                                                                    | 6100M               |
| Predetermir    | ninado Definición         |                                                                                                    |                     |
|                |                           | El usuario puede establecer la máquina para que no acepte dar devoluciones<br>luego de haber recibido un pago.<br><b>ON</b> : Configurar la máquina para que una vez que el botón de rechazo sea<br>oprimido, devolver el pago realizado<br><b>OFF</b> : Configurar la máquina para no realizar devoluciones. |                     |
| Pantalla LC    | М                         | Descripciones                                                                                                    |                     |
| Confi<br>de ex | g palanca<br>pulsion      | Presionar el botón <i>Manual</i> .<br>Use los botones <b>A</b> / <b>C</b> para deslizarse al c<br>Presione <b>F</b> para entrar.                                                                                                    | ódigo EZ 130.       |
| "F" =          | ON<br>Cambiar             | El cambiador mostrará la configuración ac<br>Presione F para cambiar la configuración.                                                                                                    | tual.<br>(ON - OFF) |
|                |                           | Cuando haya finalizado, presione el botón                                                                                                    | Manual para salir.  |

| Código            | Pantalla LCM                                      | Descripción de Funciones                                                                                                    | Accesibilidad          |
|-------------------|---------------------------------------------------|----------------------------------------------------------------------------------------------------|------------------------|
| 133               | Configuración MDB                                 | Establecer decimales y factor de escala                                                                                                    | 6100M EUR<br>6100E EUR |
| Predete           | erminado                                          | Definición                                                                                                    |                        |
| Decima<br>Scaling | l 0<br>1                                          | Establecer decimales y factores de escala de los valores de ventas a la<br>máquina.<br>Para prevenir errores al contar valores, asegurar que los valores puedan ser<br>divididos para integrar bajo decimales y factor de escala.<br>Decimales: 0 – 2<br>Factor de escala: 1 – 255                                                    |                        |
| Pantalla          | a LCM                                             | Descripciones                                                                                                    |                        |
| Cor<br>MDR        | nfiguración<br>3 133                              | Presione el botón <i>Manual</i> .<br>Use los botones <b>A</b> / <b>C</b> para deslizarse al código EZ 133.<br>Presione <b>F</b> para entrar.                                                                                                    |                        |
| De                | cimales                                           | Para establecer decimales, use los botones <b>B</b> / <b>E</b> para seleccionar los<br>decimales.<br>Presione <b>F</b> para aceptar.<br>La pantalla LCM mostrará la configuración actual.<br>Presione los botones <b>B</b> / <b>E</b> para aumentar/disminuir los números.<br>Cuando haya finalizado, presione <b>F</b> para guardar. |                        |
| Deo               | cimales : 0                                       |                                                                                                    |                        |
| Gua               | ardado                                            |                                                                                                    |                        |
| Fac<br>Fac<br>Esc | ctor de escala<br>ctor de<br>cala : 001<br>ardado | Para establecer decimales, use los botones <b>B</b> / <b>E</b> para seleccionar.<br>Presione <b>F</b> para aceptar.<br>La pantalla LCM mostrará la configuración actual.<br>Presione los botones <b>B</b> / <b>E</b> para aumentar / disminuir los números.<br>Cuando haya finalizado, presione <b>F</b> para guardar.                |                        |
|                   |                                                   | Manual nara salir                                                                                                    |                        |
|                   |                                                   | manual para salli.                                                                                                    |                        |

# 3.5. Executive Setting Function Descriptions

| Código Pantalla LCM             | Descripción de Funciones                                                                                                    | Accesibilidad                        |
|---------------------------------|----------------------------------------------------------------------------------------------------|--------------------------------------|
| 200 Modo de Venta               | Establecer Una sóla Máquina o Varias                                                                                                    | Sólo Ejecutivo                       |
| Predeterminado                  | Definición                                                                                                    |                                      |
| Singular                        | Configurar las condiciones de venta, a una sola máquina o múltiples<br>máquinas.<br><b>Expendedora Singular:</b> Luego de que una transacción haya sido realizada,<br>la máquina expendedora devuelve el cambio y termina la transacción.<br><b>Expendedora Múltiple:</b> Luego de que una transacción haya sido realizada,<br>la máquina expendedora no devuelve cambio y la transacción sigue hasta<br>que la palanca de devolución haya sido presionada. |                                      |
| Pantalla LCM                    | Descripciones                                                                                                    |                                      |
| Modo de Venta<br>200            | Presione el botón <i>Manual</i> .<br>Use los botones <b>A</b> / <b>C</b> para deslizarse al código EZ 200.<br>Presione <b>F</b> para entrar.                                                                                                    |                                      |
|                                 | Presionar de nuevo <b>F</b> para cambiar la condición del modo de venta<br>(Singular/Múltiple)<br>Presione el botón <b>Manual</b> para confirmar y salir.                                                                                                    |                                      |
| MODO: Singular<br>"F" = Cambiar | Presionar de nuevo <b>F</b> para cambiar la con<br>(Singular/Múltiple)<br>Presione el botón <b>Manual</b> para confirmar                                                                                                    | dición del modo de venta<br>y salir. |

| Código Pantalla LCM               | Descripción de Funciones                                                                                                    | Accesibilidad  |
|-----------------------------------|----------------------------------------------------------------------------------------------------|----------------|
| 201 Mostrar Precios               | Establecer Precio en Pantalla de<br>Máquina expendedora                                                                                                    | Sólo Ejecutivo |
| Predeterminado                    | Definición                                                                                                    |                |
| Desabilitar                       | Establecer si se muestra el precio del producto en la pantalla de la máquina<br>expendedora o no.<br>Desabilitar: not to display product price<br>Habilitar: display product price |                |
| Pantalla LCM                      | Descripciones                                                                                                    |                |
| Mostrar Precios<br>201            | Presione el botón <i>Manual</i> .<br>Use los botones <b>A</b> / <b>C</b> para deslizarse al código EZ 201.<br>Presione <b>F</b> para entrar.                                       |                |
| MODO:Desabilitar<br>"F" = Cambiar | Presionar de nuevo <b>F</b> para cambiar el modo de las condiciones de muestra.<br>(Desabilitar/Habilitar)<br>Presonar el botón <i>Manual</i> para confirmar y salir.              |                |
|                                   | Manual para salir.                                                                                                    |                |
| Código Pantalla LCM                                | Descripción de Funciones                                                                                                    | Accesibilidad                                                                                                    |  |  |  |  |
|----------------------------------------------------|----------------------------------------------------------------------------------------------------|----------------------------------------------------------------------------------------------------|--|--|--|--|
| 202 Precio Productos                               | Establecer Precio del Producto por el Sólo Ejecutivo Cambiador de Monedas                                                                                                    |                                                                                                    |  |  |  |  |
| Predeterminado                                     | Definición                                                                                                    |                                                                                                    |  |  |  |  |
| Máquina Expendedora (VMC)                          | Configurar precios de los productos. El precio es aplicado solamente cuano<br>es sostenido por el Cambiador. Para configurar el modo de establecimiento<br>de precio, por favor referir al código 203.                                                   |                                                                                                    |  |  |  |  |
| Pantalla LCM                                       | Descripciones                                                                                                    |                                                                                                    |  |  |  |  |
| Precio Productos<br>202                            | Presione el botón <i>Manual</i> .<br>Use los botones <b>A</b> / <b>C</b> para deslizarse al c<br>Presione <b>F</b> para entrar.                                                                                                    | ódigo EZ 202.                                                                                                    |  |  |  |  |
| Canal: NO.01<br>"F" = Cambiar                      | Presionar los botones <b>B</b> / <b>E</b> para primero seleccionar un canal.<br>Presionar <b>F</b> para establecer el precio del canal.                                                                                                    |                                                                                                    |  |  |  |  |
| Fijar precio<br>\$01.00<br>Precio                  | Presionar los botones <b>A</b> / <b>C</b> para seleccion<br>los botones <b>B</b> / <b>E</b> para añadir o disminuir e<br>Presionar el botón <b>F</b> para confirmar el pre                                                                               | nar el dígito del precio, presionar<br>el número.<br>cio y salir a la selección de canales.                                  |  |  |  |  |
| Establecido                                        |                                                                                                    |                                                                                                    |  |  |  |  |
| e-Pago<br>\$02.00 \$01.00<br>Precio<br>Establecido | Cuando el código 204 esté en Habilitado,<br>derecha podrá ser configurado.<br>Presionar los botones <b>A</b> / <b>C</b> para seleccion<br>los botones <b>B</b> / <b>E</b> para añadir o disminuir e<br>Presionar el botón <b>F</b> para confirmar el pre | el Segundo precio de bono a la<br>nar el dígito del precio, presionar<br>el número.<br>cio y salir a la selección de canales |  |  |  |  |
|                                                    | <i>Manual</i> para salir.                                                                                                    |                                                                                                    |  |  |  |  |

| Código Pantalla LCM          | Descripción de Funciones                                                                                                    | Accesibilidad  |  |  |
|------------------------------|----------------------------------------------------------------------------------------------------|----------------|--|--|
| <b>203</b> Manejo de Precios | Establecer el Precio por Cambiador o<br>Máquina                                                                                                    | Sólo Ejecutivo |  |  |
| Predeterminado               | Definición                                                                                                    |                |  |  |
| Máquina expendedora (VMC)    | Configurar si el precio de los productos es mantenido por el Cambiador o<br>Máquina expendedora.                                                                          |                |  |  |
| Pantalla LCM                 | Descripciones                                                                                                    |                |  |  |
| Manejo de<br>Precios 203     | Presione el botón <i>Manual</i> .<br>Use los botones <b>A</b> / <b>C</b> para deslizarse al código EZ 203.<br>Presione <b>F</b> para entrar.                              |                |  |  |
| MODO: VMC<br>"F" = Cambiar   | Presionar de nuevo <b>F</b> para cambiar la condición del modo de mantenimient<br>de precios. (VMC/Cambiador)<br>Presionar el botón <i>Manual</i> para confirmar y salir. |                |  |  |
|                              | <i>Manual</i> para salir.                                                                                                    |                |  |  |

| Código Pantalla LCM        | Descripción de Funciones                                                                                                    | Accesibilidad  |  |  |
|----------------------------|----------------------------------------------------------------------------------------------------|----------------|--|--|
| 204 2do Precio e-Pago      | Establecer un Segundo precio para<br>funciones e-Pago                                                                                                    | Sólo Ejecutivo |  |  |
| Predeterminado             | Definición                                                                                                    |                |  |  |
| Desabilitar                | Establecer si necesita habilitar o deshabilitar un Segundo precio para funciones e-Pago.                                                                                       |                |  |  |
| Pantalla LCM               | Descripciones                                                                                                    |                |  |  |
| 2do Precio<br>e-Pago 204   | Presione el botón <i>Manual</i> .<br>Use los botones <b>A</b> / <b>C</b> para deslizarse al código EZ 204.<br>Presione <b>F</b> para entrar.                                   |                |  |  |
| Habilitar<br>"F" = Cambiar | Presionar de nuevo <b>F</b> para cambiar la condición del modo de mantenimi<br>de precios. (Habilitar/Desabilitar)<br>Presionar el botón <i>Manual</i> para confirmar y salir. |                |  |  |
|                            | <i>Manual</i> para salir.                                                                                                    |                |  |  |

| Código Pantalla LCM      | Descripción de Funciones                                                                                                    | Accesibilidad  |  |
|--------------------------|----------------------------------------------------------------------------------------------------|----------------|--|
| 205 Activar Billetero    | Establecer si desea habilitar el billetero<br>con o sin llave electrónica.                                                                                                    | Sólo Ejecutivo |  |
| Predeterminado           | Definición                                                                                                    |                |  |
| Siempre                  | Establecer si desea habilitar el billetero con o sin llave electrónica.<br>Siempre: BA siempre habilitado, no require conexión con llave electrónica<br>Tarjeta Presente: BA solo habilidao con conexión con llave electrónica. |                |  |
| Pantalla LCM             | Descripciones                                                                                                    |                |  |
| Activar<br>Billetero 205 | Presione el botón <i>Manual</i> .<br>Use los botones <b>A</b> / <b>C</b> para deslizarse al código EZ 205.<br>Presione <b>F</b> para entrar.                                                                                    |                |  |
| Siempre<br>"F" = Cambiar | Presionar de nuevo <b>F</b> para cambiar la condición del modo de mantenin<br>de precios. (Siempre / Tarjeta Presente)<br>Presionar el botón <i>Manual</i> para confirmar y salir.                                              |                |  |
|                          | <i>Manual</i> para salir.                                                                                                    |                |  |

| Código Pantalla LCM                        | Descripción de Funciones                                                                                                    | Accesibilidad                                                                  |  |  |
|--------------------------------------------|----------------------------------------------------------------------------------------------------|--------------------------------------------------------------------------------|--|--|
| 206 Config. Decimal                        | Configurar decimales                                                                                                    | Sólo Ejecutivo                                                                 |  |  |
| Predeterminado                             | Definición                                                                                                    |                                                                                |  |  |
| Depende de la región                       | Cambie la configuración de los decimales a mostrar en la máquina bajo<br>interface ejecutivo.<br>Puede establecer decimales de 0 a 2 dígitos.<br>Nota! Algunas regions tienen límites en establecimientos a decima<br>Nota! Luego de cambia la configuración 206, otras funciones<br>incluyendo 202, 208 y 209 se reestablecerán a predeterminados.<br>Asegurarse establecer la function 206 al principio. |                                                                                |  |  |
| Pantalla LCM                               | Descripciones                                                                                                    |                                                                                |  |  |
| Config. Decimal<br>206                     | Presione el botón <i>Manual</i> .<br>Use los botones <b>A / C</b> para deslizarse al c<br>Presione <b>F</b> para entrar.                                                                                                    | ódigo EZ 206.                                                                  |  |  |
| Decimales: 0<br>Modificación<br>Finalizada | Use los botones <b>B</b> / E para añadir o dismi<br>2.<br>Presionar el botón <b>F</b> para confirmar el pre                                                                                                    | nuir los dígitos de decimales de 0 a<br>cio y salir a la selección de canales. |  |  |
|                                            |                                                                                                    |                                                                                |  |  |
|                                            | <i>Manual</i> para salir.                                                                                                    |                                                                                |  |  |

| Código P     | antalla LCM          | Descripción de Funciones                                                                                                    | Accesibilidad |  |  |  |  |
|--------------|----------------------|----------------------------------------------------------------------------------------------------|---------------|--|--|--|--|
| <b>207</b> c | rédito Residual      | Configuración de créditos residuales. Sólo Ejecutivo                                                                                                    |               |  |  |  |  |
| Predeterr    | ninado               | Definición                                                                                                    |               |  |  |  |  |
| Not Delet    | e                    | Cuando el Cambiador no pueda devolver las monedas completamente, mostrar el crédito restante en la máquina o borrarlo.                                                                  |               |  |  |  |  |
| Pantalla L   | _CM                  | Descripciones                                                                                                    |               |  |  |  |  |
| Créc         | dito Residual<br>207 | Presione el botón <i>Manual</i> .<br>Use los botones <b>A</b> / <b>C</b> para deslizarse al código EZ 207.<br>Presione <b>F</b> para entrar.                                            |               |  |  |  |  |
| "F"          | Borrar<br>= Cambiar  | Presionar de nuevo <b>F</b> para cambiar la condición del modo de mantenimiento<br>de precios. (Siempre / Tarjeta Presente)<br>Presionar el botón <b>Manual</b> para confirmar y salir. |               |  |  |  |  |
|              |                      | <i>Manual</i> para salir.                                                                                                    |               |  |  |  |  |

| Código                    | Pantalla LCM                                    | Descripción de Funciones                                                                                                    | Accesibilidad                                                                              |  |  |  |
|---------------------------|-------------------------------------------------|----------------------------------------------------------------------------------------------------|--------------------------------------------------------------------------------------------|--|--|--|
| 208                       | Límites de Aceptación                           | Configurat los límites de aceptación de<br>créditos.                                                                                                    | Sólo Ejecutivo                                                                             |  |  |  |
| Predete                   | rminado                                         | Definición                                                                                                    |                                                                                            |  |  |  |
| 30                        |                                                 | Cuando los créditos totales de monedas y billetes excedan el límite de<br>aceptación (sobre el monto límite), el Cambiador y el Billetero se<br>desabilitarán. La pantalla del Cambiador mostrará " Límite al máximo"<br>(No hay límite cuando esta opción esté en "0".) |                                                                                            |  |  |  |
| Pantalla                  | a LCM                                           | Descripciones                                                                                                    |                                                                                            |  |  |  |
| Lín<br>Ace                | nites de<br>eptación 208                        | Presione el botón <i>Manual</i> .<br>Use los botones <b>A</b> / <b>C</b> para deslizarse al c<br>Presione <b>F</b> para entrar.                                                                                                    | ódigo EZ 208.                                                                              |  |  |  |
| Lín<br>\$00<br>Moc<br>Fir | nite de Acept.<br>0.0<br>dificación<br>nalizada | Presionar los botones <b>A</b> / <b>C</b> para seleccion<br>los botones <b>B</b> / <b>E</b> para añadir o disminuir e<br>Presionar el botón <b>F</b> para confirmar el pre                                                                                               | nar el dígito del precio, presionar<br>el número.<br>cio y salir a la selección de canales |  |  |  |
|                           |                                                 | <i>Manual</i> para salir.                                                                                                    |                                                                                            |  |  |  |

| Código Pantalla LCM                                    | Descripción de Funciones                                                                                                    | Accesibilidad                                                                              |  |  |  |  |
|--------------------------------------------------------|----------------------------------------------------------------------------------------------------|--------------------------------------------------------------------------------------------|--|--|--|--|
| 209 Límite Crédito e-Pago                              | onfigurar un límite de crédito para e-<br>ago.                                                                                                    |                                                                                            |  |  |  |  |
| Predeterminado                                         | Definición                                                                                                    |                                                                                            |  |  |  |  |
| 30                                                     | Cuando el monto de recarga para e-Pago exceda el crédito límite, el<br>Cambiador y el Billetero se desabilitarán. La pantalla LCM del Cambiado<br>mostrará "límite e-Pago al máximo!".<br>(No habrá límite cuando esta function esté en "0".) |                                                                                            |  |  |  |  |
| Pantalla LCM                                           | Descripciones                                                                                                    |                                                                                            |  |  |  |  |
| Límite Crédito<br>e-Pago 209                           | Presione el botón <i>Manual</i> .<br>Use los botones <b>A</b> / <b>C</b> para deslizarse al c<br>Presione <b>F</b> para entrar.                                                                                                    | ódigo EZ 209.                                                                              |  |  |  |  |
| Límite e-Pago<br>\$00.00<br>Modificación<br>Finalizada | Presionar los botones <b>A</b> / <b>C</b> para seleccion<br>los botones <b>B</b> / <b>E</b> para añadir o disminuir e<br>Presionar el botón <b>F</b> para confirmar el pre                                                                    | nar el dígito del precio, presionar<br>el número.<br>cio y salir a la selección de canales |  |  |  |  |
|                                                        | <i>Manual</i> para salir.                                                                                                    |                                                                                            |  |  |  |  |

| Código Pantalla LCM               | Descripción de Funciones                                                                                                    | Accesibilidad  |  |  |  |  |
|-----------------------------------|----------------------------------------------------------------------------------------------------|----------------|--|--|--|--|
| 210 Billete(s) por Transacción    | Establecer el Límite de Aceptación Del<br>Billetero                                                                                                    | Sólo Ejecutivo |  |  |  |  |
| Predeterminado                    | Definición                                                                                                    |                |  |  |  |  |
| 1                                 | La cantidad maxima de billetes por transacción para el Billetero:<br>Cuando 1) El Cambiador tenga la capacidad de devolver el valor del bille<br>2) La cantidad del billete sea menor que la cantidad máxima de billetes p<br>el billetero, el billetero apilará el billete al stacker cuando éste haya sido<br>insertado. De lo contrario quedará en retención.<br>Rango de Configuración disponibles: 1 a 9<br><b>Nota! La función210 solo es disponible cuando el Billetero tenga el</b><br><b>Cambiador como anfitrión.</b> |                |  |  |  |  |
| Pantalla LCM                      | Descripciones                                                                                                    |                |  |  |  |  |
| Billete(s) por<br>Transacción 210 | <ul> <li>Presione el botón <i>Manual</i>.</li> <li>Use los botones A / C para deslizarse al código EZ 210.</li> <li>Presione F para entrar.</li> <li>Presionar botones B / E para cambiar el número de limitación.</li> <li><i>El siguiente cuadro debería aparecer luego de cada vez que sea guardado. Si esta página no aparece, eso significa que las configuraciones no fueron guardadas, y por favor reconfirmar y presionar el botón "Fartar" para guardados.</i></li> </ul>                                              |                |  |  |  |  |
| 1 Billete(s)                      |                                                                                                    |                |  |  |  |  |
| Finalizada                        | Presionar el botón F para confirmar el precio y salir a la seleccio                                                                                                    |                |  |  |  |  |
|                                   | <i>Manual</i> para salir.                                                                                                    |                |  |  |  |  |

| Código Pantalla LCM                                                        | Descripción de Funciones                                                                                                    | Accesibilidad                                                 |  |  |  |  |
|----------------------------------------------------------------------------|----------------------------------------------------------------------------------------------------|---------------------------------------------------------------|--|--|--|--|
| 211 Notif. Cambios Exactos                                                 | stablecer la notificación de cambios xactos en la pantalla. Sólo Ejecutivo                                                                                                    |                                                               |  |  |  |  |
| Predeterminado                                                             | o Definición                                                                                                    |                                                               |  |  |  |  |
| Inactivo                                                                   | Cuando el Cambiador no pueda devolver las monedas completamente, e<br>mostrar notificación de cambios exactos en la máquina o no.<br>Activo: Dependerá de la configuración de reserve de monedas (124).<br>Cuando la reserva esté en ON, los 3 montos de denominaciones más<br>pequeñas con menos de 10 monedas, mostrarán "Sin Cambio." Cuando l<br>reserva esté en OFF, los 3 montos de denominaciones más pequeñas co<br>menos de 6 monedas mostrarán "Sin Cambio."<br>Inactivo: Ocultar el mensaje de "Sin Cambio" |                                                               |  |  |  |  |
|                                                                            | Descripciones                                                                                                    |                                                               |  |  |  |  |
| Pantalla LCM                                                               | Descripciones                                                                                                    |                                                               |  |  |  |  |
| Pantalla LCM<br>Notif. Cambios<br>Exactos 211                              | Descripciones<br>Presione el botón <i>Manual</i> .<br>Use los botones <b>A</b> / <b>C</b> para deslizarse al c<br>Presione <b>F</b> para entrar.                                                                                                    | ódigo EZ 211.                                                 |  |  |  |  |
| Pantalla LCM<br>Notif. Cambios<br>Exactos 211<br>Inactivo<br>"F" = Cambiar | Descripciones<br>Presione el botón <i>Manual</i> .<br>Use los botones <b>A</b> / <b>C</b> para deslizarse al c<br>Presione <b>F</b> para entrar.<br>Presionar de nuevo <b>F</b> para cambiar la con<br>de precios. (Inactivo / Activo)<br>Presionar el botón <i>Manual</i> para confirmar                                                                                                    | ódigo EZ 211.<br>dición del modo de mantenimiento<br>y salir. |  |  |  |  |

### 3.6. Configuración del DIP Switch

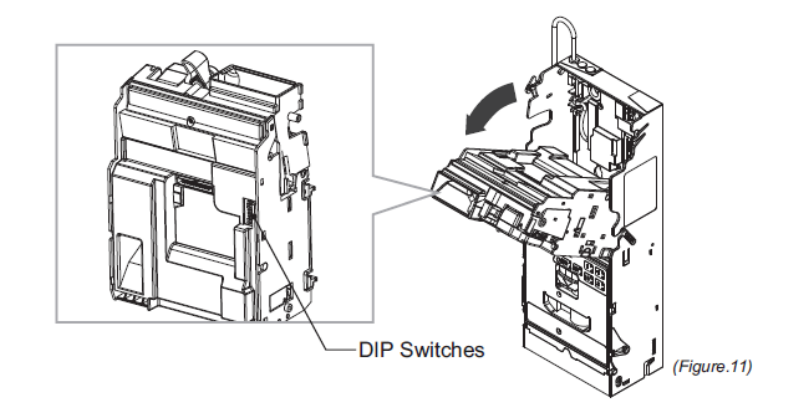

| FUNCIÓN                                                   | SW1 | SW2 | SW3 | SW4 | SW5 | SW6 | SW7 | SW8 |
|-----------------------------------------------------------|-----|-----|-----|-----|-----|-----|-----|-----|
| Alta anti-falsificación (1 <sup>er</sup> valor de moneda) | ON  |     |     |     |     |     |     |     |
| Alta aceptación (1er valor de moneda)                     | OFF |     |     |     |     |     |     |     |
| Alta anti-falsificación (2do valor de moneda)             |     | ON  |     |     |     |     |     |     |
| Alta aceptación (2do valor de moneda)                     |     | OFF |     |     |     |     |     |     |
| Alta anti-falsificación (3er valor de moneda)             |     |     | ON  |     |     |     |     |     |
| Alta aceptación (3er valor de moneda)                     |     |     | OFF |     |     |     |     |     |
| Alta anti-falsificación (4to valor de moneda)             |     |     |     | ON  |     |     |     |     |
| Alta aceptación (4to valor de moneda)                     |     |     |     | OFF |     |     |     |     |
| Interface MDB                                             |     |     |     |     | ON  |     |     |     |
| Interface Ejecutivo                                       |     |     |     |     | OFF |     |     |     |
|                                                           |     |     |     |     |     | ON  |     |     |
| Predeterminar APAGADO                                     |     |     |     |     |     | OFF |     |     |
|                                                           |     |     |     |     |     |     | ON  |     |
| Predeterminar APAGADO                                     |     |     |     |     |     |     | OFF |     |
| Apagar el modo dormir                                     |     |     |     |     |     |     |     | ON  |
| Encender el modo dormir                                   |     |     |     |     |     |     |     | OFF |

Nota:

• Establecimientos de aceptación, SW1 al SW4, se limita a ciertas regions o denominaciones. Contactar a su representante de ventas para más información.

• Para instrucciones de calibración del SW7, insertar las denominaciones de monedas en la secuencia mostrada en la pantalla LCM, o revisar la guía de instalación para información detallada.

• Sólo modelos específicos CC6100E pueden aplicar la función del DIP SW5.

• Sólo modelos específicos CC6100S piedem aplicar la función del DIP SW8.

## 4. Uso de Cables

4.1. Juego de Cables :

| Interface      | Voltaje  |    | Descripción                   | Cable       |
|----------------|----------|----|-------------------------------|-------------|
| JPSTD          | 24V      | DC | Power & *Data Comm. 55cm      | WEL-RCC24-T |
| JPSTD          | 24V      | DC | Power & *Data Comm. 75cm      | WEL-RCC50-T |
| JPSTD          | 24V      | DC | Power & *Data Comm. 95cm      | WEL-RCC49-T |
| MDB            | 20 - 45V | DC | Power & *Data Comm. 57cm      | WEL-RCC23-T |
| MDB            | 20 - 45V | DC | Power & *Data Comm. 77cm      | WEL-RCC51-T |
| MDB            | 20 - 45V | DC | Power & *Data Comm. 97cm      | WEL-RCC47-T |
| MDB &          | 24V      | AC | Power & *Data Comm. 57cm      | WEL-RCC53-B |
| MDB Peripheral |          |    |                               |             |
| Ejecutivo      | 24V      | AC | Power & *Data Comm. 57cm      | WEL-RCC54-B |
| -              | -        |    | Cable de Descargas (Opcional) | WEL-RCC42-T |

Alerta!! No conectar simultáneamente ambos conectores MDB y Ejecutivo a la máquina!! Esto puede causar daños en la placa de la máquina.

## 4.2. Juego de Cables Para la Conexión del Aceptador de Billetes ICT:

| Interface | Billetero ICT | Cable                    |
|-----------|---------------|--------------------------|
|           |               | WEL-RCC31-T +WEL-RCC32-T |
| JPSTD     | Serie INV     | WEL-RCC48-T              |
|           | Billetero MDB | WEL-RCC48-T +WEL-RCC46-T |
|           | Serie NV      | WEL-RCC67-T +WEL-RCC68-T |
| MDB       | Billetero MDB | WEL-RCC48-T +WEL-RCC46-T |
|           |               | WEL-RCC67-T              |

Por favor referirse al capítulo3-2 < Configuración del Billetero > Para instrucciones de configuración

#### 4.3. Asignación de Cables para interface JPSTD

## «Cables principales»

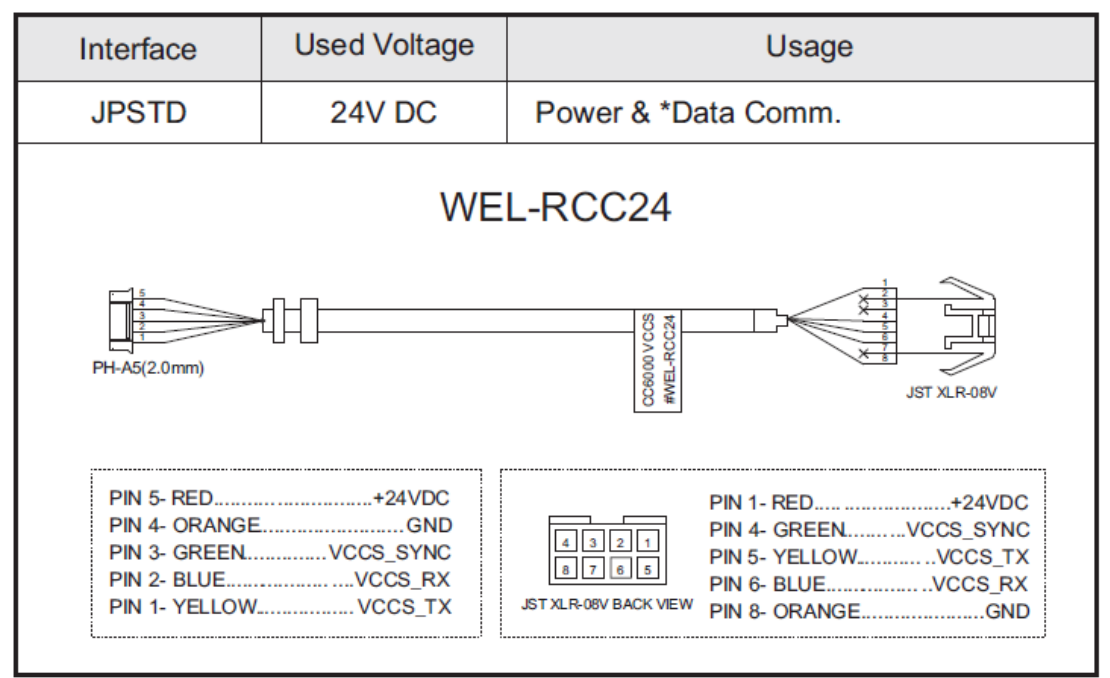

(Figure.12)

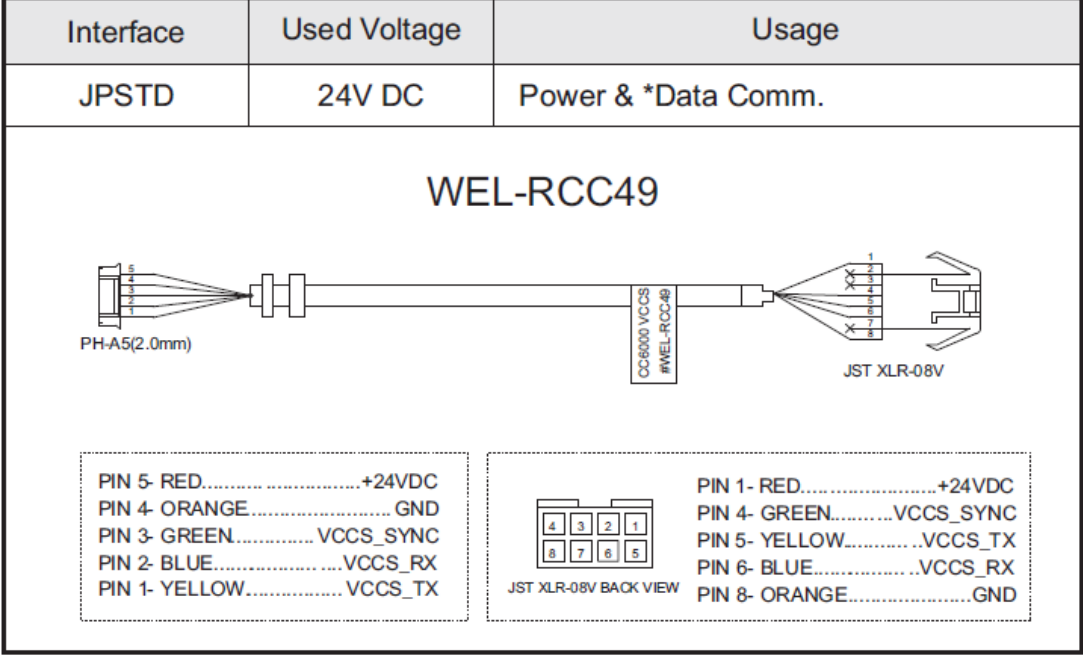

(Figure.13)

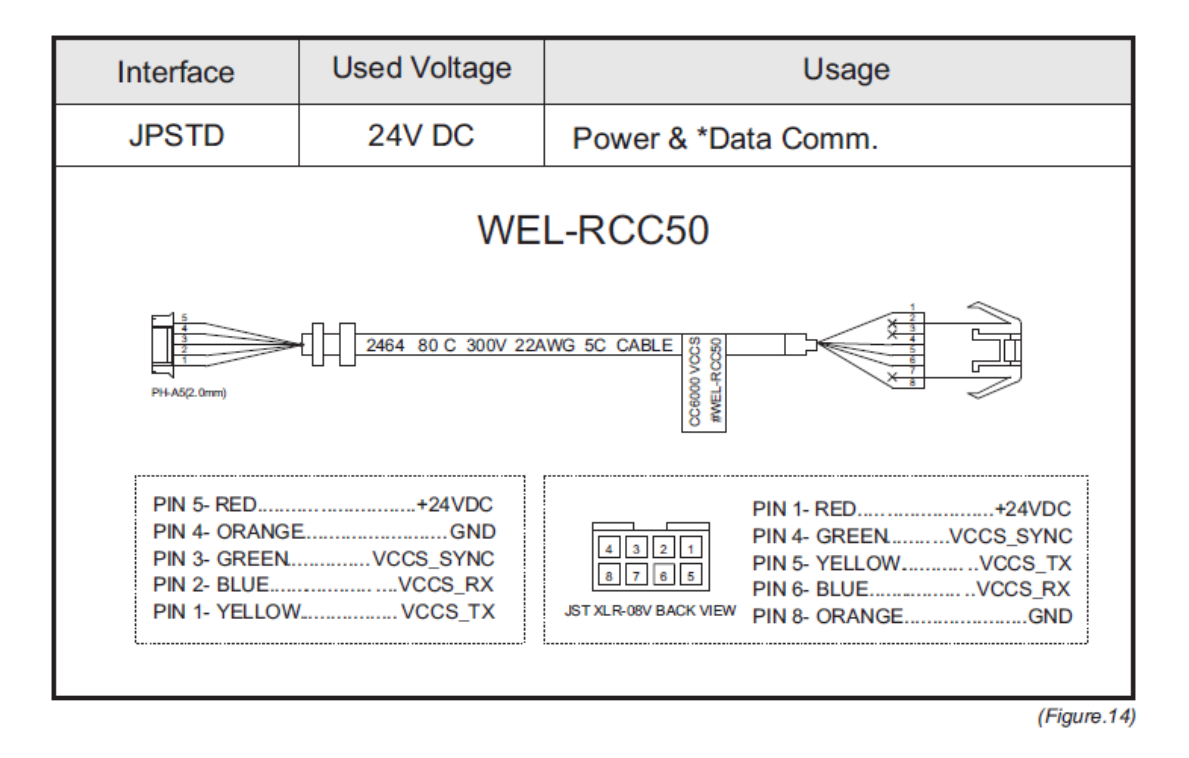

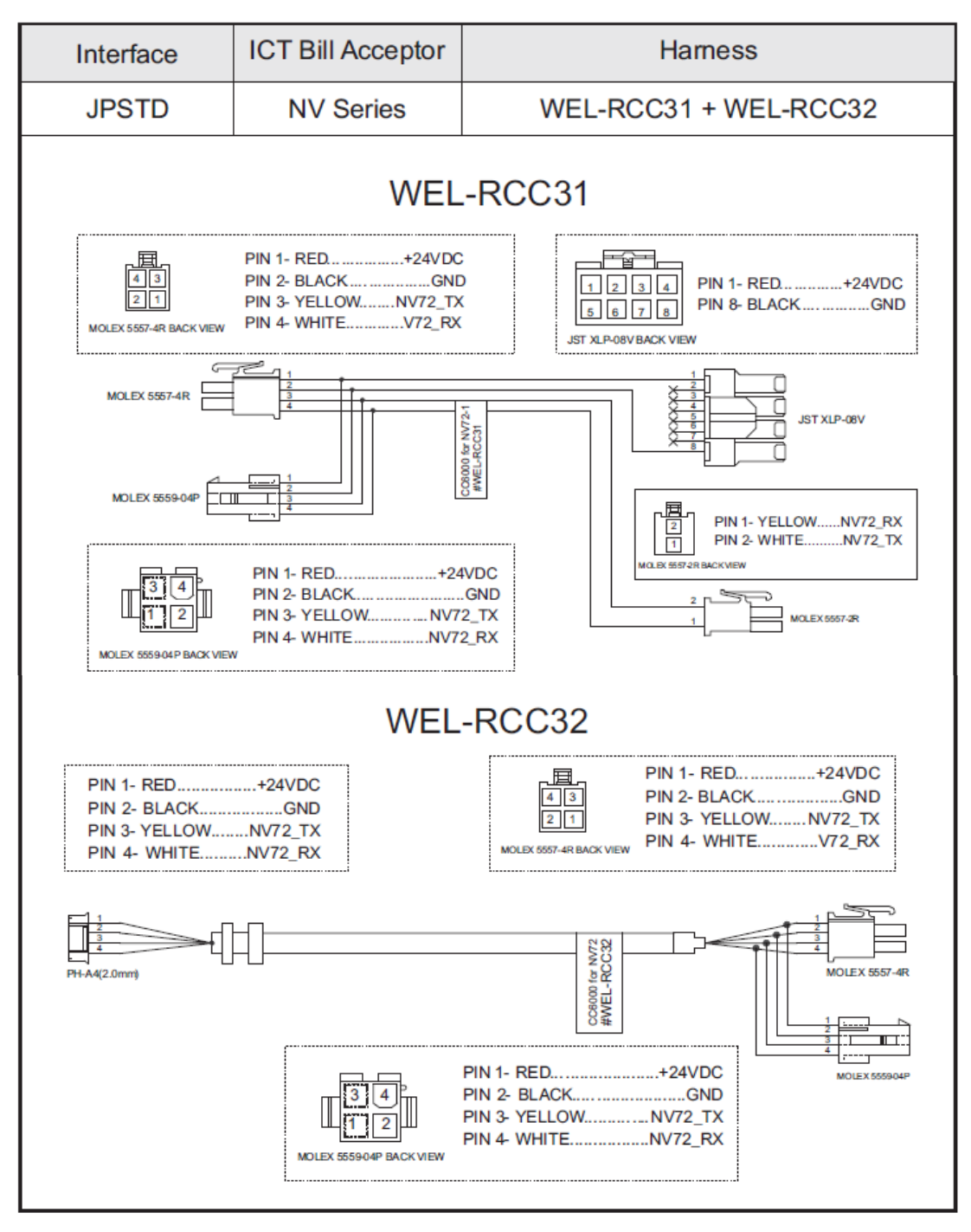

## «Cable JPSTD para el billetero ICT»

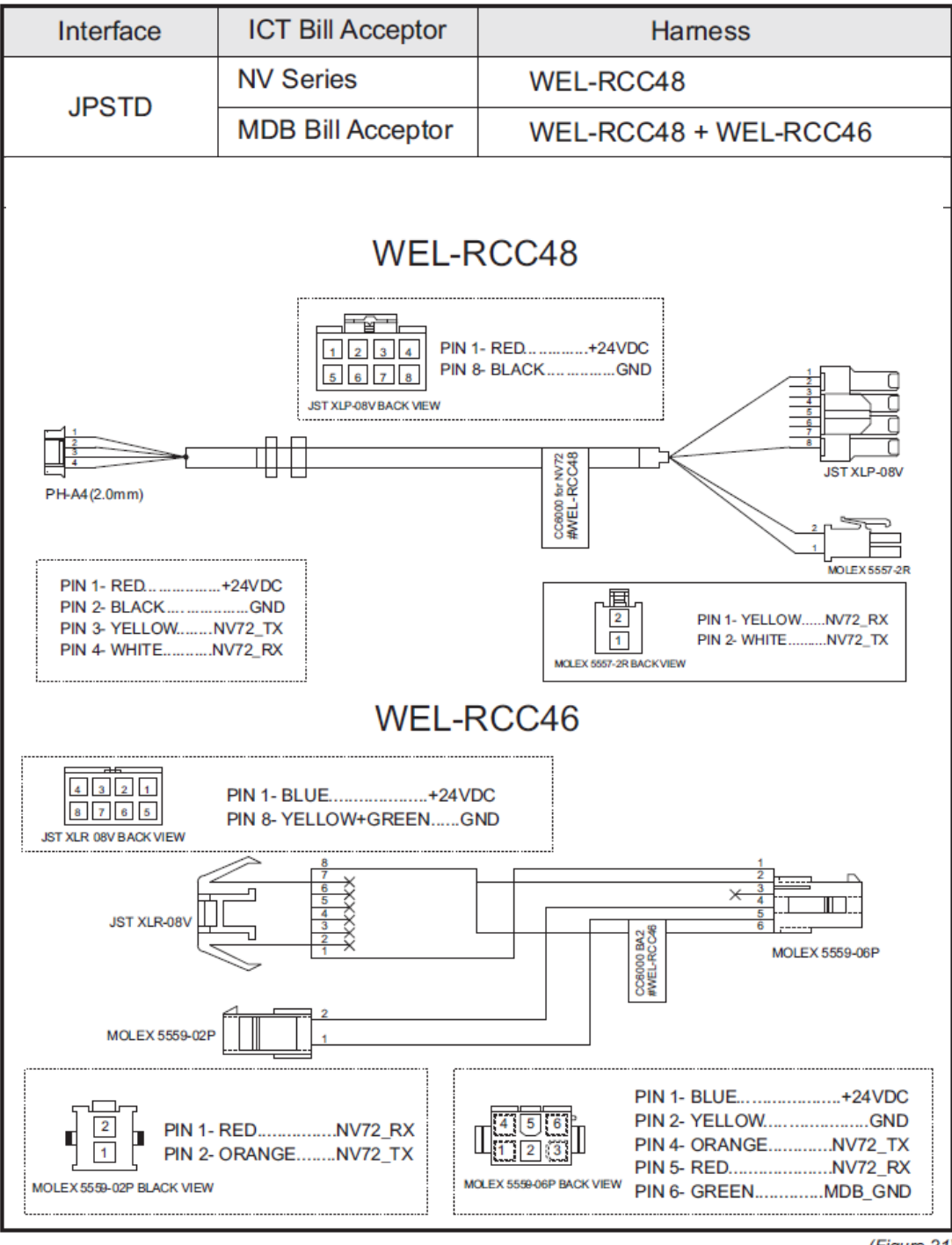

(Figure.21)

#### 4.4. Asignación de Cables para interface MDB

## «Cables principales»

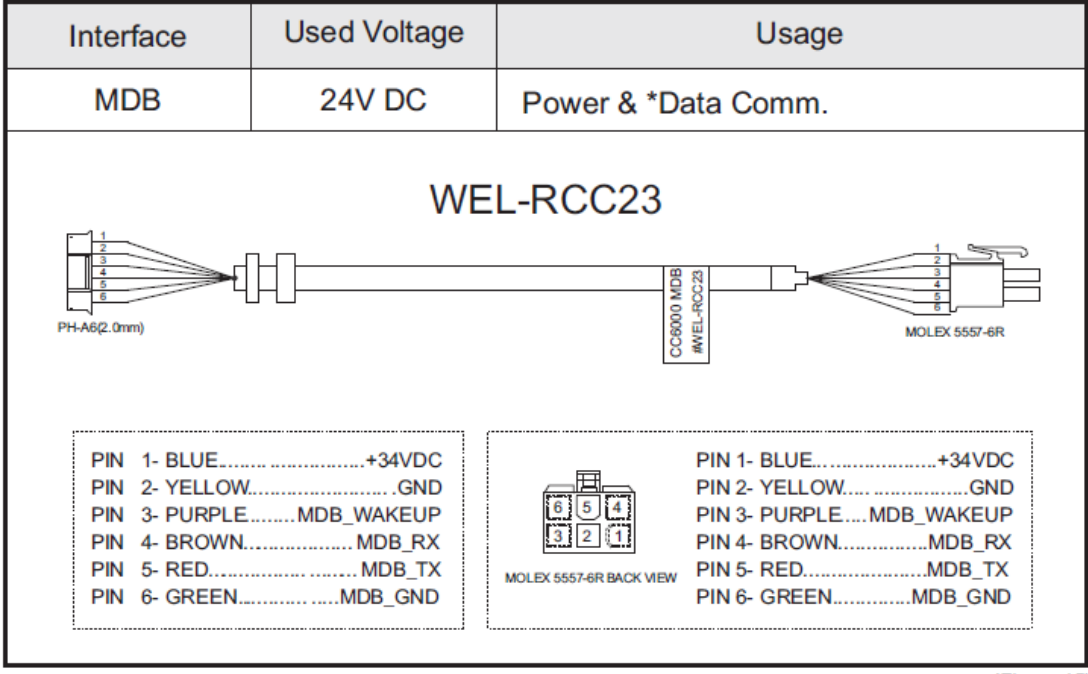

(Figure.15)

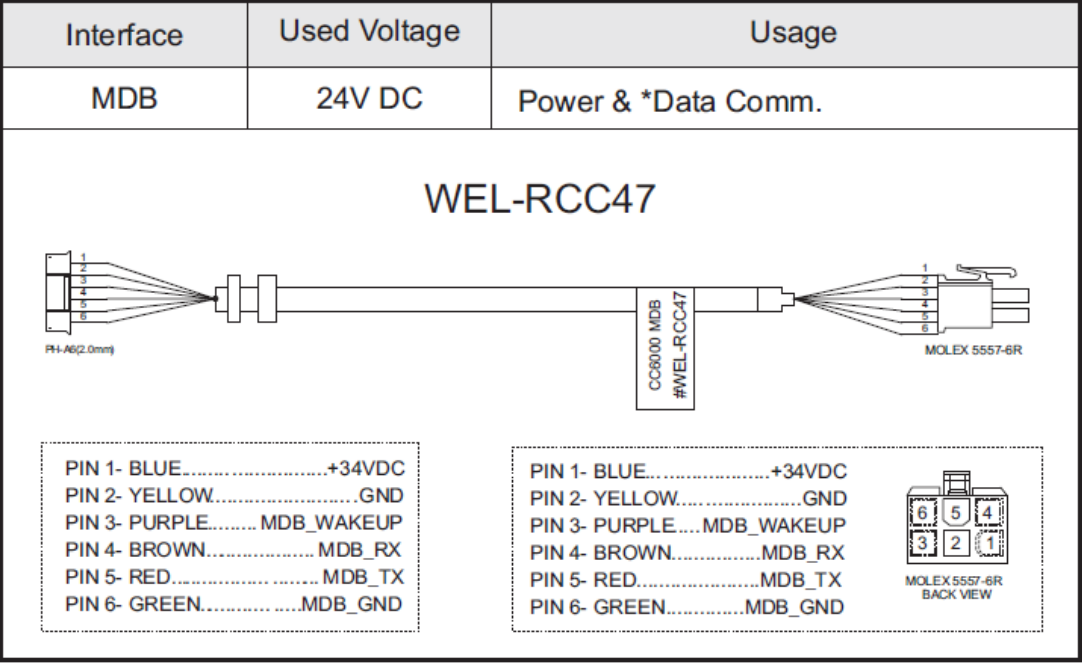

(Figure.16)

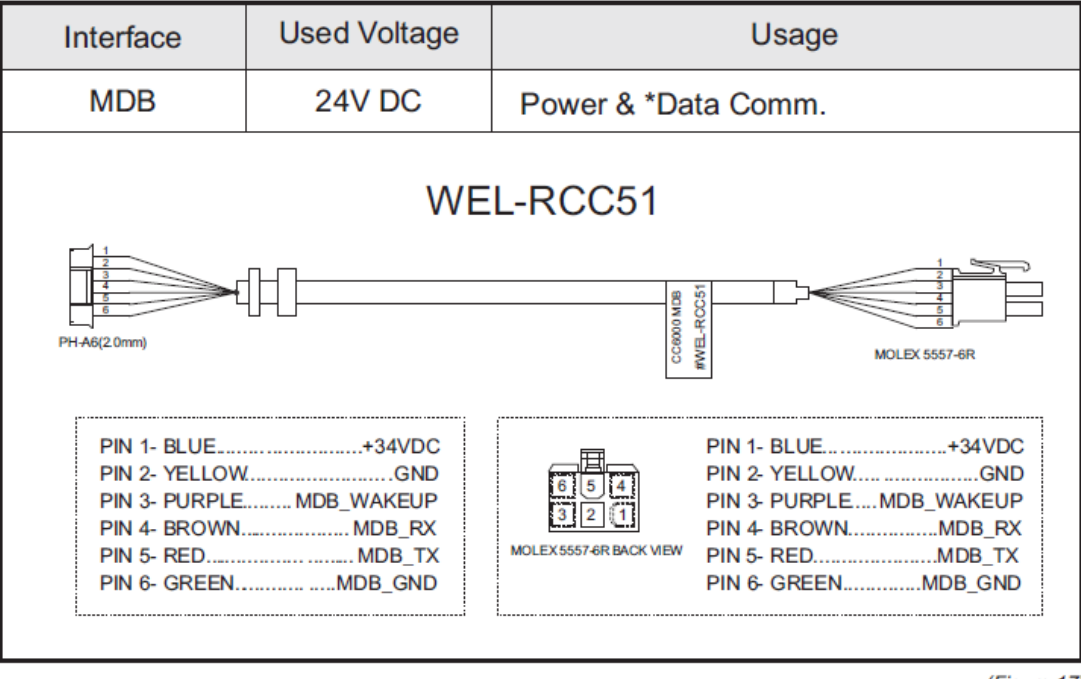

(Figure.17)

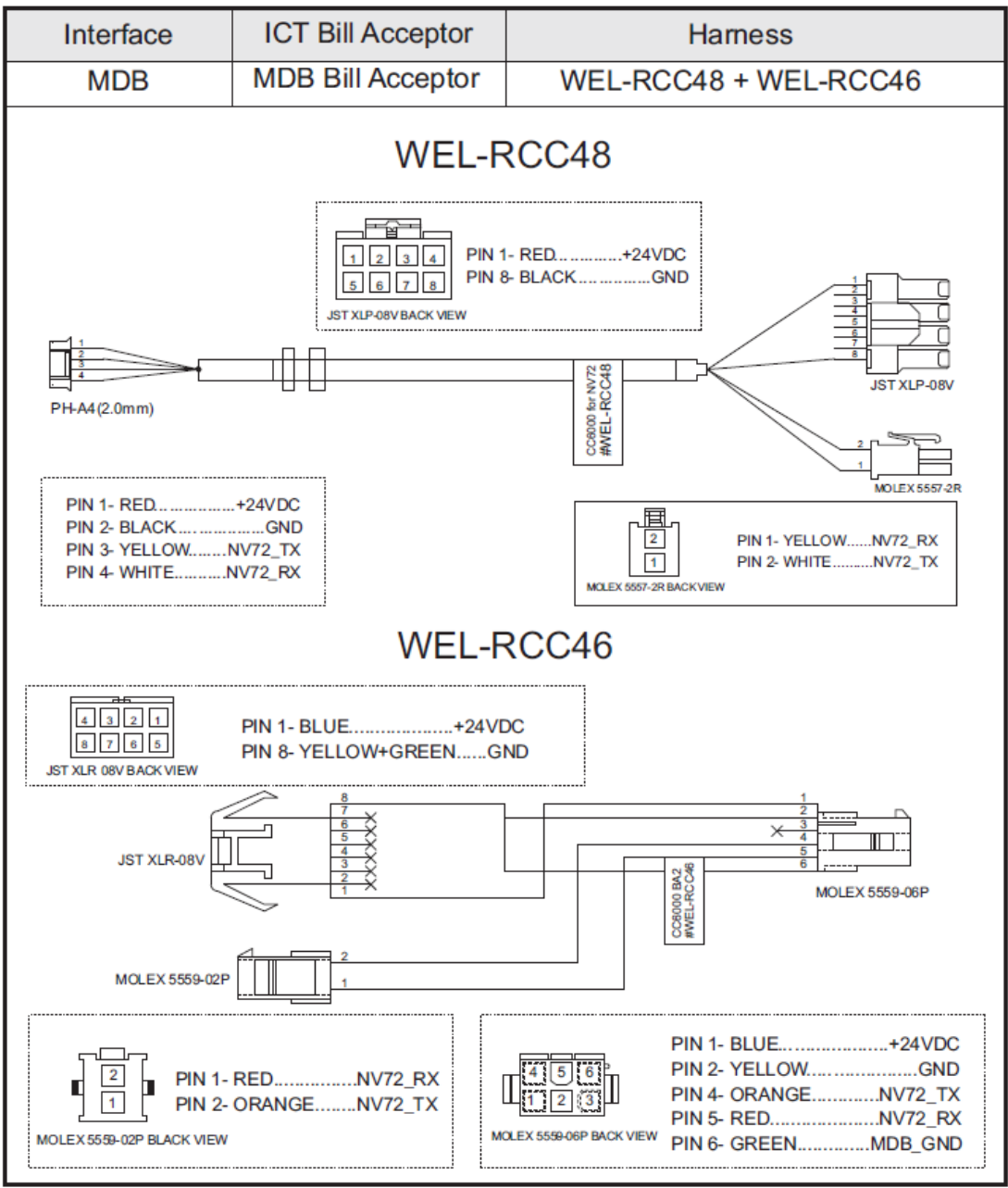

## «Cable MDB para el Billetero ICT»

(Figure.21)

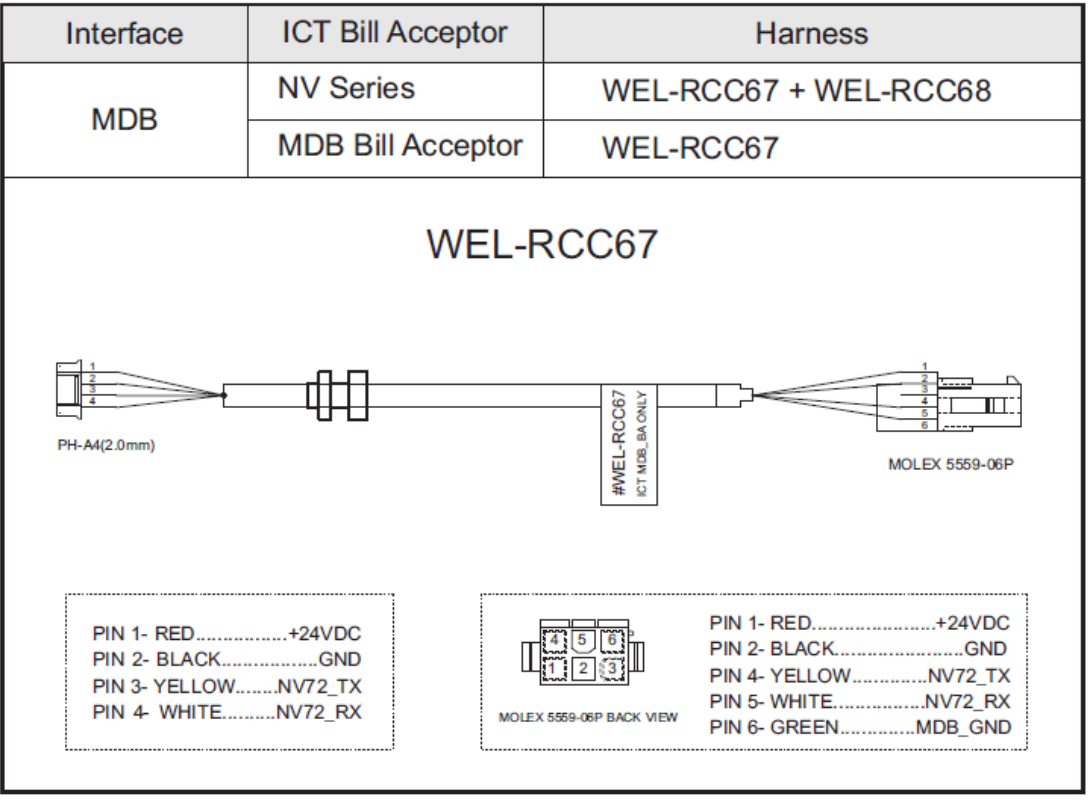

(Figure.23)

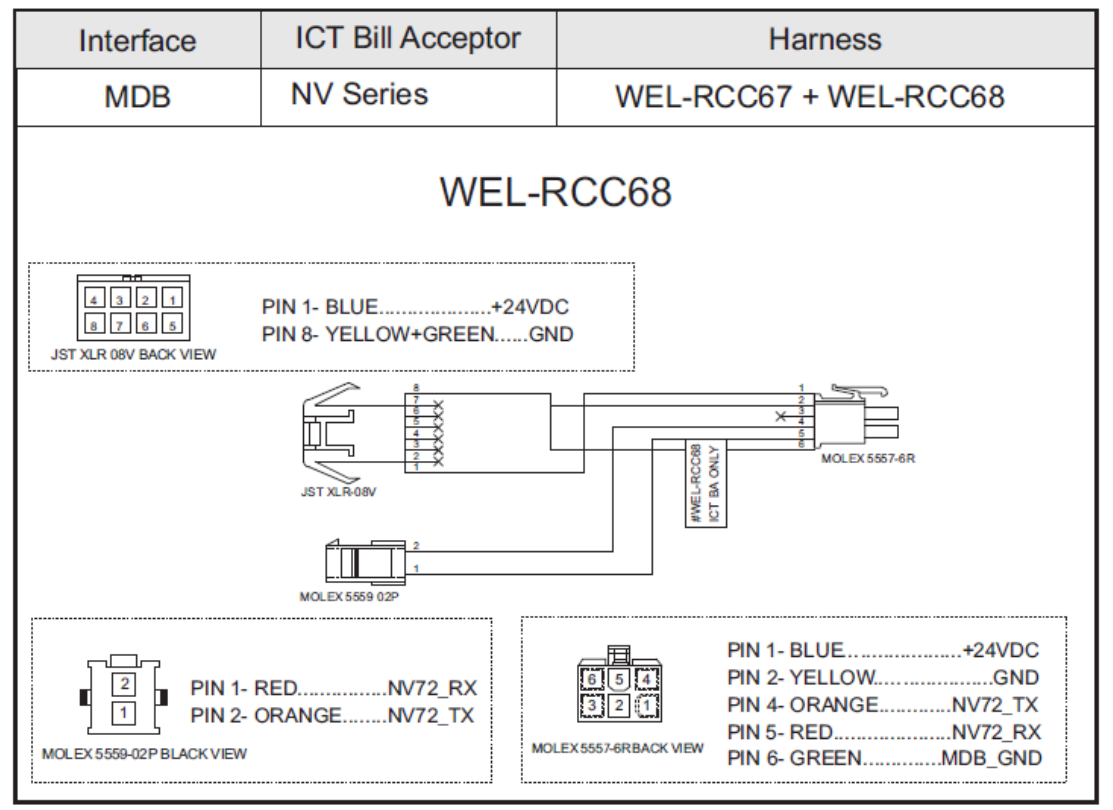

(Figure.24)

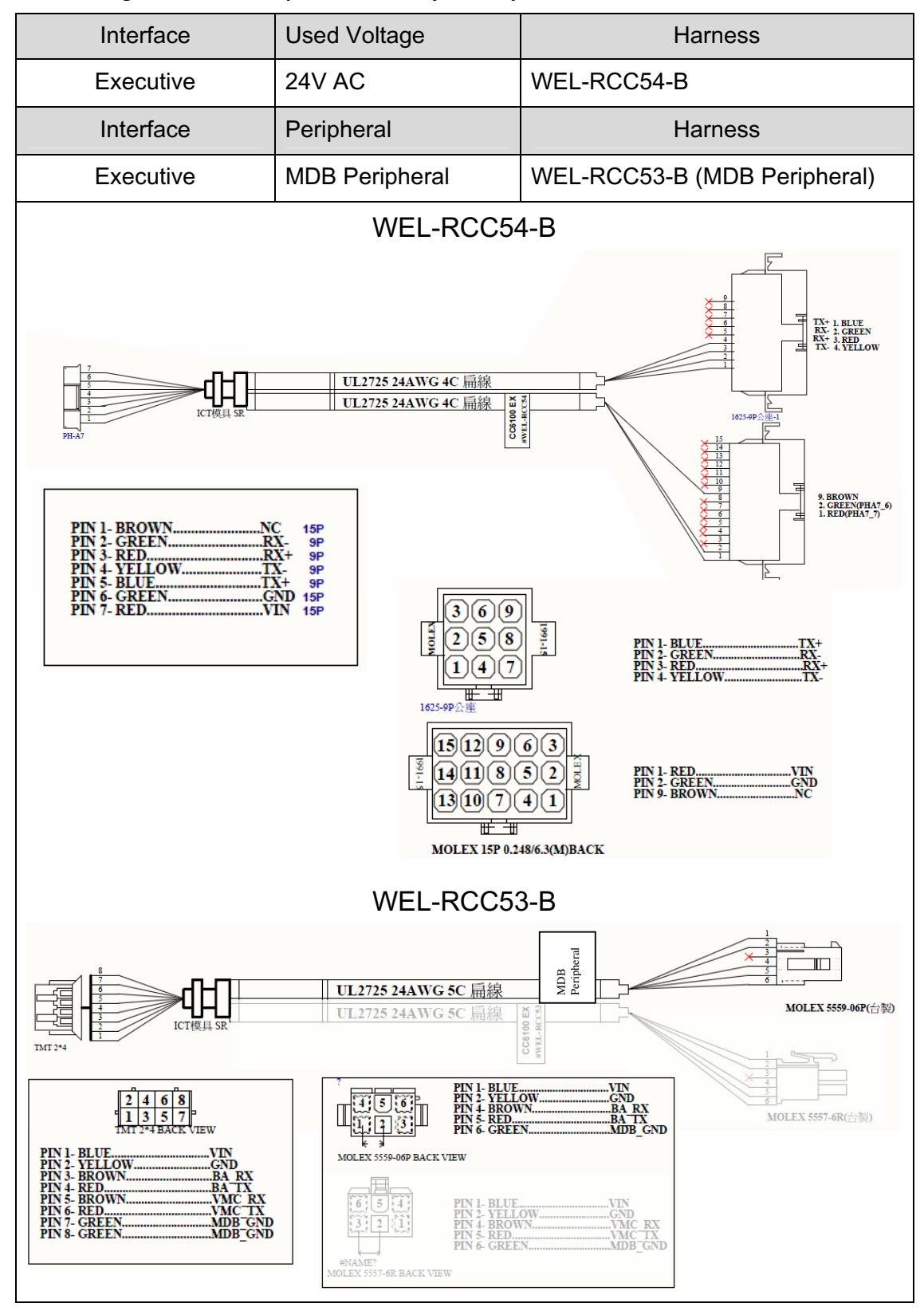

#### 4.5. Asignación de Cables para interfaces Ejecutivo y MDB

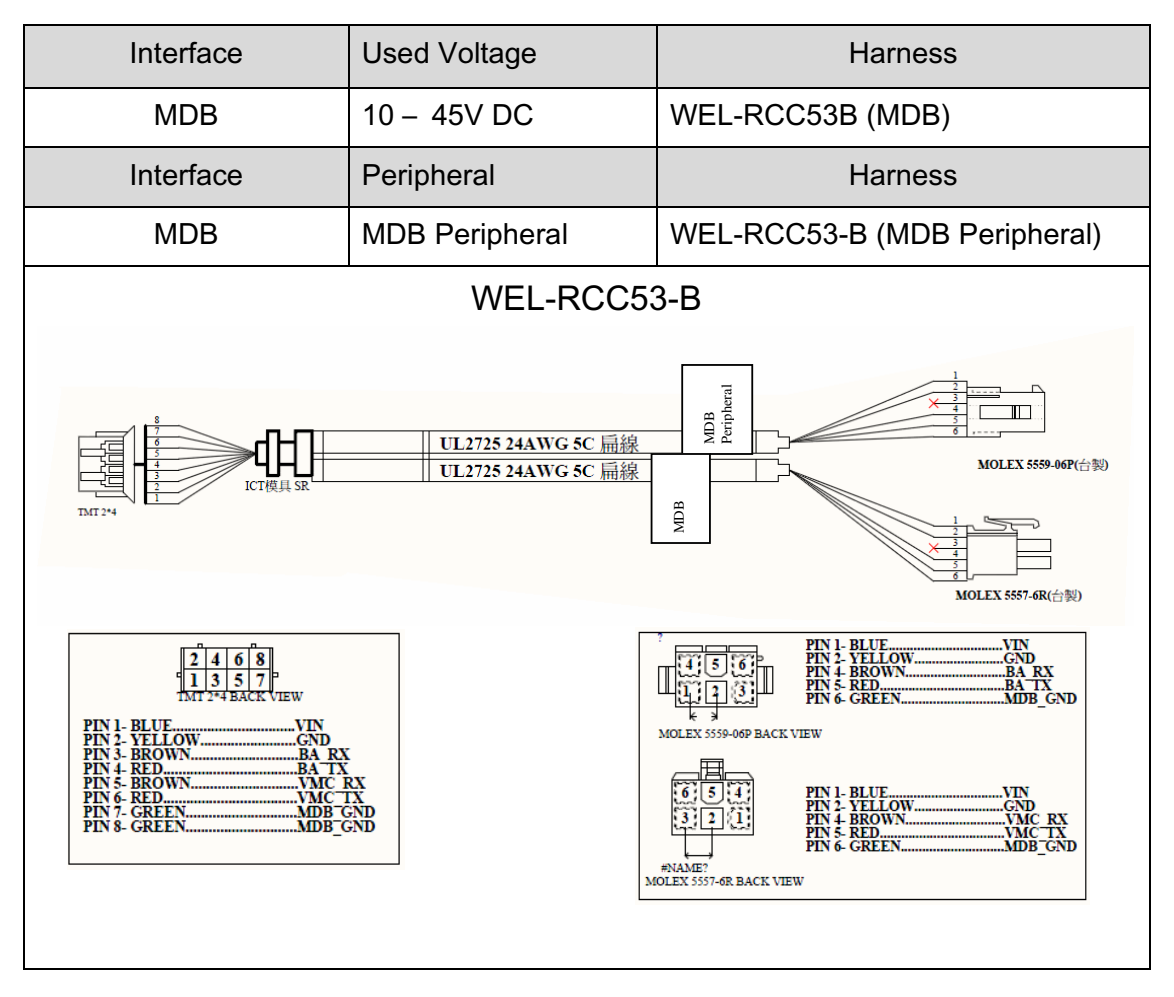

Advertencia!! No conectar simultáneamente ambos conectores MDB y Ejecutivo!! Esto puede causar daños en la placa de la máquina.

#### 4.6. Asignación de Cables para el Programador

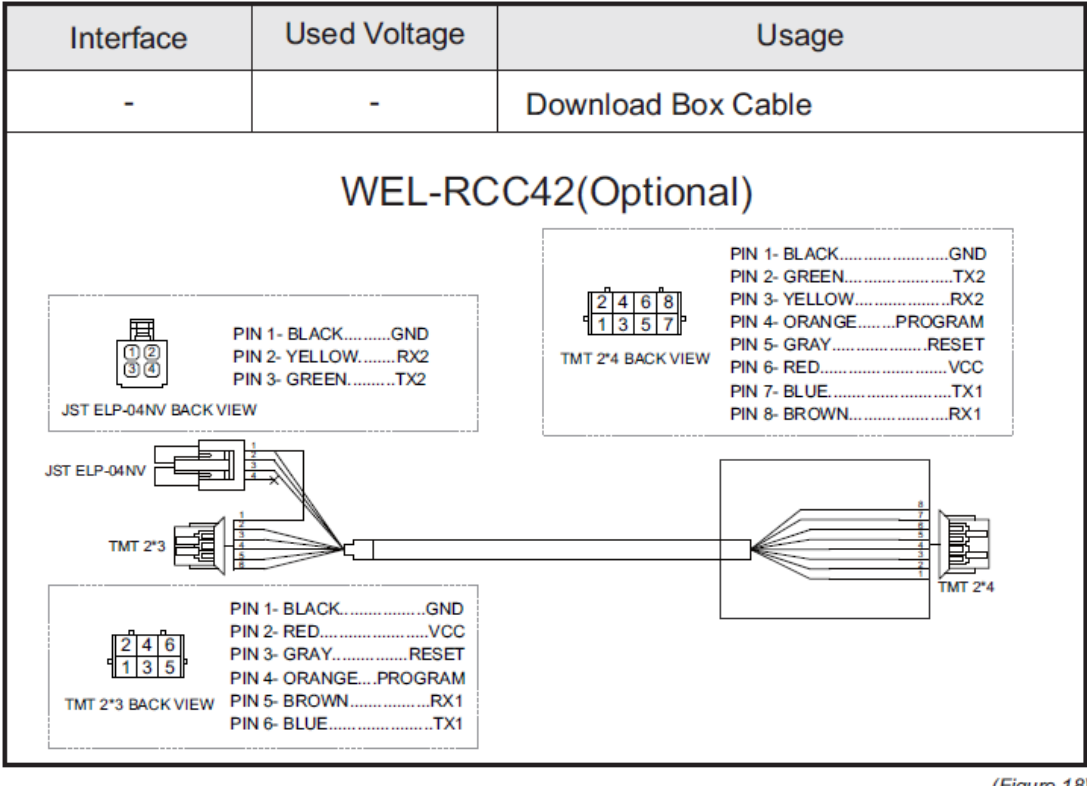

(Figure.18)

# 5. Circuito I/O

# «Interface JPSTD»

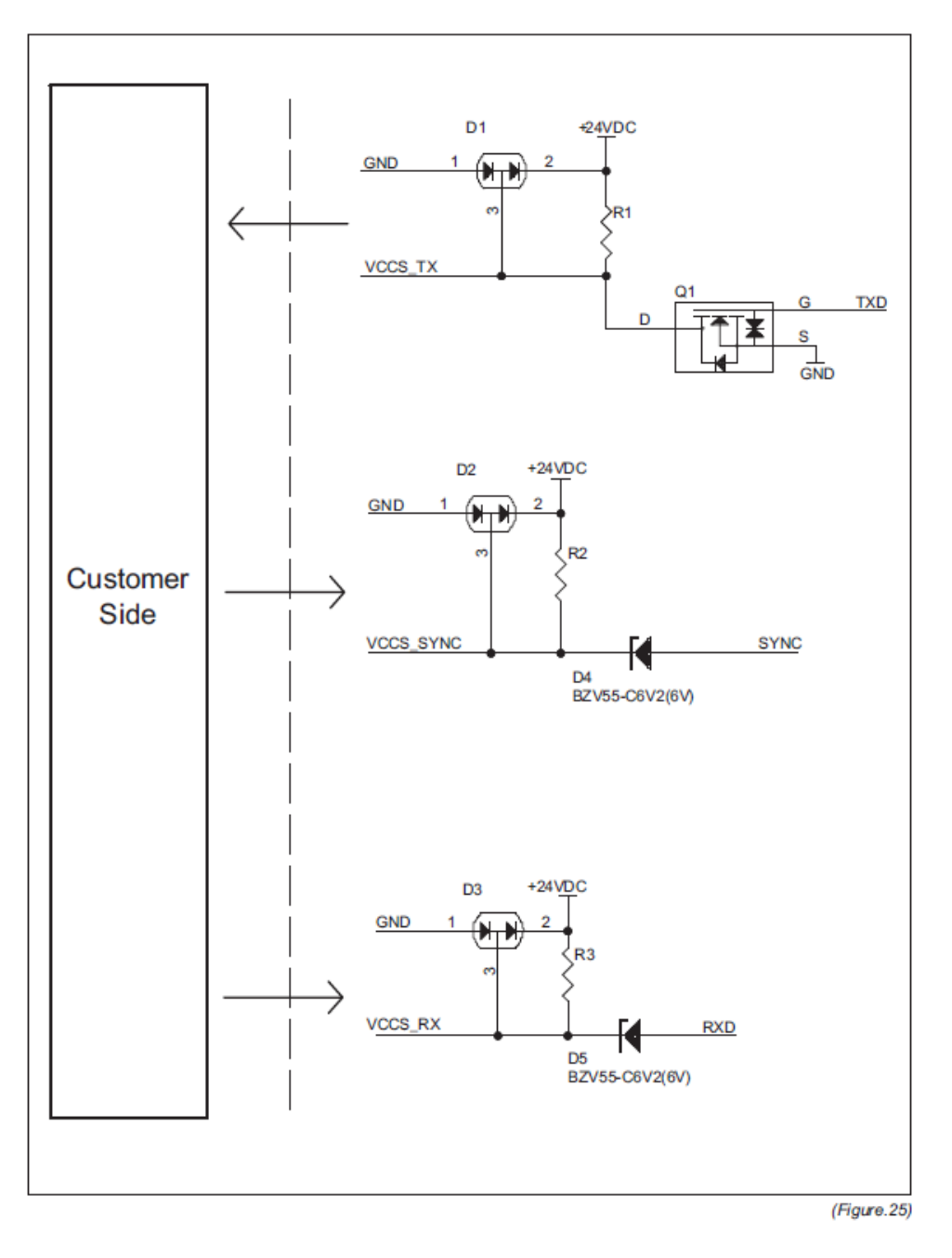

# «Interface MDB»

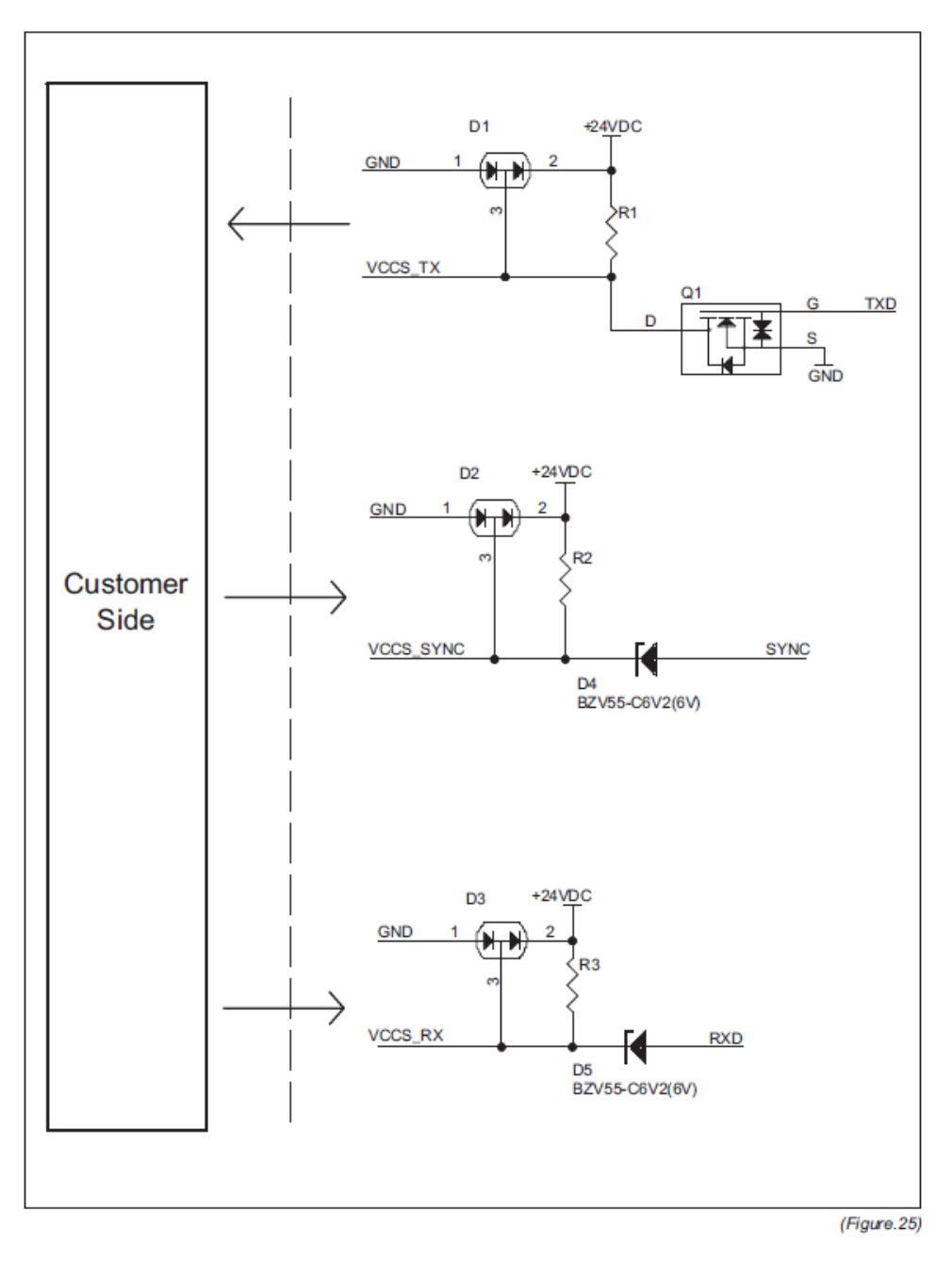

### 6. Mantenimiento

Para asegurar una correcta operación del Cambiador de Monedas, se requieren los siguientes pasos para el mantenimiento. ICT surgiere medidas de limpieza cada seis meses regularmente; sin embargo, bajo condiciones de alto uso o localidad, la frecuencia de mantenimiento puede variar.

Cuidado: Antes de remover el Cambiador de Monedas, por favor asegurarse que la electricidad haya sido desconectada!

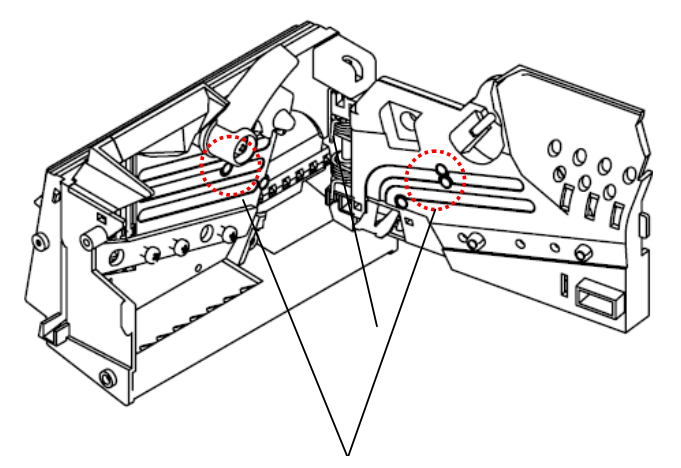

Limpiar el polvo adherido

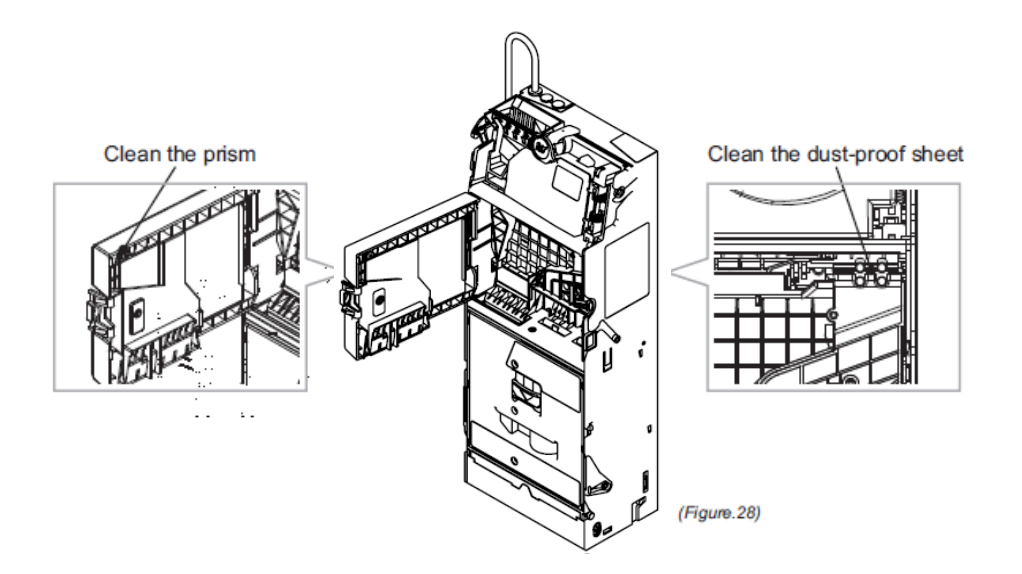

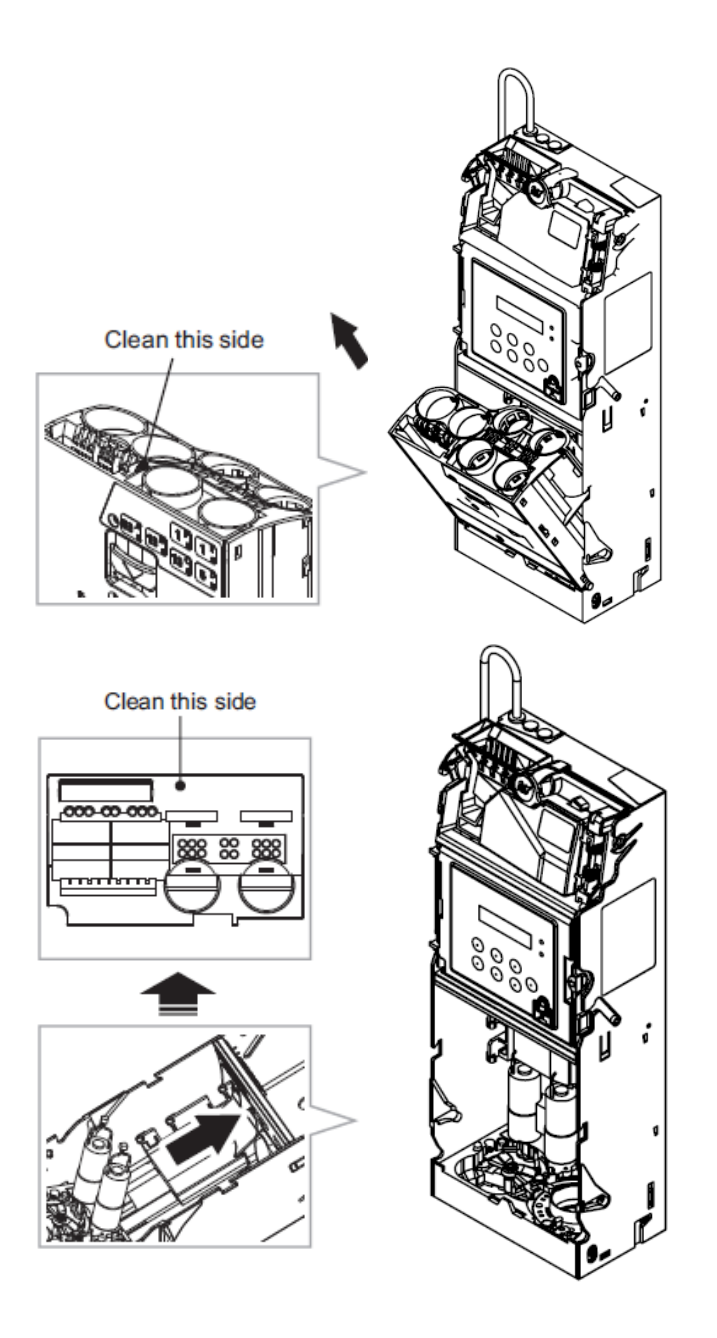

|                                            | Maintenance Notice<br>(Any improper maintenance will invalidate warranty.) |                                                                                                    |
|--------------------------------------------|----------------------------------------------------------------------------|----------------------------------------------------------------------------------------------------|
| Alcohol                                    | Recommended                                                                | Mild, non-abrasive, soap water.                                                                                           |
|                                            | DO NOT USE                                                                 | Organic solvent , Alcohol, Volatility liquid.                                                                             |
| Nota de Manten<br>Recomendado:<br>NO USAR: | iimiento: Manteni<br>Agua co<br>Solvente                                   | mientos no debidos invalidarán la garantía<br>n detergente suave, no-abrasivo<br>o Orgánico, Alcohol, Líquidos Volátiles. |

# 7. Fallos del Programa

## 7.1. Mensajes código de fallos

| Código | Causa                                                                                                    | LED             |
|--------|----------------------------------------------------------------------------------------------------|-----------------|
| E10    | Panel LCM abierto                                                                                                    | 5 rojo+ 2 rojo  |
| E11    | Fallo de Check Sum                                                                                                    | Luz roja        |
| E12    | La señal de la base de monedas no fue recibida cuando se encendió la<br>máquina.                                                                                                    | Luz roja        |
| E13    | Dos segundos luego de la activación, el SISTEMA no esperó a la señal LISTO<br>del APARATO y saltó al modo de excepción.<br>Dos segundos luego de la transacción, el SISTEMA no esperó a la señal LISTO<br>enviada por el ARTEFACTO              | 1 rojo          |
| E14    | Bobina 1 dañada.                                                                                                    | 3 rojo+ 1 rojo  |
| E15    | Bobina 2 dañada.                                                                                                    | 3 rojo + 2 rojo |
| E16    | Bobina 3 dañada.                                                                                                    | 3 rojo + 3 rojo |
| E17    | Luz LED de nivel bajo está dañada.                                                                                                    | 3 rojo + 5 rojo |
| E18    | Problema con el sensor del separador de monedas.                                                                                                    | 3 rojo+ 4 rojo  |
| E19    | La plataforma ha sido abierta por más de 30segundos.                                                                                                    | 3 rojo+ 1 rojo  |
| E20    | Ambos motores, primero y Segundo grupo de motores no se han podido ubicar.                                                                                                    | 7 rojo          |
| E21    | El primer grupo de motores no se ha ubicado. El primer grupo de motores puede<br>estar dañado, monedas u objetos extraños habrán causado que el motor esté<br>atascado, monedas atascadas en el tubo, o el semicírculo se haya<br>descarrilado. | Ninguna         |
| E22    | El motor del Segundo grupo no se ha ubicado. El motor del segundo grupo puede<br>estar dañado, monedas u objetos extraños habrán causado que el motor esté<br>atascado, monedas atascadas en el tubo, o el semicírculo se haya<br>descarrilado. | Ninguna         |
| E23    | Malfuncionamiento de las partes o los tubos han sido posicionados incorrectamente.                                                                                                    | 5 rojo          |
| E24    | Monedas han quedado atascadas en el área de separación o en el tubo dos veces continuas, causando que el Sensor de Nivel Alto haya fallado en la detección de monedas dos veces seguidas.                                                       | 6 rojo+ 4 rojo  |
| E25    | Tubo "A" Low Level = vacío, Hi Level = lleno.                                                                                                    | Ninguna         |
| E26    | Tubo "B" Low Level = vacío, Hi Level = lleno.                                                                                                    | Ninguna         |
| E27    | Tubo "C" Low Level = vacío, Hi Level = lleno.                                                                                                    | Ninguna         |
| E28    | Tubo "D" Low Level = vacío, Hi Level = lleno.                                                                                                    | Ninguna         |
| E29    | Tubo "E" Low Level = vacío, Hi Level = lleno.                                                                                                    | Ninguna         |
| E30    | Tubo "F" Low Level = vacío, Hi Level = lleno.                                                                                                    | Ninguna         |
| E31    | Fallo del Lector de Barras.                                                                                                    | Ninguna         |
| E32    | Los tres juegos de luces LED usados para distinguir los tamaños de monedas han sido dañados.                                                                                                    | Ninguna         |
| None   | La señal "Inhibida" se transmite por la interface.                                                                                                    | 2 rojo          |

#### 7.2. Errores de manipulación

### **«Abrir Panel LCM»**

Código: E10 Muestra de Luces LED: 5 rojo+ 2 rojo Pantalla LCM: Como se muestra en la figura

> Puerta abierta Módulo Sort. E10

Causa: Panel LCM abierto

Medidas Correctivas: Cerrar el panel LCM y verificar que el pestillo se encuentre en el lugar debido.

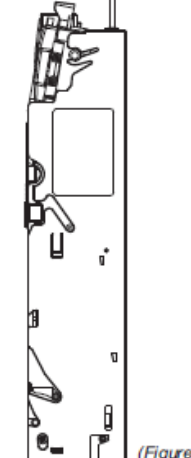

#### 📕 (Figure.31)

#### «Fallo Checksum»

Código: E11 Muestra de Luces LED: luz roja Pantalla LCM: Como se muestra en la siguiente figura

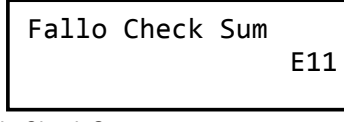

Causa: Fallo de Check Sum. Medidas Correctivas: Notificar al personal de ICT

### «Fallo del Modo de Pago (Payout)»

Código: E12 Indicador Luces LED: Luz roja Pantalla LCM: Como se muestra en la siguiente figura

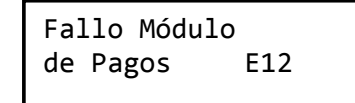

Causa: La señal de la base de monedas no fue recibida cuando se encendió la máquina.

Medidas Correctivas: Asegurarse que la el cableado de señal esté conectado a la base de monedas

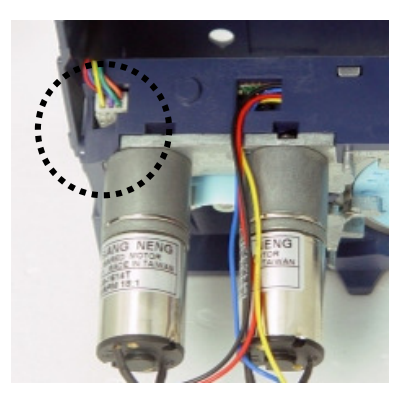

### «Fallo de Comunicación»

Código: E13 Muestra de Luces LED: 1 rojo Pantalla LCM: Como se muestra en la figura

> Sin Comunicación con E13

Causa:

1. Dos segundos luego de la activación, el SISTEMA no esperó a la señal LISTO del APARATO y saltó al modo de excepción.

2. Dos segundos luego de la transacción, el SISTEMA no esperó a la señal LISTO enviada por el ARTEFACTO.

Medidas Correctivas:

1. Asegurarse que el interface de la Expendedora y del Cambiador sean las mismas.

2. Asegurarse de que los cables de transmisión de la interface estén propiamente conectados.

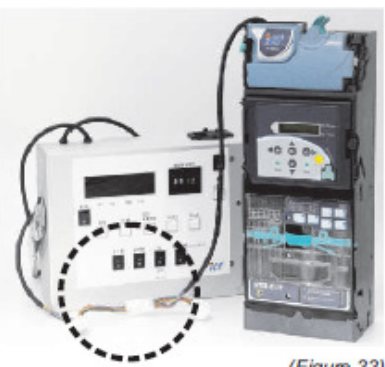

(Figure.33)

### « Fallo de Bobina #1»

Código: E14 Muestra de Luces LED: 3 rojo+ 1 rojo Pantalla LCM: Como se muestra en la siguiente figura

| a   | Bobina | de | Fallo |
|-----|--------|----|-------|
| E14 | E1     |    | #1    |
| E1  | E1     |    | #1    |

Causa: Bobina 1 dañada.

Medidas Correctivas: Notificar al Personal ICT

### « Fallo de Bobina #2»

Código: E15 Muestra de Luces LED: 3 rojo + 2 rojo Pantalla LCM: Como se muestra en la figura

| Fallo | de | Bobina |     |
|-------|----|--------|-----|
| #2    |    |        | E15 |

Causa: Bobina 2 dañada. Medidas Correctivas: Notificar al personal ICT

## « Fallo de Bobina #3»

Código: E16 Muestra de Luces LED: 3 rojo +3 rojo Pantalla LCM: Como se muestra en la figura

Causa: Bobina 3 dañada. Medidas Correctivas: Notificar al personal ICT

### «Fallo de Luz LED Nivel Bajo»

Código: E17 Muestra de Luces LED: 3 rojo+ 5 rojo Pantalla LCM: Como se muestra en la figura

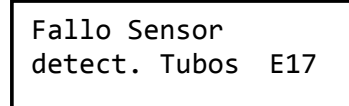

Causa: La luz LED del nivel bajo dañada. De lo contrario el lente óptico está sucio o cubierto de polvo.

Medida Correctiva: Cuando haya detectado este error, el Cambiador intentará repararlo una vez por minuto por 10 veces. Se detendrá luego de los 10 intentos. Limpiar los lentes ópticos con una tela suave. Si el problema no puede ser resuelto, notificar al personal de ICT para soporte técnico.

## «Fallo del Sensor de Sorteo»

Código: E18 Muestra de Luces LED: 3 rojo + 4 rojo Pantalla LCM: Como se muestra en la figura

| Fallo Sensor |     |
|--------------|-----|
| MóduloSort   | E18 |
| ModuloSort   | E18 |

Causa: Problema con el sensor del separador de monedas.

Medidas correctivas:

- 1. Asegurarse que el prisma reflectivo no esté sucio o bloqueado por algún objeto extraño; si lo está, remover el objeto extraño y limpiar el prisma.
- 2. El cambiador intentará arreglar este problema una vez por minute, 10 veces en total. Se detendrá luego de intentar las 10 veces.

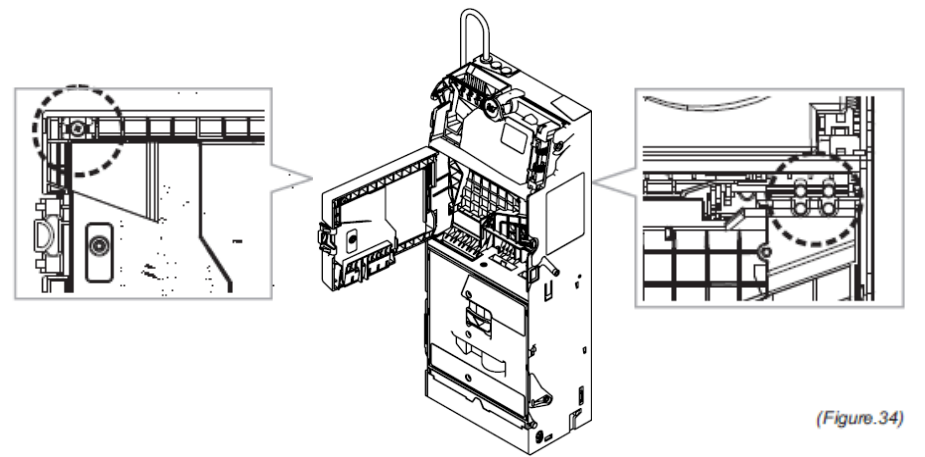

### «Problema con Plataforma Abierta »

Código: E19 Muestra de Luces LED: 5 rojo +1 rojo Pantalla LCM: Como se muestra en la figura

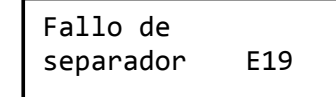

Causa:

1. La plataforma ha sido abierta por más de 30segundos.

2. La palanca de rechazo tiene fallos.

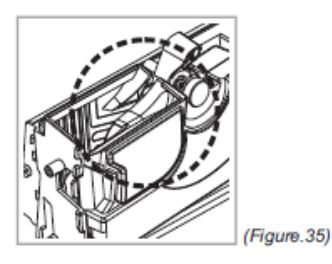

Medidas Correctivas: 1. Cerrar la Plataforma y reactivar la máquina.

2. Reintentar una vez por minuto, 10 veces. Si el problema no se ha resuelto, remover el panel LCM y dejar esta

no se ha resuelto, remover el panel LCM y dejar esta excepción.

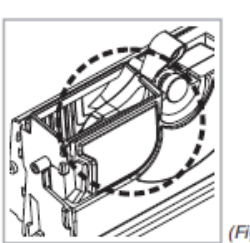

(Figure.36)

#### «Fallo de Motores : A&B»

Código: E20 Muestra de Luces LED: 7 rojo Pantalla LCM: Como se muestra en la figura

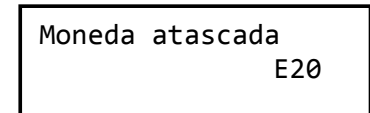

Causa: Ambos motores, primero y Segundo grupo de motores no se han podido ubicar.

Medidas correctivas: Por favor referir instrucciones debajo para "E21" y "E22".

## «Fallo del Motor : A»

Código: E21 Muestras de Luces LED: Ninguna Pantalla LCM: Como se muestra en la figura

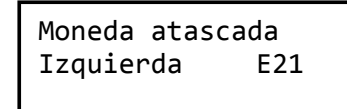

Causa: El primer grupo de motores no se ha ubicado. El primer grupo de motores puede estar dañado, monedas u objetos extraños habrán causado que el motor esté atascado, monedas atascadas en el tubo, o el semicírculo se haya descarrilado.

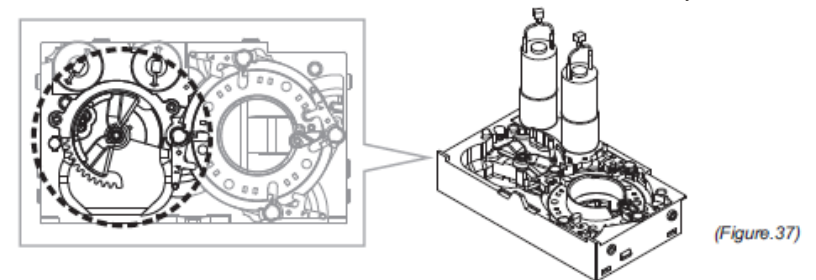

- Medidas Correctivas: 1. Confirmar que objetos extraños han causado que el disco semicircular esté atascado. Si lo es, remover el objeto y encender la máquina de nuevo. Use los botones "A" y "B" del LCM para testear y determinar si el disco se puede retornar a su posición normal. Si es posible, entonces la máquina habrá vuelto a su funcionamiento normal.
  - 2. Verificar que el disco semicírculo no se ha resarrilado. Si lo ha hecho, remover el disco de regreso su lugar y reactivar la máquina. Use los botones "A" y "B" del LCM para probar y determinar si el disco puede retornar a su posición normal. Si es posible, entonces la máquina habrá vuelto a su funcionamiento normal.

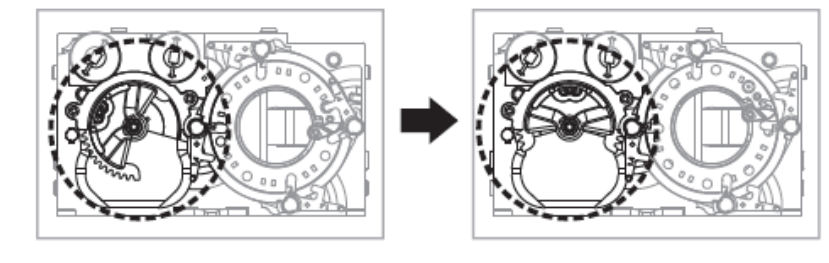

(Figure.38)

- 3. Encender de Nuevo y usar los botones "A" y "B" del LCM para probar y determinar si el disco semicírculo se puede regresar a su posición normal. Si lo hace, entonces la máquina ha regresado a su función normal. De lo contrario, el primer grupo motor ha sido dañado. Por favor notificar a ICT, el personal se encargará del problema.
- 4. Verificar si las ranuras de los tubos "A" y "B" se han atascado con monedas. Si un tubo se ha atascado, remover la moneda atascada, re ensamblar

el tubo de la moneda, y encender la máquina de nuevo. Use los botones "A" y "B" del LCM para probar si ambos tubos "A" y "B" pueden dispersar monedas debidamente. Si lo hace, entonces la máquina ha regresado a su correcta función.

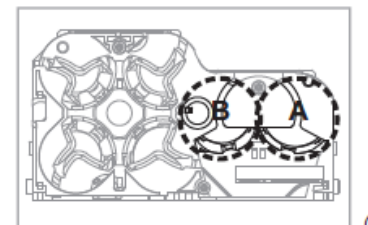

(Figure.39)

### «Fallo del Motor : B»

Código: E22 Muestra de Luces LED: Ninguna Pantalla LCM: Como se muestra en la figura

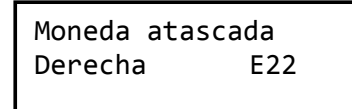

Causa: El motor del Segundo grupo no se ha ubicado. El motor del segundo grupo puede estar dañado, monedas u objetos extraños habrán causado que el motor esté atascado, monedas atascadas en el tubo, o el semicírculo se haya descarrilado.

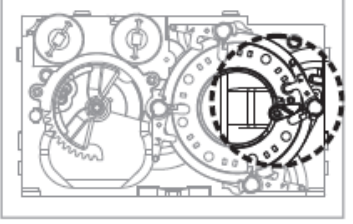

(Figure.40)

- Medidas Correctivas: 1. Confirmar si un objeto extraño ha causado una obstrucción. Si lo hay, remover el objeto y encender la máquina y determinar si la varilla de monedas puede regresar a su posición. Use botones "C," "D," "E," y "F" del LCM para probar y determinar si la varilla puede tocar la moneda correctamente. Si lo hace, entonces la máquina ha regresado a su función correcta.
  - De Nuevo encender la máquina para observar si el disco se ha reposicionado solamente. Si no lo ha hecho, entonces el motor

del

- Segundo grupo se ha dañado. Por favor notificar al personal de ICT, se encargarán de la situación.
- 3. Confirmar si la varilla de las monedas está atascada. Si lo está, entonces manualmente remover la varilla a su posición debida. Encender la máquina de Nuevo y usar los botones "C," "D," "E," y "F" del LCM para probar si la varilla puede tocar la moneda correctamente.

Si lo hace, la máquina ha vuelto a su operación normal

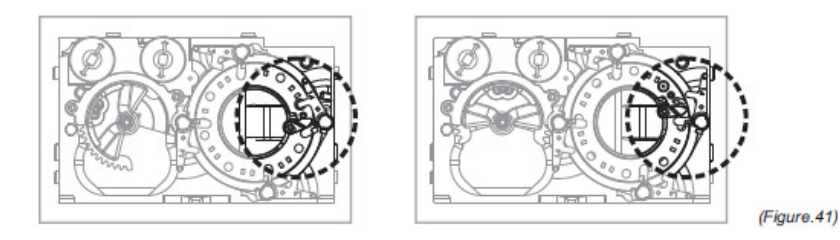

4. Confirmar si las aperturas de los tubos "C," "D," "E," y "F" han

sido atascadas por monedas. Si lo están, remover e insertar las monedas, y resemblar los tubos de monedas. Otra vez encender la máquina y usar los botones "C," "D," "E," y "F" del LCM y probar si las monedas pueden ser dispensadas correctamente. Si lo hacen, entonces la máquina ha regresado a su normal funcionamiento.

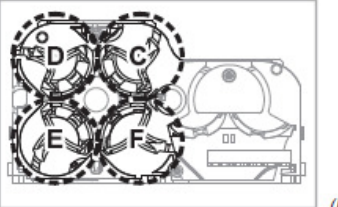

(Figure.42)

## «Cassette Fuera»

Código: E23 Muestra de Luces LED: 5 rojo Pantalla LCM: Como se muestra en la figura

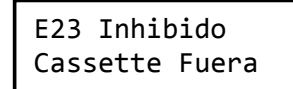

Causa: Malfuncionamiento de las partes o los tubos han sido posicionados incorrectamente.

Medidas Correctivas: Asegurarse que los tubos han sido puestos correctamente.

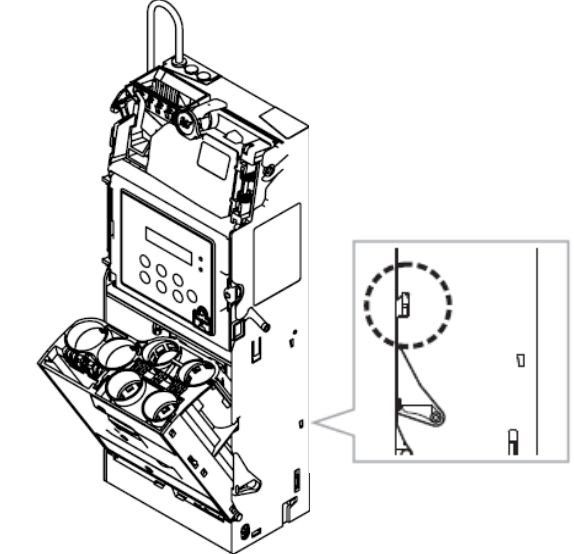

### «Fallo de Sensor H/L de los tubos»

Código: E24 Muestra de Luces LED: 6 rojo+ 4 rojo Pantalla LCM: Como se muestra en la figura

| E24 Fa | llo | sensor |
|--------|-----|--------|
| Moneda | al  | tubo   |

Causa: Monedas han guedado atascadas en el área de separación o en el tubo dos veces continuas, causando que el Sensor de Nivel Alto haya fallado en la detección de monedas dos veces seguidas.

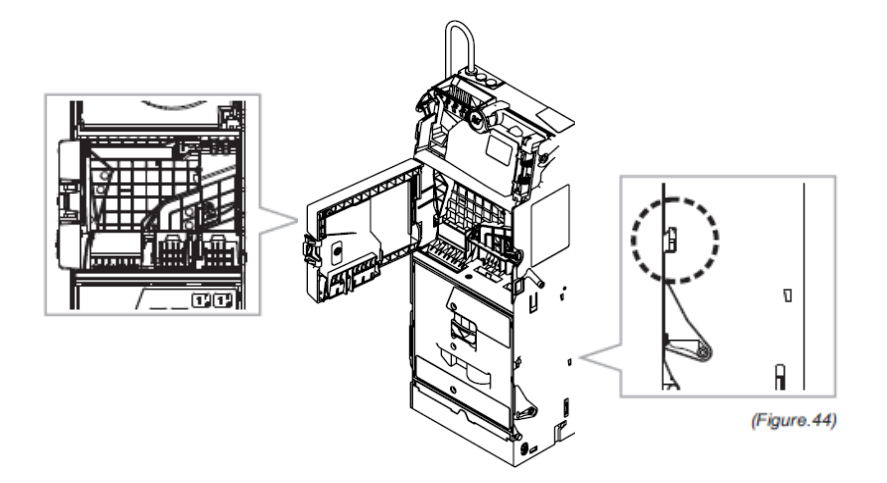

Medidas Correctivas:

1. Abrir el panel LCM y verificar si las monedas están atascadas en el Área de separación. Si lo están, entonces presionar el pestillo transparente de la guía de monedas, remover la guía de monedas, remover las monedas atascadas y reinstalar la guía. Encender la máquina.

Insertar monedas de varias denominaciones para asegurarse que entran en el tubo correspondiente. Si éste es el caso, ha resuelto el problema.

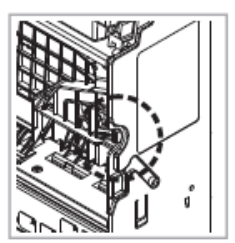

(Figure.45)

2. Asegurarse que los tubos de monedas han sido correctamente posicionados.

Nuevamente encender la máguina. Insertar monedas con varias denominaciones para asegurarse que entran en los tubos correspondientes. Si este es el paso, ha resuelto el problema.

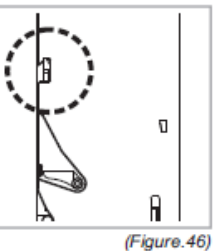

#### «Fallo del Sensor H/L del Tubo : A»

Código: E25 Muestra de Luces LED: Ninguna Pantalla LCM: Como se muestra en la siguiente figura

| Error Sensor |     |
|--------------|-----|
| Tubo A       | E25 |

Causa: Tubo "A" Low Level = vacío, Hi Level = lleno. La moneda ha caído en el tubo equivocado.

Medida Correctiva: EL cambiador reintentará cada dos segundos durante el modo stand-by. Remover la moneda atascada y reiniciar el Cambiador para resolver el problema.

#### « Fallo del Sensor H/L del Tubo : B»

Código: E26 Muestra de Luces LED: Ninguna Pantalla LCM: Como se muestra en la siguiente figura

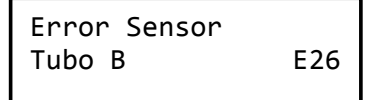

Causa: Tubo "B" Low Level = vacío, Hi Level = lleno. La moneda ha caído en el tubo equivocado.

Medida Correctiva: EL cambiador reintentará cada dos segundos durante el modo stand-by. Remover la moneda atascada y reiniciar el Cambiador para resolver el problema.

### «Fallo del Sensor H/L del Tubo : C»

Código: E27 Muestra de Luces LED: Ninguna Pantalla LCM: Como se muestra en la siguiente figura

| Error Sensor |     |
|--------------|-----|
| Tubo C       | E27 |

Causa: Tubo "C" Low Level = vacío, Hi Level = Ileno. La moneda ha caído en el tubo equivocado.

Medida Correctiva: EL cambiador reintentará cada dos segundos durante el modo stand-by. Remover la moneda atascada y reiniciar el Cambiador para resolver el problema.
# « Fallo del Sensor H/L del Tubo : D»

Código: E28 Muestra de Luces LED: Ninguna Pantalla LCM: Como se muestra en la siguiente figura

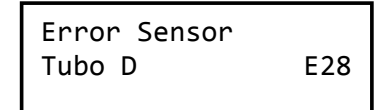

Causa: Tubo "D" Low Level = vacío, Hi Level = Ileno. La moneda ha caído en el tubo equivocado.

Medida Correctiva: EL cambiador reintentará cada dos segundos durante el modo stand-by. Remover la moneda atascada y reiniciar el Cambiador para resolver el problemema.

#### « Fallo del Sensor H/L del Tubo : E»

Código: E29 Muestra de Luces LED: Ninguna Pantalla LCM: Como se muestra en la siguiente figura

> Error Sensor Tubo E E29

Causa: Tubo "E" Low Level = vacío, Hi Level = Ileno. La moneda ha caído en el tubo equivocado.

Medida Correctiva: EL cambiador reintentará cada dos segundos durante el modo stand-by. Remover la moneda atascada y reiniciar el Cambiador para resolver el problemema.

## « Fallo del Sensor H/L del Tubo : F»

Código: E30 Muestra de Luces LED: Ninguna Pantalla LCM: Como se muestra en la siguiente figura

| Error Sensor<br>Tubo F | E30 |
|------------------------|-----|
|                        |     |

Causa: Tubo "F" Low Level = vacío, Hi Level = lleno. La moneda ha caído en el tubo equivocado.

Medida Correctiva: EL cambiador reintentará cada dos segundos durante el modo stand-by. Remover la moneda atascada y reiniciar el Cambiador para resolver el problemema.

#### «Fallo del Lector de Barras»

Código: E31

Muestra de Luces LED: Ninguna Pantalla LCM: Como se muestra en la siguiente figura. La máquina seguirá trabajando.

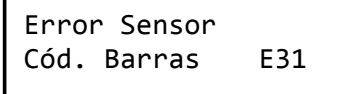

Causa: Fallo del Lector de Barras.

Medidas Correctivas: Asegurarse que el Lector de Barras no esté sucio o bloqueado por objetos extraños.

Si lo es, limpiar el Lector de Barras y remover la obstrucción.

**Caución:** La máquina continuará trabajando a pesar del error del Lector de Barras.

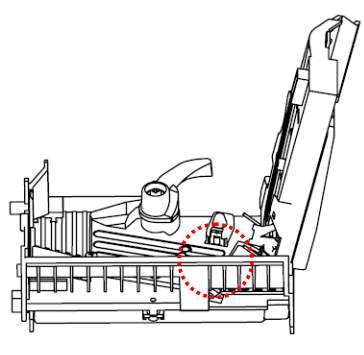

## «Fallo de la Luz LED del Tamaño de Monedas»

Código: E32 Muestra de Luces LED: Ninguna Pantalla LCM: Como se muestra en la figura. La máquina seguirá trabajando.

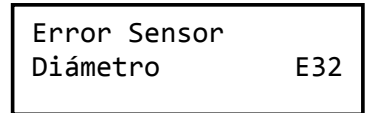

Causa: Los tres juegos de luces LED usados para distinguir los tamaños de monedas han sido dañados.

Medidas Correctivas. Asegurarse que el sensor y las LED no estén sucias o bloqueadas con objetos desconocidos. Si lo están, entonces limpiar el Sensor y las LED o remover la obstrucción.

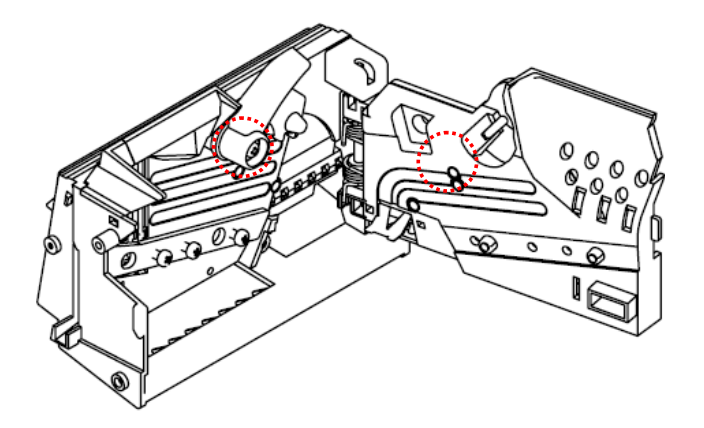

# «Inhibido por la Máquina expendedora»

Código: Ninguno Muestra de Luces LED: 2 rojo Pantalla LCM: Como se muestra en la siguiente figura.

> Inhibido por VMC

Causa: La señal "Inhibida" se transmite por la interface.

Medidas Correctivas: Ninguna.

#### 8. Instrucciones de Descarga y Actualización del Firmware

Declaración: Este documento se ha establecido y escrito solamente para la conveniencia de los clientes. El documento no especifica ninguna responsabilidad legal asumida por International Currency Technologies (ICT) Corp. La compañía ICT Corp.
 Reserva todos los derechos a los registros originales de escritos legales y propiedades intelectuales, incluyendo modificaciones subsecuentes de las figuras y actualización de los textos.

# Este Documento es Solo Aplicable para los Productos Correspondientes al Cambiador de Monedas

Este documento provee descargas y pasos a quemar detallados como los siguientes:

#### 8.1. Descarga del Firmware MCU STM32 por FP-004

#### 8.1.1. Herramientas

Por favor tener listos la caja de descarga, los cables y accesorios relacionados

- 1. Caja de Descargas (Tool Kit Box): FP-004 x 1pieza
- 2. Cables:
  - #WEL-RF303 x 1pieza #WEL-RCC42 x 1pieza

# 8.1.2. Conexión

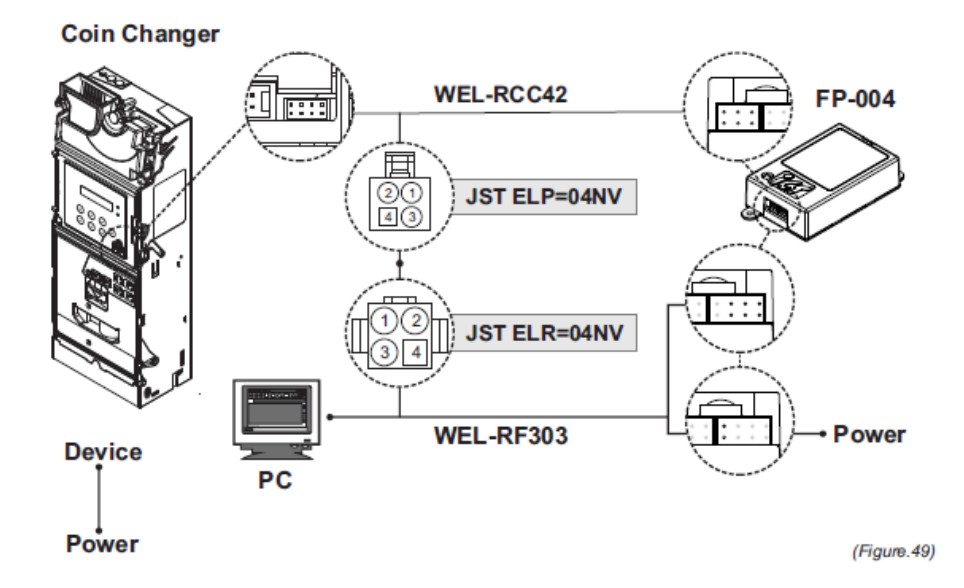

#### 8.1.3. Iniciar Proceso de Descarga:

1. Por favor asegurarse que la conexión RS232 del PC al FP-004 funciona debidamente; sino, revisar si el programa RS-232 y el driver han sido activados.

2. Dar click y ejecutar el programa FP4DT.exe

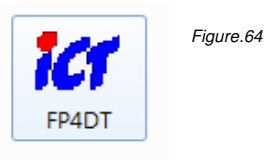

3. Seleccionar Cambiador de Monedas (Coin Changer), STM8, tipo de caja de descarga FP004, Puerto COM RS232, y especificar la ruta de descarga para el programa (solo acepta programas con extensión .s19).

| 🕼 FP4DTS0016########                                      | Figure.6 |
|-----------------------------------------------------------|----------|
| Download About                                            |          |
| Coin Changer Coin Changer(STM32) COM1                     |          |
| D:\office work\公用資料夾\随你丢\CoinChanger\CCV6\程式\最新 Load File |          |
|                                                           |          |

4. Seleccionar Descargar "Download"

5. La descarga provee dos opciones: Descarga directa al Cambiador de Monedas, o Descarga y quema de la caja de control FP-004.

|                                                                        | Figure 66 |
|------------------------------------------------------------------------|-----------|
| Download About                                                         | rigure.oo |
| To Device Coin Changer(STM32)  COM1                                    |           |
| T₂ FP-004 長\CoinChanger\CCV6\程式\最新 Load File<br>To EP-004 (Muti Block) |           |

6. Seleccionar la opción de descarga y luego el proceso se ejecutará automáticamente (La esquina inferior izquierda de la pantalla mostrará el estado de la comunicación)

|   | 141 FP4DTS0016########                                                                                                    | Figure.68 |
|---|----------------------------------------------------------------------------------------------------|-----------|
| Į | Download About                                                                                                    |           |
|   | Coin Changer 		 Coin Changer(STM32) 		 COM1<br>D:\office work\公用資料夾\随你丢\CoinChanger\CCV6\程式\最新 		 Load File                                                                                                   |           |
| 7 | Sted Procedure     Status       Load File     100%       Enter Download Mode     0%       Erase Program memory     0%       Write Program memory     0%       Verify Program memory     0%       RESET     0% |           |
| į | COM1 Status Message //                                                                                                    |           |

7. Descarga finalizada, todos los procedimientos llegan al 100%.

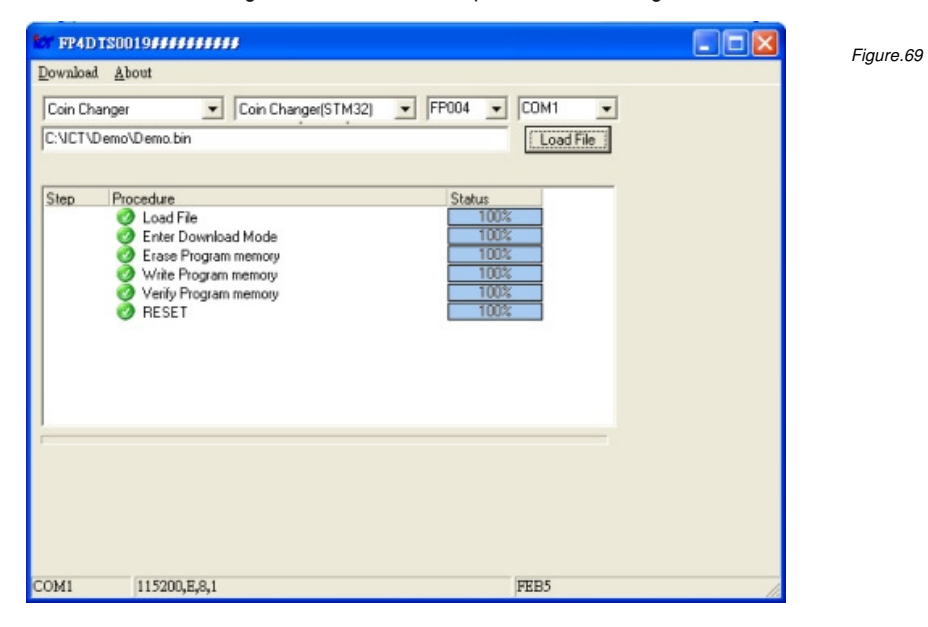

#### 8.2. Descarga del Firmware MCU STM32 Por IrDA Función Especial

#### 8.2.1. Herramientas

Por favor tener listos los accesorios relacionados

1. PDA soporta Descargas IrDA

#### 8.2.2. Conexión

Por favor mantener una distancia entre el Cambiador y el PDA entre 5 cm, y ángulo de deviación menor a 5 grados.

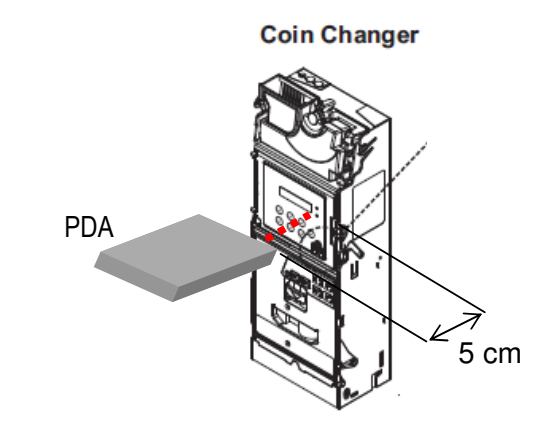

8.2.3. Comenzar Proceso de Descarga:

- 1. Encender y preparar el cambiador en estado standby.
- 2. Comenzar el proceso de Descarga del PDA para actualizar el Firmware.

9. Instrucciones para Herramientas del PC

Para instalar el Cambiador por medio de Herramientas del PC, por favor preparar las herramientas y conexiones como el siguiente capítulo de instrucciones: Capítulo 8-1-1. Herramientas Capítulo 8-1-2. Conexión

Este documento provee pasos detallados de instalación a seguir:

#### 9.1. Configuración Cashfloat

#### 9.1.1. Establecer el Cambiador en las Configuraciones Iniciales

 Abrir Herramientas del PC. Seleccionar el ítem de función "Configuración del Cashfloat (Cashfloat Setting)".
 Seleccionar el tipo de Cambiador.

| Select Your Changer Type!! | C 6100M C 6100S C 6100E | Select Your Changer Type!! |
|----------------------------|-------------------------|----------------------------|
|----------------------------|-------------------------|----------------------------|

3. Seleccionar la configuración de tubos de la lista, luego Herramientas del PC mostrará la configuración.

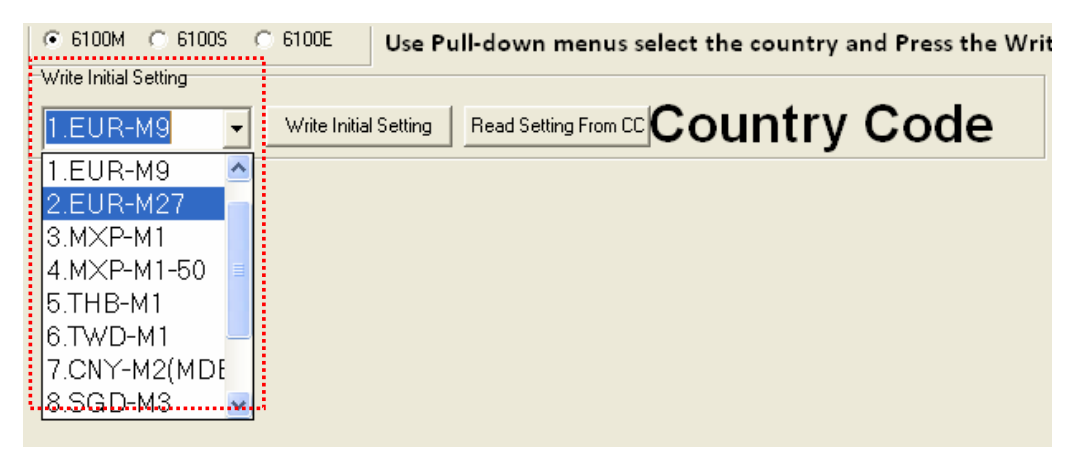

4. Dar click al botón Escribir Configuración Inicial "Write Initial Setting" para comenzar el proceso de descarga.

5. Para confirmar que el Cambiador ha sido instalado correctamente, dar click a Leer instalación del CC "Read Setting From CC" para cargar la instalación del Cambiador y mostrar en Herramientas del PC para confirmar.

| ⊙ 6100M ○ 6100S ○ 6100E  | You can use the following Option to modify your changer !! |
|--------------------------|------------------------------------------------------------|
| Write Initial Setting    | -                                                          |
| 2.EUR-M27 💽 Write Initia | Bead Setting From CC EUR-M27                               |

#### 9.1.2. Establecer el Cambiador a Configuraciones Personalizadas

1. Abrir Herramientas del PC. Seleccionar función "Cashfloat Setting".

2. Seleccionar el Tipo de Cambiador.

3. Seleccionar la configuración de tubo de la lista, Herrientas del PC mostrará la configuración.

4. Modificar las configuraciones a personalizadas.

Las configuraciones pueden variar dependiendo de diferentes regiones.

| ← 6100M ← 6100S ← 6100E You can use the following Option to modify your changer                                                                                                    | II                     |
|----------------------------------------------------------------------------------------------------|------------------------|
|                                                                                                    | 6100M/6100S            |
|                                                                                                    |                        |
| Option Setting Coin Value Single Tube Range                                                                                                    |                        |
| Tube Accept/Reject Coin     Low Level       TubeA     TubeB     TubeD     TubeF       Accept      Accept      Accept        Accept      Accept      Accept                                                                                                    | \$1.00 \$2.00<br>6 6   |
| Coin Value Disable         High Level           \$0.05         \$0.10         \$0.20         \$0.50           \$1.00         \$2.00         \$0.10         \$0.20         \$0.50           \$2.00         \$0.10         \$0.20         \$0.50         \$1.00         \$2.00           \$2.00         \$0.50         \$1.00         \$2.00         \$0.55         \$49 | \$1.00 \$2.00<br>50 53 |
| CashFloat Quantity Now                                                                                                    |                        |
| Change Mgmt DisPlay Mode BA Type Set         BA Bill Set Into cashbox         \$0.05         \$0.10         \$0.20         \$0.50           Large Coir ✔ Q'TY of Tt ✔ VCCS+Escrow ✔ 1 ✔ 1.4I ✔         70         61         55         49                                                                                                    | \$1.00 \$2.00<br>50 53 |
| Cashflow     Tube Mode Set Escrow       Cashflow     Mode_1     DFF       Sell Mode     Price Display Price Holding       Single     Disable     VMC                                                                                                    |                        |
| Cashfloat Setting                                                                                                    |                        |
| 1.Mode A                                                                                                    |                        |
| MODE A<br>\$0.05 \$0.10 \$0.20 \$0.50 \$1.00 \$2.00<br>70 61 55 49 50 53                                                                                                    |                        |
| \$0.05         \$0.10         \$0.20         \$0.50         \$1.00         \$2.00           70         61         55         49         50         53           MODE C         Inport Setting File         Set Coin Changer                                                                                                    |                        |
| \$0.05         \$0.10         \$0.20         \$0.50         \$1.00         \$2.00           70         61         55         49         50         53         Save Setting File         Clear Tool Page                                                                                                    |                        |

5. Dar Click a "Set Coin Changer" para comenzar el proceso de descarga.
6. Para revisar si el Cambiador ha sido correctamente configurado, dar click a "Read Setting From CC" para cargar las configuraciones de el Cambiador y mostrar en Herramientas del PC para confirmar.

#### 9.1.3. Establecer Canales de Monedas Solo Ejecutivo

1. Abrir Herramientas del PC. Seleccionar la función "Cashfloat Setting".

2. Seleccionar Tipo de Cambiador.

La función de Establecimiento de Canales solo aplica al tipo 6100E.

| C 6100M | C 6100S | ○ 6100E | Select Your Changer Type!! |  |
|---------|---------|---------|----------------------------|--|
|         |         |         |                            |  |

3. Seleccionar la configuración de tubos de la lista, luego Herramientas del PC mostrará las configuraciones.

Dar Click a "Read Setting From CC" para cargar el canal actual del Cambiador para cambios.

La lista de configuración de canal se encuentra en el ara inferior derecha lista para ser cambiada.

Por favor ver la secuencia de la lista en la siguiente figura para las posiciones de los canales de los precios.

Notar! Cada cuadro necesita estar con el precio debido antes de configurar en el Cambiador. Si el precio del canal está en 0, 0 se bloqueará.

| C 6100M C 6100S C 6100E You can use the follow                                                                                                    | ing Option                           | to modif     | y your ch                    | anger !!  | CC Type |         |   |
|----------------------------------------------------------------------------------------------------|--------------------------------------|--------------|------------------------------|-----------|---------|---------|---|
| 1.EUR-E27 Vite Initial Setting Read Setting From Cf                                                                                                    | Cou                                  | ntry         | Cod                          | e         | Label   | 538     |   |
| Write Data       Option Setting       Tube Accept/Reject Coin         Tube Accept/Reject Coin       Tube Accept v Accept v Acc |                                      |              |                              |           |         |         |   |
| Cashflow Tube Mode Set Escrow Reserved Coin                                                                                                    | Set Price                            | 1            | 2                            | 3         | 4       | 5       |   |
| Sell Mode Price Display Price Holding<br>Single V Disable V VMC V                                                                                                    | 0<br>6<br>11                         | 1<br>6<br>11 | 2<br>7<br>12                 | 3<br>8    | 4<br>9  | 5<br>10 |   |
|                                                                                                    | 16<br>21                             |              |                              |           |         |         |   |
| Cashfloat Setting           1.Mode A           MODE A                                                                                                    | 26<br>31                             |              |                              |           |         |         |   |
| Value1 Value2 Value3 Value4 Value5 Value6                                                                                                    | 36<br>41<br>46                       |              |                              |           |         |         |   |
| Value1         Value2         Value3         Value4         Value5         Value6           MODE C         Value1         Value2         Value3         Value4         Value5         Value6                                                                                                    | 46<br>Import Setting<br>Save Setting | File Set (   | Coin Changer<br>ar Tool Page | <br> <br> | Clear D | ata     | × |
|                                                                                                    |                                      |              |                              |           |         |         |   |

4. Luego de llenar los canales con los precios en la lista, dar click a "Set Coin Changer" para guardar los cambios en el Cambiador.

#### 9.1.4. Manejo de Archivos de Configuración

A.S. 1. St. 1.C.

# Importar Archivo de Configuración

1. Dar Click a "Import Setting File" para cargar el archivo de instalación. Una ventana de selección aparecerá.

2. Elegir el archivo de instalación en formato .ini y dar click en abrir para cargar.
 3. Herramientas del PC mostrará la instalación del archivo importado.

El usuario entonces podrá dar click en "Set Coin Changer" para descargar o hacer modificaciones de la configuración.

| 2.EUR-M27 Vrite Initia                                    | al Setting   Read Setting From CC EUR-M27                         | 6100M/6100S                                                 |
|-----------------------------------------------------------|-------------------------------------------------------------------|-------------------------------------------------------------|
| Write Data                                                | 開啓                                                                | ? 🔀 🛁                                                       |
| Option Setting<br>Tube Accept/Reject Coin                 | 查詢①: 🕯 Sys (C:)                                                   |                                                             |
| TubeA TubeB TubeC Tu<br>Accept Accept Accept Accept A     | ● 6.0<br>● autorum.inf<br>我最近的文件<br>● Documents and Settings      |                                                             |
| \$0.05 \$0.10 \$0.20 \$0<br>Enable Enable Enable Enable E | ▲ Intel<br>東面 → Program Files<br>→ Temp                           |                                                             |
| Large Coir V Q'TY of TL VCCS+E                            | 我的文件 WINDOWS                                                      |                                                             |
| Cashflow Tube Mode Set Escro<br>Cashflow Mode_1 OFF       | 我的電腦                                                              |                                                             |
| Sell Mode Price Display Price Hold<br>Single VMC          | 網路上的芳鄉                                                            |                                                             |
|                                                           | 檔名(II):<br>檔案類型(II): ini                                          | <ul> <li>▼</li> <li>開啓(○)</li> <li>▼</li> <li>取消</li> </ul> |
| Cashfloat Setting                                         |                                                                   |                                                             |
| 1.Mode A                                                  |                                                                   |                                                             |
| MODE A<br>\$0.05 \$0.10 \$0.20 \$<br>70 61 55 0           | \$0.50 \$1.00 \$2.00<br>49 50 53                                  |                                                             |
| \$0.05 \$0.10 \$0.20 \$<br>70 61 55<br>MODE C             | 60.50 \$1.00 \$2.00<br>49 50 53 Inport Setting File Set Coin Char | nger                                                        |
| \$0.05 \$0.10 \$0.20 \$<br>70 61 55                       | 80.50 \$1.00 \$2.00<br>49 50 53 Save Setting File Clear Tool Par  | ge                                                          |

#### Guardar Archivo De Configuración

1. Elegir entre opciones de configuración para personalizar la configuración y ser guardado.

2. Dar Click en "Guardar Archivo de Configuración" para guardar archivo de configuración y una ventana aparecerá.

3. Elegir la vía, escribir el nombre del archivo, y luego dar click en guardar para completar el proceso. El archivo sera guardado como un archivo .ini.

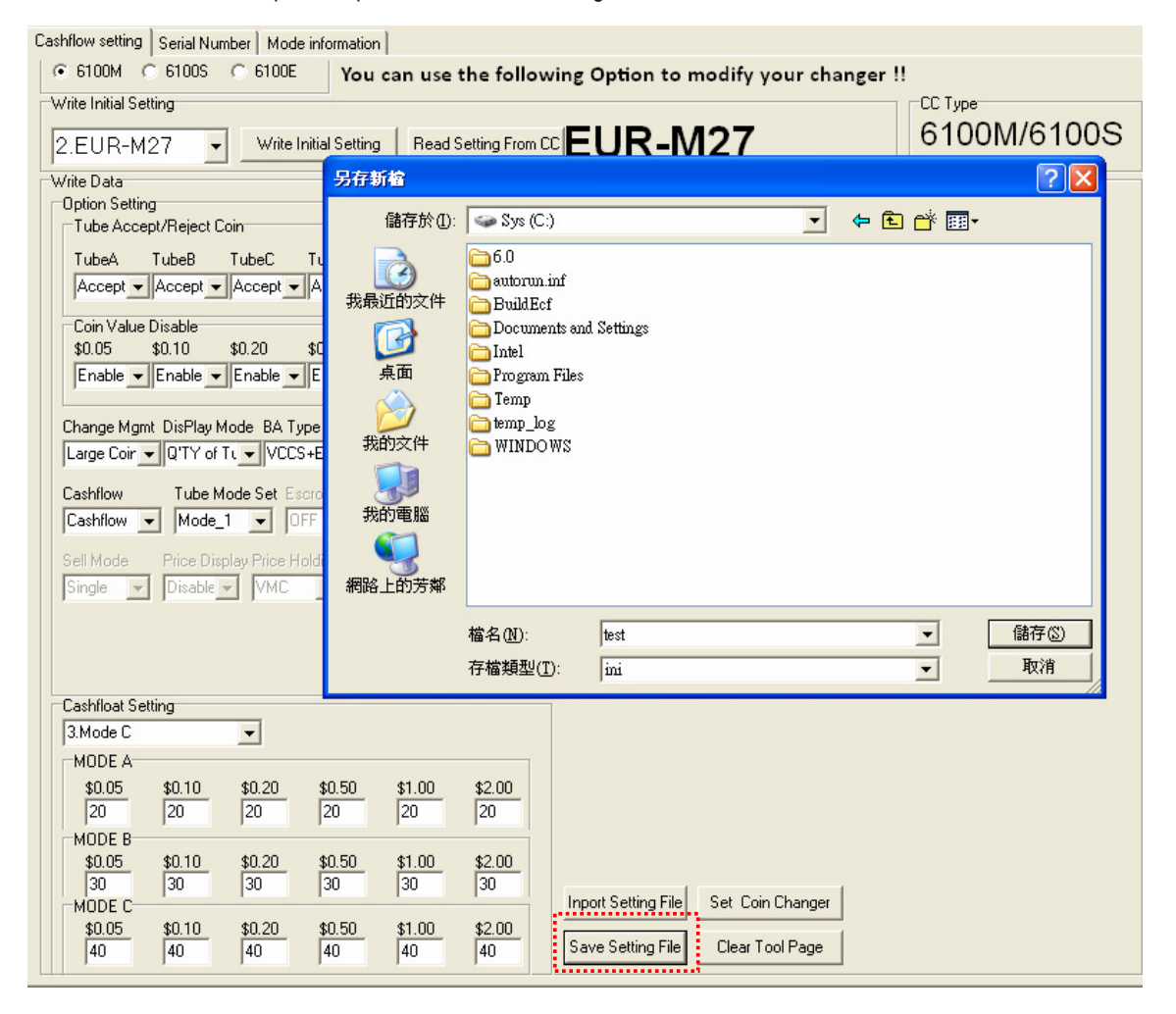

#### 9.2. Configuración del Número de Serie

#### 9.2.1. Establecer el Número de Serie

1. Abrir Herramientas del PC. Seleccionar la función "Serial Number".

2. Para establecer el número serial, Escribir los números seriales en cuadros. Los números seriales en cuadros serán configurados en el Cambiador .Luego dar click en el botón de escribir "Write" para establecer el número serial al Cambiador.

Un mensaje de Configuración Lista "Setting Finish!" aparecerá luego de que la configuración haya terminado. Dar click en OK para cerrar el mensaje.

| Machine Number[12]     | ] [                | -Custome |
|------------------------|--------------------|----------|
| Label539               |                    | Labe     |
| 123456                 | nch ro             |          |
| 778899                 | Setting Finish!!!! |          |
| Read Write Clear Label | (OK)               | Rea      |
| <u>i</u> i:i           |                    |          |

3. Para revisar el número serial del Cambiador, dar click en el botón de Leer "Read" para cargar.

El número serial aparecerá en cuadros.

Antes de cargar otros número seriales, dar click a Borrar "Clear label" para borrar los números en los cuadros.

| Machine Number[12] | 99          |
|--------------------|-------------|
| 123456             |             |
| 778899             |             |
| Read Write         | Clear Label |

Nota:

Los números de Clientes contienen 16 dígitos y cada dígito aplica a 0 - 9. Los números de Máquinas contienen 12 dígitos y cada dígito aplica a 0 - 9 o A – Z.

# 10. Lectura de los Datos Auditivos

Este documento provee datos detallados. Leer los pasos a en los siguientes métodos: Leer datos auditivos por ICT MTB Leer datos auditivos por IrDA

#### 10.1. Leer Datos Auditivos por MTB ICT

#### 10.1.1. Herramientas

Por favor tener listo la caja de descarga y el cableado relacionado

- 1. Caja de Descarga: MTB x 1pieza
- 2. Cables:
  - #WEL-RSB04 x 1pieza

#### 10.1.2. Conexión

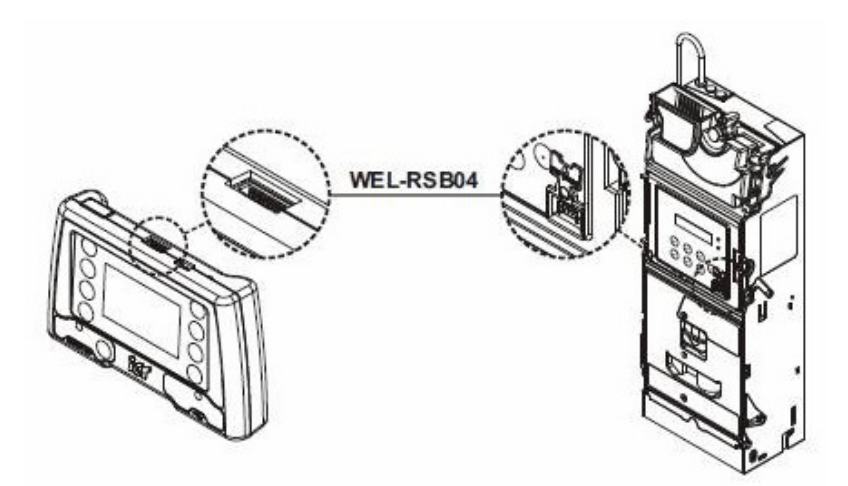

#### 10.1.3. Iniciar Lectura de Datos Auditivos por MTB

1. Preparar la conexión como en la figura anterior y establecer el cambiador en estado standby para la lectura de datos.

2. Encender MTB e ir a modo "Changer Operate".

3. Seleccionar "Read Audit Data" para ejecutar el proceso de lectura, el dato auditivo .eva será guardado a la tarjeta SD del MTB. Luego el MTB pedirá borrar los datos en el Cambiador? Elegir Si/No para determinar la eliminación de los datos auditivos del Cambiador.

4. Apagar el MTB antes de haber desconectado del Cambiador. Remover la tarjeta SD del MTB para leer los archives desde el PC.

\*Para Instrucciones detalladas del MTB, por favor referirse al Manual del MTB.

#### 10.2. Lectura de Datos Auditivos por IrDA

Para leer datos auditivos por medio del IrDA, por favor preparar las herramientas y conexiones como están en las instrucciones del siguiente capítulo: Capítulo 8-2-1. Herramientas Capítulo 8-2-2. Conexión

1. Preparar conexiones antes mencionadas y establecer el Cambiador en modo standby para que los datos estén listos para lectura.

2. Usar el componente PDA IrDA para apuntar directamente al IrDA del Cambiador.

3. Iniciar la transmisión de datos auditivos. Un archivo en formato .eva será guardado al PDA.

Notar! Si los datos auditivos han sido exitosamente leídos, los datos auditivos del Cambiador serán automáticamente eliminados, sin incluir los números de serie.

#### 11. Procedimiento del Módulo de Ensamblaje

#### 11.1. Desmontaje del Módulo Superior:

1. Presionar la carcasa de estabilidad hasta que el eje fijo esté completamente expuesto.

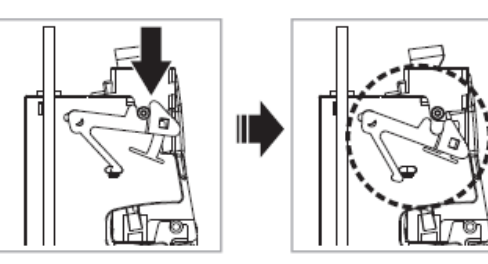

(Figure.57)

2. Halar y rotar la parte superior del módulo hacia adelante. 3. Una vez que la parte superior del módulo haya sido expuesto,

ángulo de 35 grados hasta el final.

fuera de la carcasa.

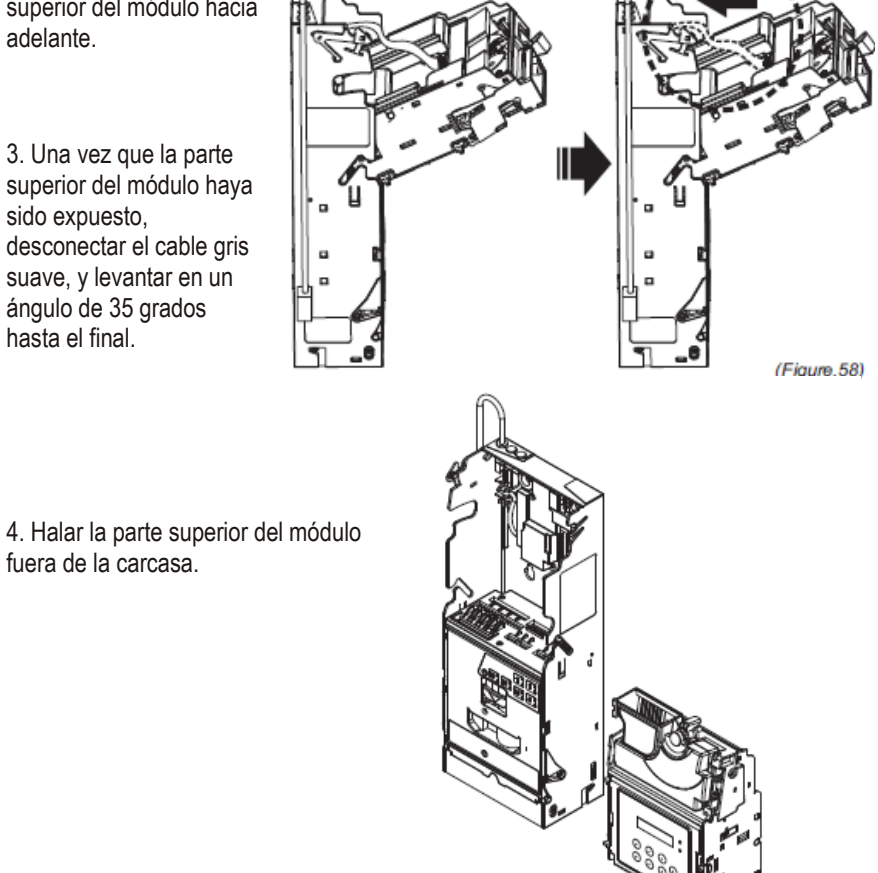

(Figure.59)

#### 11.2. Desmontaje del Módulo de Reconocimiento:

1. Voltear la parte superior del módulo hacia la parte de atrás y asegurar que los dos puntos fijos de los módulos estén volteados hacia los dos sitios.

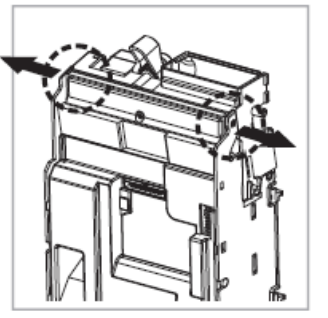

(Figure.60)

2. Halar el módulo de reconocimiento.

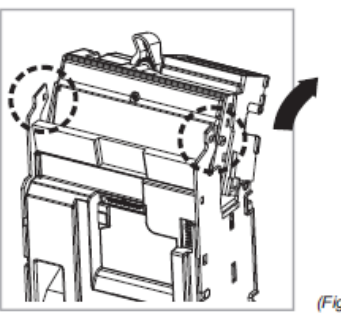

(Figure.61)

3. Desconectar el cable conectando al módulo de identificación.

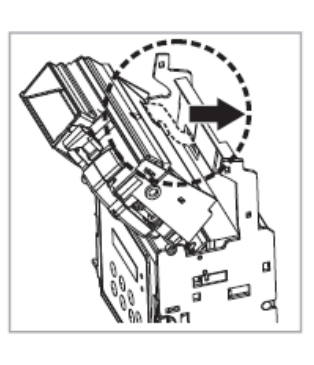

(Figure.62)

4. Halar y remover el módulo.

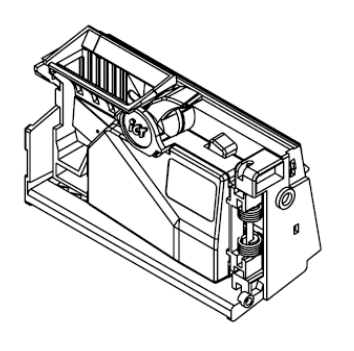

## 11.3. Desmontaje del Módulo de Flujo de Monedas:

1. Remover los dos tornillos en los lados del módulo de descarga de monedas.

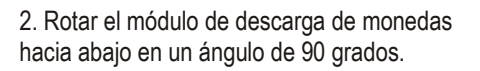

3. Desconectar el cable conectando al módulo de descarga de monedas.

4. Halar y remover el módulo de descarga de monedas.

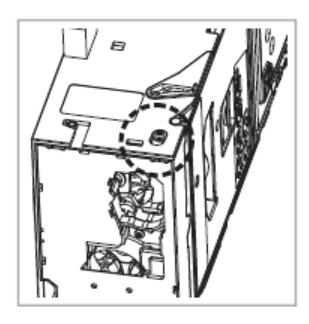

(Figure.64)

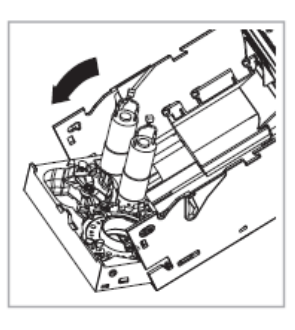

(Figure.65)

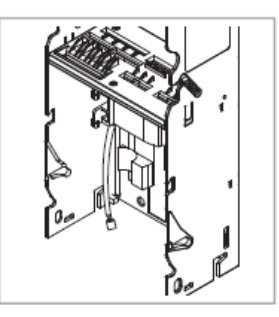

(Figure.66)

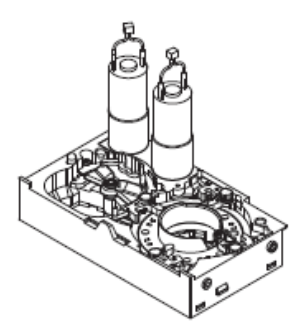

(Figure.67)

# 12. Vista Del Módulo Desarmado

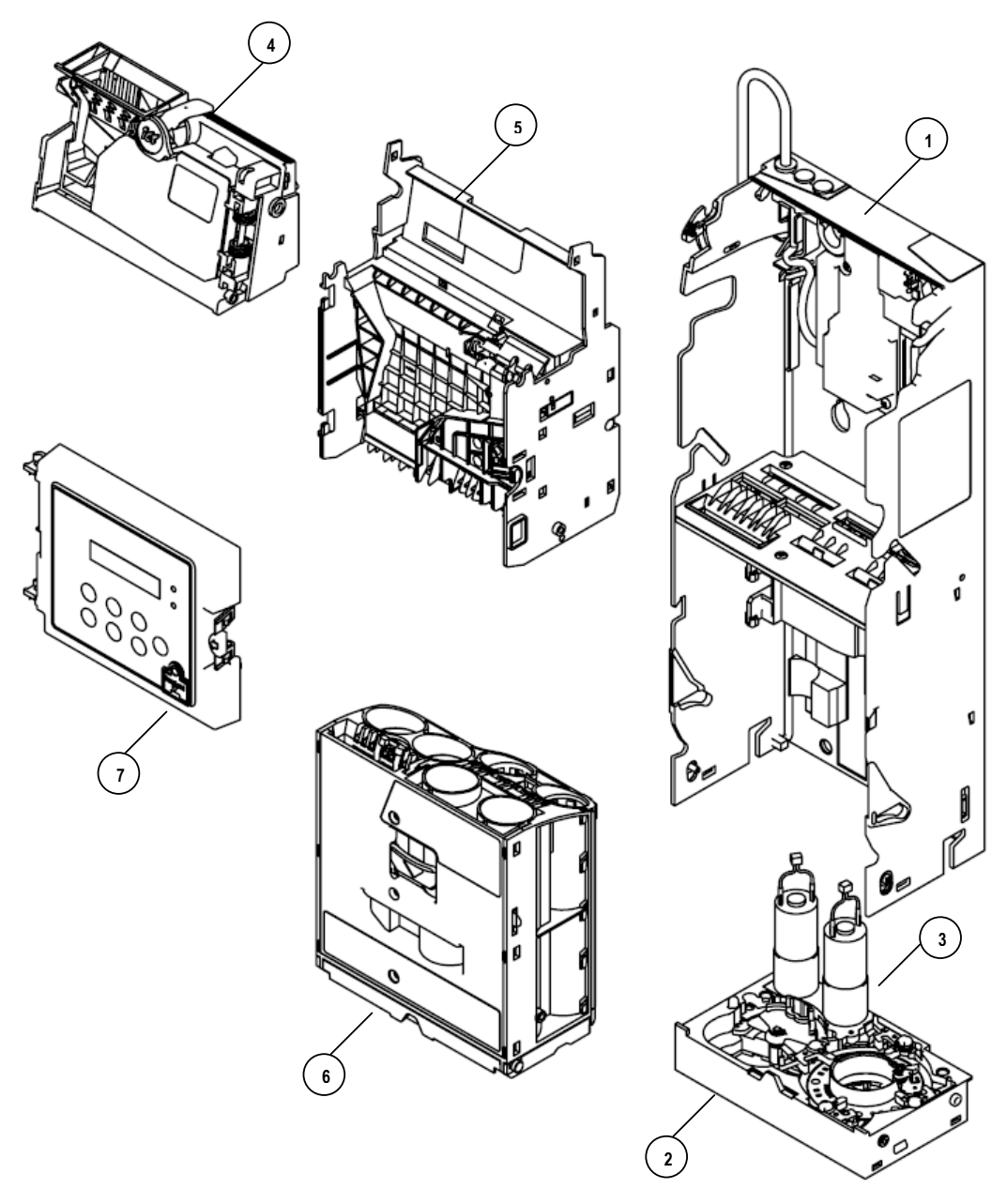

| Nota | Orden | Número de Parte | Título                                         | Cantidad |
|------|-------|-----------------|------------------------------------------------|----------|
|      | 1     | 3RCC-CAS01001   | Módulo Principal del Cambiador de Monedas      | 1        |
|      | 2     | 3RCC-POK03004   | Módulo de Flujo Del Cambiador de Monedas       | 1        |
|      | 3     | 3RCC-MOT02001   | Módulo Motor de Flujo del Cambiador de Monedas | 1        |
|      | 4     | 3RCC-IDE01000   | Módulo de Reconocimiento (2.5mm)               | 1        |
|      | 5     | 3RCC-SOR01003   | Módulo Separador de Monedas (ESCROW-A)         | 1        |
|      | 6     | 3RCC-TUB06003   | Módulo de Tubo de Monedas (NTD Version-2)      | 1        |
|      | 7     | 3RCC-FAC01002   | Módulo del Panel de Pantalla LCM               | 1        |

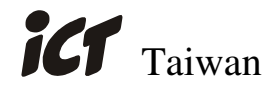

International Currency Technologies Corporation

Ji-Hong Building, No 24, Alley 38, Lane 91, Nei-hu Rd., Sec. 1, Taipei, Taiwan, R.O.C. Tel: 886-2-2797-1238 • Fax: 886-2-2797-1634 sales@ictgroup.com.tw (For Sales) • rma@ictgroup.com.tw (For Customer Service) Website: www.ictgroup.com.tw

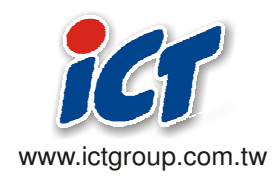

© 2014 International Currency Technologies Corporation V. 1.5 Part Number: Beta 2014/12/23